# Zenfone Go

# **ZB452KG** Návod na obsluhu

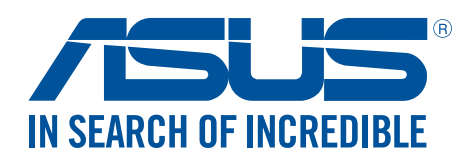

#### SK11071 Február 2016

Prvé vydanie

## Starostlivosť a bezpečnosť

#### Pokyny

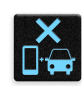

Bezpečnosť cestnej premávky je prvoradá. Dôrazne odporúčame, aby ste svoje zariadenie nepoužívali počas jazdy alebo riadenia akéhokoľvek typu vozidla.

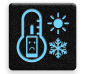

Tento ASUS Phone sa môže používať len v prostrediach s teplotou okolia v rozsahu 5°C (41°F) až 35 °C (95 °F).

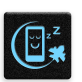

Na vyhradených miestach, kde je zakázané používanie mobilných zariadení, zariadenie vypnite. Na vyhradených miestach, ako napríklad letisko, kino, nemocnice alebo v blízkosti zdravotníckych prístrojov, zásobníkov plynu alebo paliva, na staveniskách, miestach s výbušnými prácami a ďalších priestoroch vždy dodržiavajte pravidlá a predpisy.

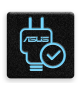

Používajte iba sieťové adaptéry a káble, ktoré spoločnosť ASUS schválila pre používanie s týmto zariadením. Pozrite si údajový štítok na spodnej strane ASUS Phone a uistite sa, že váš sieťový adaptér vyhovuje týmto technickým parametrom.

|          | 1  |
|----------|----|
|          | Τ. |
| <u> </u> |    |
| _        | Π. |

Toto zariadenie nepoužívajte s poškodenými napájacími káblami, príslušenstvom a ďalšími periférnymi zariadeniami.

|   | st. |   |
|---|-----|---|
| • | J   | - |

Zariadenie udržiavajte v suchu. Zariadenie nepoužívajte v blízkosti kvapalín alebo ho nevystavujte kvapalinám, dažďu alebo vlhkosti.

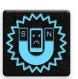

Toto zariadenie môže prechádzať cez röntgenové zariadenia (používané v prípade položiek umiestnených na prepravných pásoch pre bezpečnosť letísk), ale nevystavujte ho magnetickým detektorom a snímacím ceruzkám.

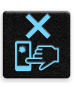

Obrazovka tohto zariadenia je vyrobená zo skla. Keď je sklo rozbité, zariadenie prestaňte používať a nedotýkajte sa úlomkov rozbitého skla. Zariadenie okamžite odošlite na opravu kvalifikovanému servisnému personálu spoločnosti ASUS.

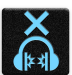

Na zabránenie možnému poškodeniu sluchu zariadenie nepočúvajte dlhodobo pri vysokých úrovniach hlasitosti.

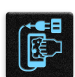

Pred čistením zariadenia odpojte od zdroja sieťového napájania. Na čistenie obrazovky zariadenia používajte iba čistú celulózovú špongiu alebo semišovú tkaninu.

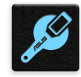

Opravu zariadenia zverte iba kvalifikovanému servisnému personálu spoločnosti ASUS.

### Správna likvidácia

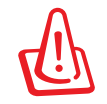

Nebezpečenstvo výbuchu, keď sa batéria vymení za nesprávny typ. Staré batérie zlikvidujte podľa pokynov.

Batériu NEVYHADZUJTE do komunálneho odpadu. Symbol preškrtnutého odpadkového koša na kolieskach znamená, že batériu by ste nemali likvidovať spolu s komunálnym odpadom.

ASUS Phone NEVYHADZUJTE do komunálneho odpadu. Tento výrobok bol navrhnutý tak, aby sa zabezpečilo správne opätovné použitie súčastí a recyklovanie. Symbol preškrtnutého odpadkového koša na kolieskach znamená, že výrobok (elektrické alebo elektronické zariadenie a článková batéria s obsahom ortuti) nie je možné likvidovať spolu s bežným komunálnym odpadom. Overte si miestne nariadenia týkajúce sa likvidácie elektronických výrobkov.

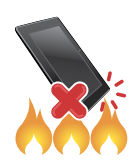

ASUS Phone NEHÁDŽTE do ohňa. Kontakty NESKRATUJTE. ASUS Phone NEROZOBERAJTE.

#### Fórum fanúšikov ZenTalk (http://www.asus.com/zentalk/global\_forward.php)

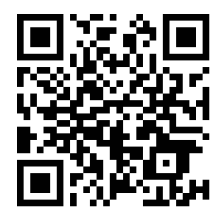

## Obsah

2

## 1 Základy

| Vitajte!                                          | 7  |
|---------------------------------------------------|----|
| Pripravte svoj ASUS Phone!                        | 8  |
| Používanie po prvýkrát                            |    |
| Používanie dotykovej obrazovky                    | 18 |
| Niet lepšieho miesta ako doma                     |    |
| Funkcie Zen Home                                  | 21 |
| Domovská obrazovka                                | 21 |
| Rýchle nastavenia                                 | 23 |
| Prispôsobenie domovskej obrazovky                 | 25 |
| Aplikácie a miniaplikácie                         | 25 |
| Tapety                                            |    |
| Rozšírená domovská obrazovka                      | 27 |
| Nastavenie dátumu a času                          |    |
| Nastavenie vyzváňacieho tónu a výstražných zvukov |    |
| Obrazovka uzamknutia                              | 29 |
| Prispôsobenie obrazovky uzamknutia                |    |
| Prispôsobenie tlačidiel pre rýchly prístup        |    |
|                                                   |    |

## 3 Usilovne pracujte, ťažšie hrajte

| Prehliadač                                          | 31 |
|-----------------------------------------------------|----|
| Spustenie webového prehliadača                      | 31 |
| Zdieľanie stránky                                   | 32 |
| Pridávanie záložiek na stránky                      | 32 |
| Vymazanie vyrovnávacej pamäte prehliadača           | 32 |
| E-mail                                              | 33 |
| Nastavenie e-mailového konta                        |    |
| Pridanie e-mailových kont                           |    |
| Nastavenie konta Gmail                              |    |
| Odoslanie pozvánok na udalosti e-mailom             |    |
| Posielanie e-mailov neskôr                          |    |
| Aplikácia Calendar                                  |    |
| Vytváranie udalostí                                 |    |
| Pridanie konta ku kalendáru                         |    |
| Vytvorenie udalosti z vášho konta                   |    |
| Povolenie upozornenia alebo pripomenutí na udalosti |    |
| Aplikácia Do It Later                               |    |
| Pridávanie úloh                                     |    |
| Stanovovanie poradia dôležitosti úloh               |    |
| Odoslanie e-mailu teraz                             |    |
| Odstránenie úloh                                    |    |
| Správca súborov                                     | 40 |
| Vstúpenie do vnútornej pamäte                       | 40 |
| Vstupovanie do vonkajšieho pamäťového zariadenia    | 40 |

|   | Získanie prístupu k úložnému priestoru Cloud                    | 40 |
|---|-----------------------------------------------------------------|----|
|   | Cloud                                                           | 41 |
|   | ASUS WebStorage                                                 | 41 |
|   | Technická podpora ASUS                                          | 42 |
| 4 | Zostať v kontakte                                               |    |
|   | Volanie vo veľkom štýle                                         | 43 |
|   | Funkcia dvoch kariet SIM                                        | 43 |
|   | Uskutočňovanie hovorov                                          | 45 |
|   | Prijímanie hovorov                                              | 47 |
|   | Dalšie možnosti hovoru                                          | 48 |
|   | Spravovanie viacerých hovorov                                   | 49 |
|   | Nahrávanie hovorov                                              | 49 |
|   | Spravovanie kontaktov                                           | 50 |
|   | Nastavenia kontaktov                                            | 50 |
|   | Nastavenie profilu                                              | 50 |
|   | Pridanie kontaktov                                              | 50 |
|   | Pridanie čísla klapky k telefónnemu číslu kontaktu              | 51 |
|   | Nastavenie VIP                                                  | 51 |
|   | Vytváranie obľúbených kontaktov                                 | 52 |
|   | Importovanie kontaktov                                          | 52 |
|   | Vytváranie sociálnych sietí s vašími kontaktmi                  | 53 |
|   | Odosielať správy a iné                                          | 54 |
|   | Odosielanie správ                                               | 54 |
| 5 | Fun and entertainment                                           |    |
|   | Používanie náhlavnej súpravy                                    | 56 |
|   | Zapojenie do zvukového konektora                                | 56 |
|   | Hudba                                                           | 57 |
|   | Spustenie aplikácie Music                                       | 57 |
|   | Prehrávanie piesní                                              | 57 |
|   | Prenášanie hudby z cloudového úložiska                          | 58 |
|   | Vytvorenie zoznamu skladieb                                     | 59 |
| 6 | Your precious moments                                           |    |
|   | Zachytenie momentov                                             | 60 |
|   | Spustenie aplikácie Camera                                      | 60 |
|   | Používanie fotoaparátu po prvýkrát                              | 60 |
|   | Rozšírené funkcie fotoaparátu                                   | 64 |
|   | Používanie aplikácie Gallery                                    | 68 |
|   | Zobrazenie súborov zo sociálnej siete alebo cloudového úložiska | 68 |
|   | Zobrazenie umiestnenia fotografie                               | 69 |
|   | Zdieľanie súborov z obrazovky Galéria                           | 70 |
|   | Odstránenie súborov z obrazovky galéria                         | 70 |
|   | Uprava obrazu                                                   | 70 |
|   | Používanie funkcie MiniMovie                                    | 72 |
| 7 | Staying connected                                               |    |
|   |                                                                 | 70 |

|       | Povolenie mobilnej siete                               | 7  |
|-------|--------------------------------------------------------|----|
|       | Wi-Fi                                                  | 7  |
|       | Zapnutie funkcie Wi-Fi                                 | 7  |
|       | Pripojenie k sieti Wi-Fi                               | 74 |
|       | Vypnutie funkcie Wi-Fi                                 | 74 |
|       | Bluetooth <sup>®</sup>                                 |    |
|       | Zapnutie funkcie Bluetooth®                            | 74 |
|       | Párovanie ASUS Phone so zariadením Bluetooth®          | 7  |
|       | Zrušenie párovania ASUS Phone so zariadením Bluetooth® | 7  |
|       | Zdieľanie pripojenia                                   |    |
|       | Prístupový bod Wi-Fi                                   | 70 |
|       | Zdieľanie pripojenia cez Bluetooth                     | 7  |
| 8     | Travel and Maps                                        |    |
|       | Aplikácia Weather                                      |    |
|       | Spustenie aplikácie Weather                            | 78 |
|       | Domovská stránka aplikácie Weather                     | 7  |
|       | Aplikácia Clock                                        | 8  |
|       | Svetový čas                                            | 8  |
|       | Budík                                                  | 8  |
|       | Stopky                                                 | 8  |
|       | Časovač                                                | 8  |
| 9     | Aplikácia ZenLink                                      |    |
|       | Oboznámenie sa s aplikáciou ZenLink                    | 8  |
|       | Aplikácia Share Link                                   | 8  |
|       | Aplikácia Remote Link                                  | 8  |
| 10    | Rozhranie Zen Everywhere                               |    |
|       | Špeciálne nástroje Zen                                 | 8  |
|       | Baterka                                                | 8  |
|       | Kalkulačka                                             | 8  |
|       | Nástroj Quick Memo                                     | 9  |
|       | Aplikácia Sound Recorder                               | 9  |
|       | So zariadením Zen sa spájajú aj ďalšie záležitosti     |    |
|       | Obal ASUS                                              | 9  |
| 11    | Maintain your Zen                                      |    |
|       | Udržiavanie zariadenia v aktuálnom stave               |    |
|       | Aktualizácia systému                                   | 9  |
|       | Pamäť                                                  | 9  |
|       | Zálohovanie a obnovenie                                | 9  |
|       | Zabezpečenie ASUS Phone                                | 9  |
| Prílo | bhy                                                    |    |
|       |                                                        | 0  |

## Základy

1

## Vitajte!

Preskúmajte intuitívnu jednoduchosť rozhrania ASUS Zen UI 2.0 2.0!

Rozhranie ASUS Zen UI 2.0 2.0 je očarujúce a intuitívne rozhranie určené výhradne pre ASUS Phone. Poskytuje špeciálne aplikácie, ktoré sú integrované do alebo spojené s inými aplikáciami s cieľom prispôsobiť vaše jedinečné individuálne potreby, uľahčiť vám život a súčasne vám umožniť baviť sa s ASUS Phone.

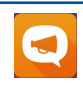

#### Technická podpora ASUS

Nájdite odpovede na najčastejšie otázky alebo poskytnite svoju odozvu vo fóre používateľov.

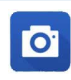

#### <u>Fotoaparát</u>

Pomocou technológie PixelMaster možno zachytávať vzácne chvíle na svieže a vysokokvalitné fotografie a videá.

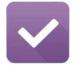

#### Aplikácia Do It Later

Získavajte a konajte podľa vašich dôležitých e-mailov, SMS správ, zaujímavých webových stránok alebo iných dôležitých úloh, ak je pre vás výhodnejšie tak urobiť.

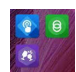

#### Aplikácia ZenLink

Získajte maximálnu produktivitu z aplikácie ZenLink, ktorá sa skladá z aplikácií Remote Link, Share Link Ak chcete súbory zdieľať alebo prijímať, na pripojenie k iným zariadeniam možno použiť akúkoľvek z týchto aplikácií.

**POZNÁMKA:** Dostupnosť aplikácií ZenLink sa mení podľa modelov ASUS Phone.

**POZNÁMKA:** Dostupnosť aplikácií ASUS Zen UI 2.0 2.0 sa mení podľa regiónu a modelov ASUS Phone. Ak chcete vo svojom ASUS Phone skontrolovať dostupné aplikácie, na domovskej obrazovke klepnite na ikonu

## Pripravte svoj ASUS Phone!

#### Jednotlivé časti a funkcie

Vezmite svoje zariadenie a za okamih ho uveďte do činnosti.

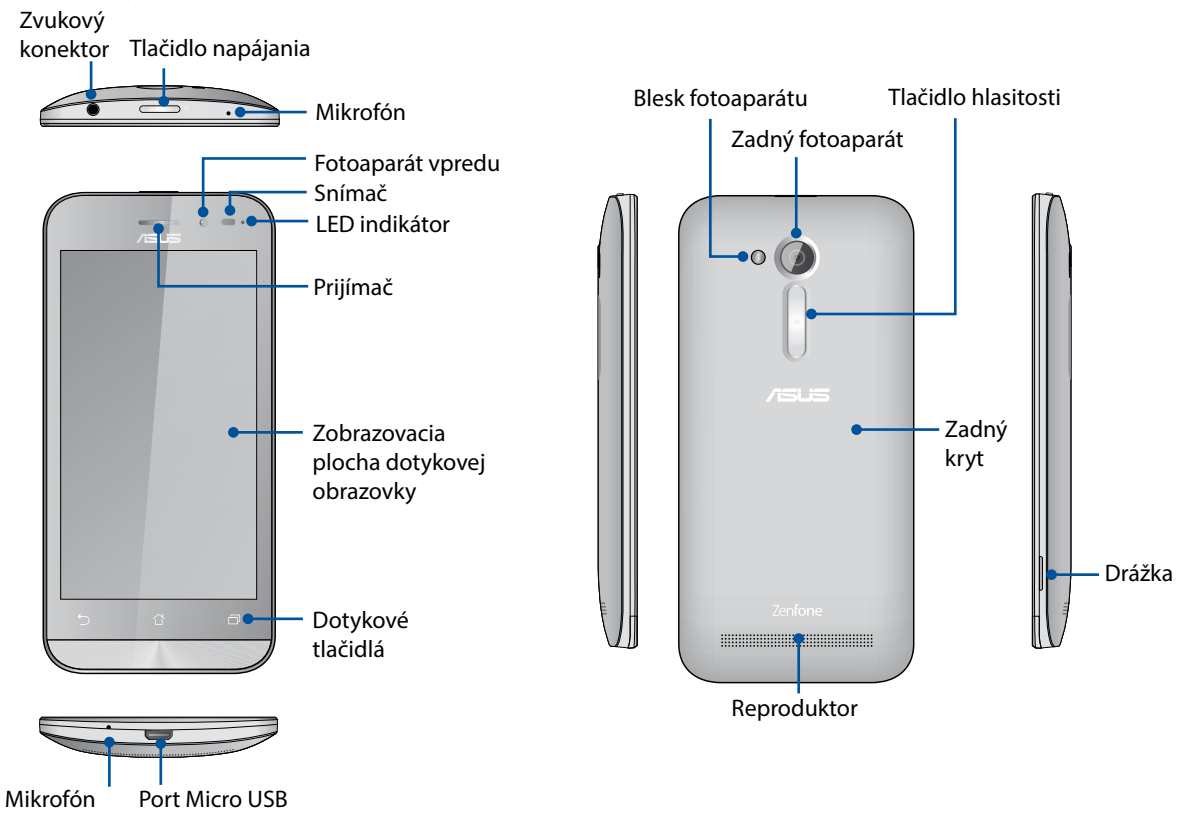

#### POZNÁMKA:

- Ak chcete získať prístup k štrbinám pre kartu micro SIM a microSD, snímte zadný kryt.
- Štrbiny pre kartu micro SIM podporujú sieťové pásma WCDMA/HSPA+ a GSM/GPRS/EDGE.
- Štrbina pre kartu microSD podporuje formáty kariet microSD a microSDHC.

#### DÔLEŽITÉ!

- Neodporúčame používanie chrániča obrazovky, keďže môže zasahovať do činnosti bezdotykového snímača. Ak chcete používať chránič obrazovky, uistite sa, že nezakrýva bezdotykový snímač.
- Vždy uchovávajte zariadenie, najmä dotykovú obrazovku, v suchu. Voda alebo iné kvapaliny môžu spôsobiť poruchu obrazovky.
- Pri používaní alebo nosení zariadenia sa uistite, že je kryt priestoru karty micro-SIM/pamäťovej karty vždy zatvorený.

#### Inštalácia karty micro-SIM

Karta micro-subscriber identity module (micro-SIM) ukladá informácie, ako sú číslo mobilného telefónu, kontakty, správy a iné dáta, ktoré umožňujú prístup k mobilnej sieti.

Váš ASUS Phone je vybavený dvoma otvormi na kartu micro-SIM, čo umožňuje nastaviť a používať služby dvoch mobilných sietí bez nutnosti nosiť súčasne dve mobilné zariadenia.

#### **UPOZORNENIE!**

- Toto zariadenie je určené na používanie len s kartou micro-SIM schválenou mobilným operátorom.
- Neodporúčame používanie orezaných kárt SIM v otvore na kartu micro-SIM.
- Pred vložením karty micro-SIM vypnite svoje zariadenie.
- Pri manipulácii s kartou micro-SIM buďte zvlášť opatrní. Spoločnosť ASUS nenesie žiadnu zodpovednosť za akúkoľvek stratu či poškodenie vašej karty micro-SIM.
- Nevkladajte pamäťovú kartu do otvoru na kartu micro-SIM! Ak dôjde náhodou k vloženiu pamäťovej karty do otvoru na kartu micro-SIM, pošlite svoje zariadenie do autorizovaného servisného strediska spoločnosti ASUS.

Spôsob inštalácie karty micro-SIM:

- 1. Vypnite zariadenie.
- 2. Nájdite drážku v pravom spodnom rohu.

UPOZORNENIE! Dávajte pozor, keď páčením otvárate kryt.

3. Vypáčením uvoľnite kryt a potom stiahnite zadný kryt.

**UPOZORNENIE!** Dávajte pozor, keď páčením otvárate kryt.

#### VÝSTRAHA!

- NEPOUŽÍVAJTE nástroje, ako sú skrutkovače, na odstránenie zadného krytu.
- NEVYPAČUJTE port micro USB
- 4. Vložte kartu micro SIM do jedného z otvorov a potom založte batériu a zadný kryt späť na miesto.

#### DÔLEŽITÉ!

- Vo svojom ASUS Phone používajte len kartu micro SIM. Orezaná karta SIM nemusí správne zapadnúť a váš ASUS Phone ju nemusí rozpoznať.
- Aby nedošlo k nevratnému poškodeniu, prázdne nano pre adaptér karty micro SIM NEVKLADAJTE do zásuvky pre kartu micro SIM.

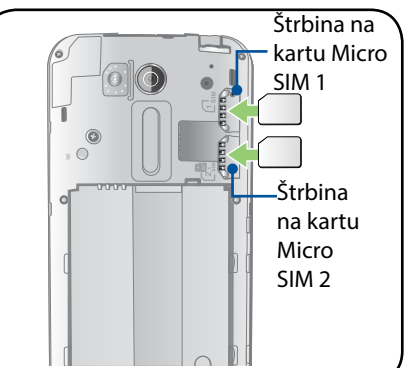

**POZNÁMKA:** Obe štrbiny na kartu micro SIM podporujú sieťové pásmo 3G WCDMA. Ale len jedna karta micro SIM môže byť naraz pripojená k službe 3G WCDMA.

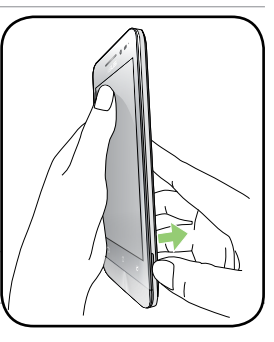

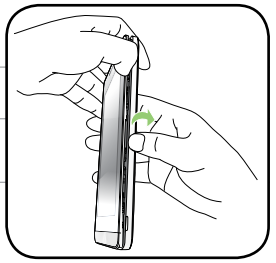

#### Odstránenie karty micro-SIM

**UPOZORNENIE:** Pri manipulácii s kartou micro-SIM buďte obzvlášť opatrní. Spoločnosť ASUS nenesie žiadnu zodpovednosť za akúkoľvek stratu či poškodenie vašej karty micro-SIM.

Spôsob odstránenia karty micro-SIM:

- 1. Vypnite zariadenie.
- 2. Nájdite drážku v pravom spodnom rohu.

**UPOZORNENIE!** Dávajte pozor, keď páčením otvárate kryt.

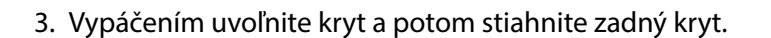

UPOZORNENIE! Dávajte pozor, keď páčením otvárate kryt.

#### VÝSTRAHA!

- NEPOUŽÍVAJTE nástroje, ako sú skrutkovače, na odstránenie zadného krytu.
- **NEVYPAČUJTE** port micro USB.
- 4. Odstráňte kartu micro-SIM z otvoru na kartu micro-SIM.
- 5. Založte batériu a zadný kryt späť na miesto.

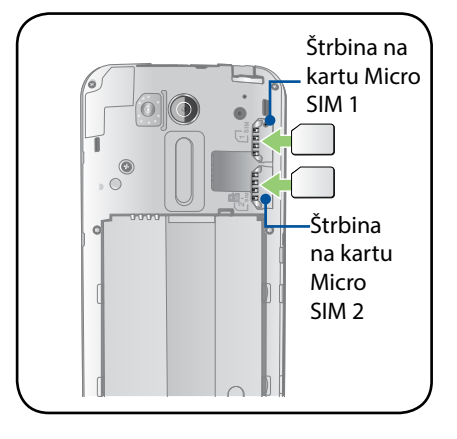

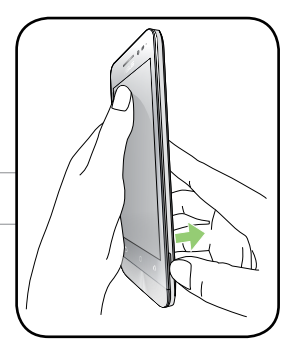

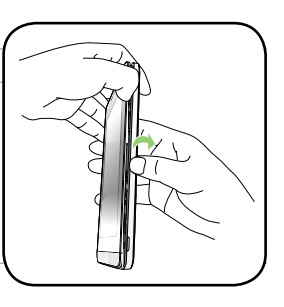

#### Inštalácia pamäťovej karty

Váš ASUS Phone podporuje pamäťovú kartu microSD™ a microSDHC™ s maximálnou kapacitou 64 GB.

**POZNÁMKA:** Niektoré pamäťové karty nemusia byť kompatibilné s vaším ASUS Phone. Používajte len kompatibilné pamäťové karty, aby nedošlo k strate dát, poškodeniu vášho zariadenia alebo pamäťovej karty, či oboch.

#### **UPOZORNENIE!**

- Buďte obzvlášť opatrní pri manipulácii s pamäťovou kartou. Spoločnosť ASUS nenesie zodpovednosť za akúkoľvek stratu dát či poškodenie vašej pamäťovej karty.
- Nevkladajte kartu micro-SIM do otvoru na pamäťovú kartu! Ak náhodou dôjde k vloženiu karty micro-SIM do otvoru na pamäťovú kartu, prineste svoje zariadenie do autorizovaného servisného strediska spoločnosti ASUS.

Spôsob inštalácie pamäťovej karty:

- 1. Vypnite zariadenie.
- 2. Nájdite drážku v pravom spodnom rohu.

**UPOZORNENIE!** Dávajte pozor, keď páčením otvárate kryt.

3. Vypáčením uvoľnite kryt a potom stiahnite zadný kryt.

UPOZORNENIE! Dávajte pozor, keď páčením otvárate kryt.

#### VÝSTRAHA!

- NEPOUŽÍVAJTE nástroje, ako sú skrutkovače, na odstránenie zadného krytu.
- NEVYPAČUJTE port micro USB.
- 4. Vložte kartu microSD do otvoru na kartu microSD.
- 5. Založte batériu a zadný kryt späť na miesto.

**UPOZORNENIE!** Nepoužívajte ostré nástroje ani rozpúšťadlo na svoje zariadenie, aby nedošlo k jeho poškrabaniu.

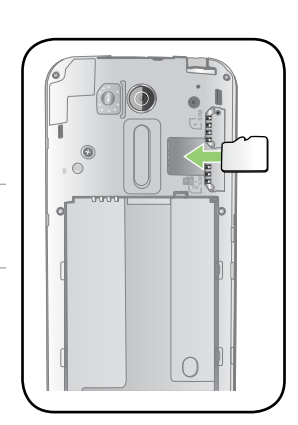

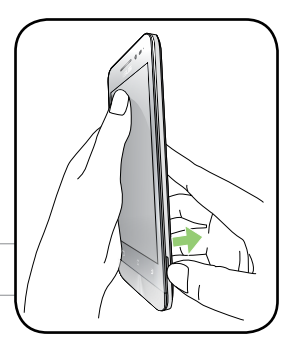

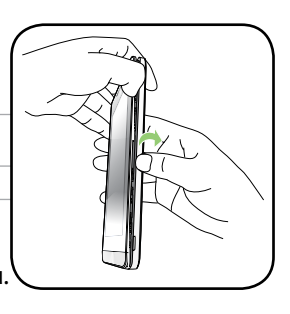

## Odstránenie pamäťovej karty

#### **UPOZORNENIE!**

- Buďte obzvlášť opatrní pri manipulácii s pamäťovou kartou. Spoločnosť ASUS nenesie zodpovednosť za akúkoľvek stratu dát či poškodenie vašej pamäťovej karty.
- Správnym spôsobom vysuňte pamäťovú kartu, aby ste ju bezpečne odstránili zo zariadenia. Ak chcete vysunúť pamäťovú kartu, prejdite na Home (Domov) > All Apps (Všetky aplikácie) > Settings (Nastavenia) > Storage (Pamäť) > Unmount external storage (Odpojiť externú pamäť).

#### Spôsob odstránenia pamäťovej karty:

- 1. Vypnite zariadenie.
- 2. Nájdite drážku v pravom spodnom rohu.

UPOZORNENIE! Dávajte pozor, keď páčením otvárate kryt.

3. Vypáčením uvoľnite kryt a potom stiahnite zadný kryt.

UPOZORNENIE! Dávajte pozor, keď páčením otvárate kryt.

#### VÝSTRAHA!

- NEPOUŽÍVAJTE nástroje, ako sú skrutkovače, na odstránenie zadného krytu.
- NEVYPAČUJTE port micro USB.
- 4. Odstráňte kartu microSD z otvoru na kartu microSD.
- 5. Založte batériu a zadný kryt späť na miesto.

**UPOZORNENIE!** Nepoužívajte ostré nástroje ani rozpúšťadlo na svoje zariadenie, aby nedošlo k jeho poškrabaniu.

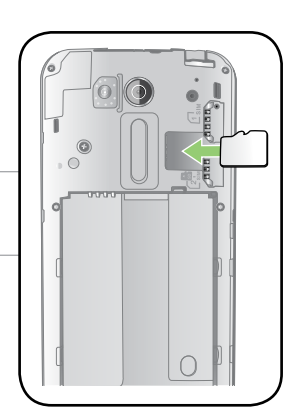

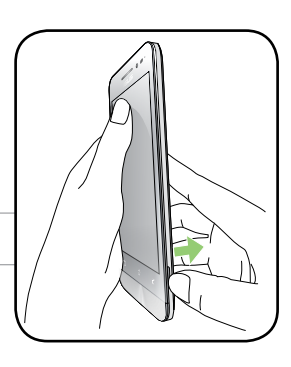

#### Nabíjanie ASUS Phone

ASUS Phone sa dodáva čiastočne nabitý, ale pred prvým použitím sa musí úplne nabiť. Pred nabíjaním svojho zariadenia si prečítajte nasledujúce dôležité poznámky a upozornenia.

#### DÔLEŽITÉ!

- Na nabíjanie svojho ASUS Phone používajte len dodaný sieťový adaptér a kábel micro-USB. Použitie iného sieťového adaptéra a kábla môže poškodiť vaše zariadenie.
- Odstráňte ochrannú fóliu zo sieťového adaptéra a kábla micro-USB pred ich použitím s vaším zariadením.
- Sieťový adaptér pripojte ku kompatibilnej elektrickej zásuvke. Sieťový adaptér môžete pripojiť k akejkoľvek kompatibilnej 100~240 V elektrickej zásuvke.
- Výstupné napätie sieťového adaptéra je pre toto zariadenie DC 5.2V, 1A.
- Pri používaní ASUS Phone počas pripojenia k elektrickej zásuvke sa musí napájacia zásuvka nachádzať blízko vášho zariadenia a musí byť ľahko prístupná.
- Aby sa šetrila energia, odpojte sieťový adaptér od elektrickej zásuvky, keď sa nepoužíva.
- Neumiestňujte ťažké predmety na svoj ASUS Phone.

#### **UPOZORNENIE!**

- Počas nabíjania sa môže zvýšiť teplota vášho ASUS Phone. Je to normálny jav, ak sa však vaše zariadenie zohreje na nezvyčajne vysokú teplotu, odpojte kábel micro-USB od vášho zariadenia a pošlite zariadenie, vrátane sieťového adaptéra a kábla, do autorizovaného servisného strediska spoločnosti ASUS.
- Aby nedošlo k poškodeniu ASUS Phone, sieťového adaptéra ani kábla micro-USB. Uistite sa, že sú pred nabíjaním kábel micro- USB, sieťový adaptér a vaše zariadenie pripojené správne.

#### Ak chcete nabiť svoj ASUS Phone:

- 1. Pripojte kábel micro USB k sieťovému adaptéru.
- 2. Pripojte kábel micro USB k svojmu ASUS Phone.
- 3. Pripojte sieťový adaptér k uzemnenej elektrickej zásuvke.

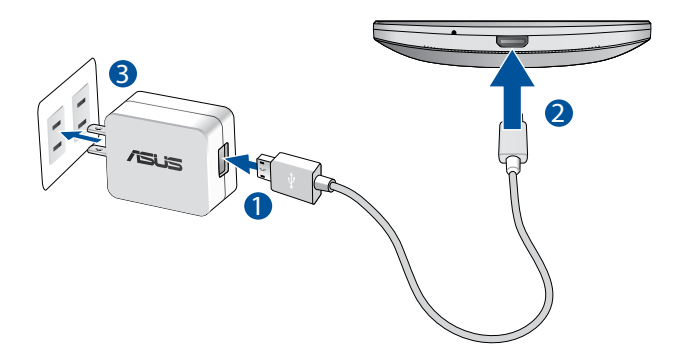

#### DÔLEŽITÉ!

- Pri používaní ASUS Phone počas jeho pripojenia k napájacej zásuvke musí byť uzemnená elektrická zásuvka blízko zariadenia a musí byť ľahko prístupná.
- Pri nabíjaní ASUS Phone prostredníctvom počítača pripojte kábel micro USB k portu USB 2.0 / USB 3.0 počítača.
- Vyhýbajte sa nabíjaniu ASUS Phone v prostredí s okolitou teplotou nad 35 °C (95 °F).
- ASUS Phone nabíjajte osem (8) hodín pred prvým použitím v režime napájania z batérie.
- Stav nabitia batérie uvádzajú nasledujúce ikony:

Takmer vybitá batéria Nenabíja sa Nabíjanie Úplne nabitá batéria

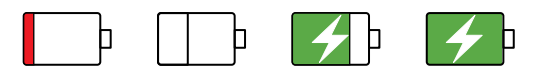

#### POZNÁMKY:

- Používajte len sieťový adaptér dodaný s vaším zariadením. Použitie iného sieťového adaptéra môže poškodiť vaše zariadenie.
- Použitie dodaného sieťového adaptéra a signálneho kábla ASUS Phone na pripojenie vášho ASUS Phone k napájacej zásuvke je najlepším spôsobom na jeho nabitie.
- Rozsah vstupného napätia medzi elektrickou zásuvkou a týmto adaptérom je 100 V 240 V stried. Výstupné napätie tohto zariadenia je DC 5.2V, 1A
- 4. Po úplnom nabití najprv odpojte kábel USB od svojho ASUS Phone pred odpojením sieťového adaptéra od elektrickej zásuvky.

#### POZNÁMKY:

- Počas nabíjania môžete používať svoje zariadenie, ale jeho úplne nabitie môže trvať dlhšie.
- Nabíjanie zariadenia prostredníctvom portu USB počítača môže trvať dlhšie, kým sa zariadenie nabije úplne.
- Ak počítač neposkytuje dostatočnú energiu na nabíjanie prostredníctvom portu USB, svoj ASUS Phone nabite namiesto toho pomocou sieťového adaptéra pripojeného k elektrickej zásuvke.

#### Zapnutie a vypnutie ASUS Phone

#### Zapnutie telefónu

Ak chcete zapnúť zariadenie, podržte stlačené tlačidlo napájania dovtedy, kým zariadenie nezavibruje a nespustí sa.

#### Vypnutie zariadenia

Ak chcete vypnúť zariadenie:

- 1. Ak je obrazovka vypnutá, stlačením tlačidla napájania ju zapnite. Ak je obrazovka zamknutá, odomknite obrazovku zariadenia.
- 2. Podržte stlačené tlačidlo napájania a po výzve klepnite na **Power off (Vypnutie napájania)** a potom na **OK**.

#### Režim spánku

Ak chcete zariadenie uviesť do režimu spánku, raz stlačte tlačidlo napájania, kým sa nevypne obrazovka.

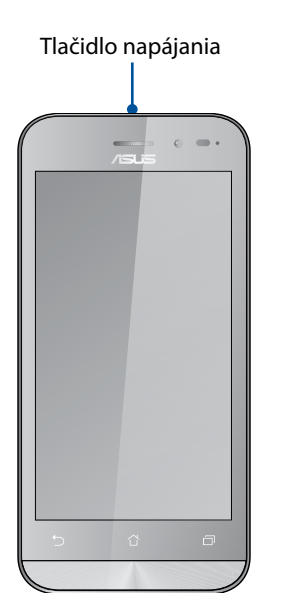

## Používanie po prvýkrát

Keď ASUS Phone zapnete po prvýkrát, sprievodca inštaláciou vás bude viesť procesom inštalácie. Pri výbere jazyka a metód vstupu, nastavovaní mobilnej siete a siete Wi-Fi, synchronizovaní kont a konfigurácii služieb určenia polohy postupujte podľa pokynov na obrazovke.

Svoje zariadenie nastavte pomocou svojho konta Google alebo ASUS. Ak ešte nemáte konto Google alebo ASUS, vytvorte si ho.

#### Konto Google

Konto Google vám umožňuje plne využívať tieto funkcie operačného systému Android:

- Odkiaľkoľvek usporiadať a prezerať si všetky svoje informácie;
- Automaticky zálohovať všetky údaje;
- Odkiaľkoľvek pohodlne používať služby Goodle.

#### Konto ASUS

Having an ASUS Account gets you to enjoy the following perks:

- Podpornú službu Personal ASUS a rozšírenie záruky na registrované výrobky;
- 5 GB voľného miesta úložiska cloud.
- Prijímať najnovšie aktualizácie zariadenia a firmvéru.

**POZNÁMKA:** Sprievodcu inštaláciou môžete tiež kedykoľvek použiť na opätovné konfigurovanie zariadenia pre vaše pohodlie. Z Domovská obrazovka prejdite do položiek **Setup Wizard** (Sprievodca nastavením).

#### Tipy na šetrenie energie batérie

Nabitie batérie v ASUS Phone je životne dôležité. Nižšie sú uvedené niektoré tipy na šetrenie energie batérie, ktoré pomáhajú šetriť energiu batérie v ASUS Phone.

- Zatvorte všetky spustené aplikácie, ktoré sa nepoužívajú.
- Keď sa zariadenie nepoužíva, stlačením tlačidla napájania ho prepnite do režimu nízkej spotreby;
- Zvuk nastavte do inteligentného režimu.
- Znížte jas displeja;
- Hlasitosť reproduktora udržiavajte na nízkej úrovni;
- Vypnite funkciu Wi-Fi;
- Vypnite funkciu Bluetooth;
- Vypnite funkciu automatického otáčania obrazovky;
- V zariadení vypnite všetky funkcie automatickej synchronizácie.

## Používanie dotykovej obrazovky

Tieto gestá umožňujú na dotykovej obrazovke spúšťať aplikácie, získať prístup k nastaveniam a pohybovať sa po displeji ASUS Phone.

#### Spustenie aplikácií alebo výber položiek

Vykonajte ktorýkoľvek z nasledovných krokov:

- Ak chcete spustiť aplikáciu, jednoducho na ňu klepnite.
- Ak chcete vybrať položku, ako napríklad v aplikácii File Manager, jednoducho na ňu klepnite.

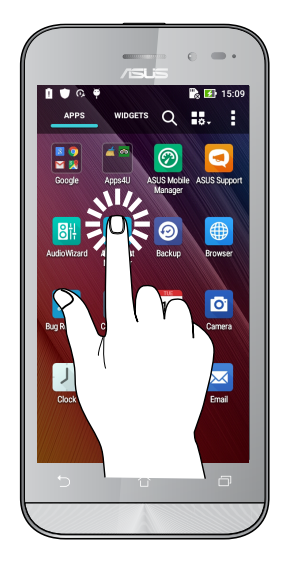

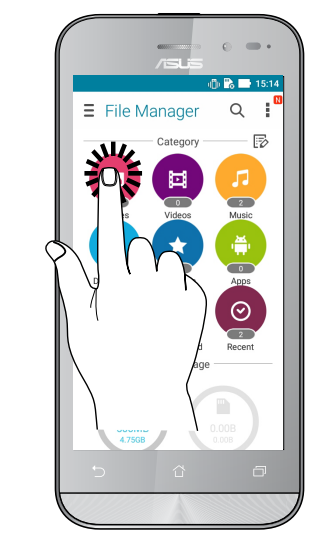

#### Presúvanie alebo odstránenie položiek

Vykonajte ktorýkoľvek z nasledovných krokov:

- Ak chcete aplikáciu alebo widget presunúť, klepnite a podržte túto aplikáciu alebo widget a presuňte ho na požadovanú pozíciu.
- Ak chcete z domovskej obrazovky odstrániť aplikáciu alebo widget, klepnite a podržte túto aplikáciu alebo widget a presuňte ho na položku **Remove (Odstrániť)**.

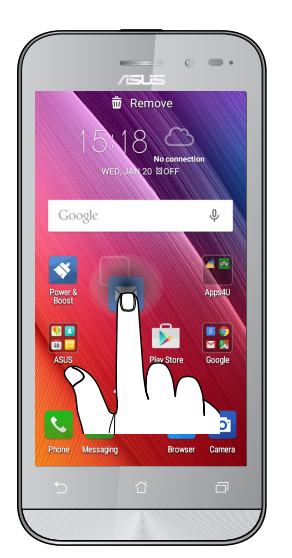

### Pohyb na stránkach alebo obrazovkách

Vykonajte ktorýkoľvek z nasledovných krokov:

- Posúvaním prsta doprava alebo doľava môžete prepínať medzi obrazovkami alebo listovať stránky v galérii obrázkov.
- Ak sa chcete posúvať na webových stránkach alebo v zozname položiek, prstom potiahnite hore alebo dolu.

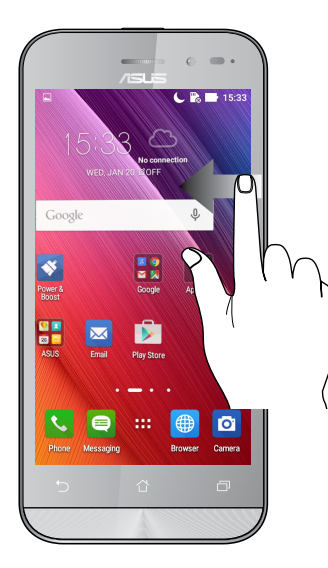

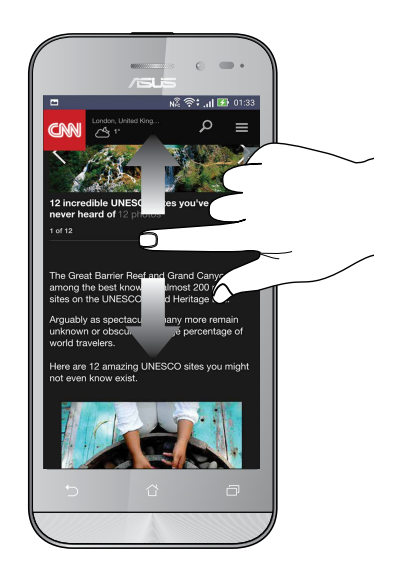

#### Priblíženie

Obraz v zložke Gallery alebo Maps (Galéria alebo Mapy) zväčšite roztiahnutím dvoch prstov na dotykovom paneli.

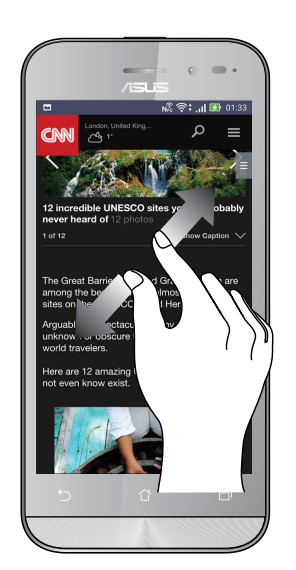

#### Zmenšenie

Obraz v zložke Gallery alebo Maps (Galéria alebo Mapy) zmenšite spojením dvoch prstov na dotykovom paneli.

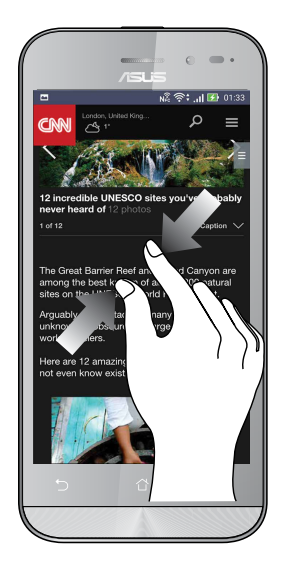

**POZNÁMKA:** Je možné, že sa niektoré webové stránky nebudú dať priblížiť/oddialiť, keďže tieto stránky môžu byť výslovne vytvorené tak, aby zodpovedali obrazovke vášho mobilu.

## Niet lepšieho miesta ako doma

## **Funkcie Zen Home**

#### Domovská obrazovka

Priamo z domovskej obrazovky získajte upozornenia na dôležité udalosti, aktualizácie aplikácií a systému, predpovede počasia a textové správy od ľudí, ktorým na vás naozaj záleží.

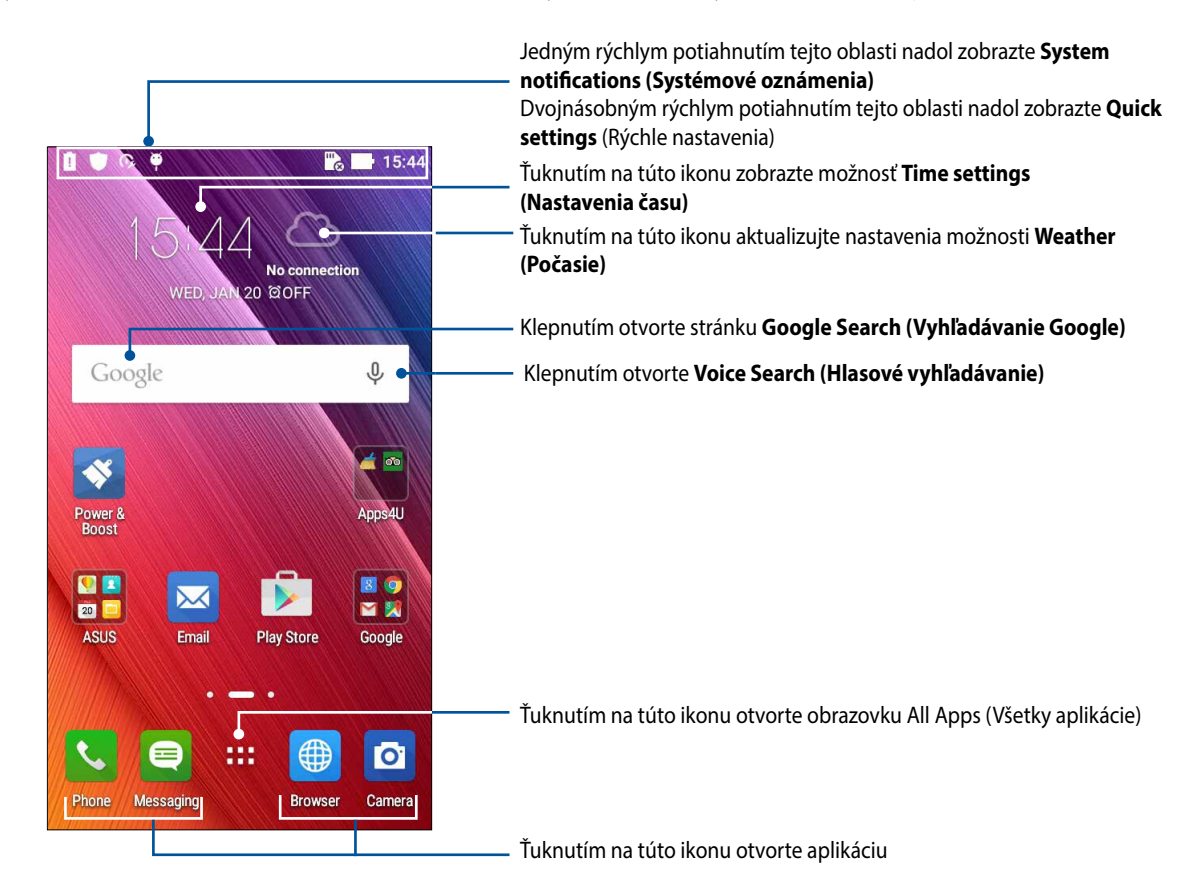

Ak chcete zobraziť rozšírenú domovskú obrazovku, prstom potiahnite po domovskej obrazovke doľava alebo doprava.

**POZNÁMKA:** Ak chcete na domovskú obrazovku pridať viac stránok, pozrite si časť <u>Rozšírená úvodná</u> <u>obrazovka.</u>

## Vysvetlenie ikon

Tieto ikony sú zobrazené na stavovom riadku a budú vám ukazovať aktuálny stav ASUS Phone.

| ıIİ        | <b>Mobilná sieť</b><br>Zobrazuje silu signálu vašej mobilnej siete.                                                  |
|------------|----------------------------------------------------------------------------------------------------|
| 1          | <b>Karta micro SIM 1</b><br>Znamená, že v otvore na kartu SIM 1 je vložená karta micro SIM.                          |
| 2          | <b>Karta micro SIM 2</b><br>Znamená, že v otvore na kartu SIM 2 je vložená karta micro SIM.                          |
|            | <b>POZNÁMKA:</b> Ak sa ikona karty SIM zobrazuje zelenou farbou, znamená to, že je nastavená ako uprednostnená sieť. |
|            | <b>Správy</b><br>Zobrazuje, že máte neprečítanú správu.                                                              |
| (í:        | <b>Wi-Fi</b><br>Táto ikona zobrazuje silu signálu pripojenia k sieti Wi-Fi.                                          |
| *          | <b>Bluetooth</b><br>Indikuje zapnutie rozhrania Bluetooth.                                                           |
| G          | Automatická synchronizácia<br>Indikuje zapnutie automatickej synchronizácie.                                         |
| <b>5</b> ) | <b>Výdrž batérie</b><br>Táto ikona zobrazuje stav batérie ASUS Phone.                                                |
|            | <b>Karta microSD</b><br>Táto ikona zobrazuje, že karta microSD je vložená do ASUS Phone.                             |
|            | <b>Snímky obrazovky</b><br>Táto ikona zobrazuje, že ste odfotografovali snímky obrazovky ASUS Phone.                 |
| ₹          | <b>Režim Lietadlo</b><br>Táto ikona zobrazuje, že ASUS Phone je v režime Lietadlo.                                   |
| 0          | <b>Prístupový bod Wi-Fi</b><br>Táto ikona zobrazuje, že je zapnutý aktívny bod Wi-Fi ASUS Phone.                     |
| 14         | <b>Režim stlmenia</b><br>Táto ikona zobrazuje, že je zapnutý tichý režim.                                            |
| 101        | <b>Režim vibrovania</b><br>Zobrazuje, že je aktivovaný režim vibrovania.                                             |
| Ļ          | <b>Stav preberania</b><br>Táto ikona zobrazuje stav preberania aplikácie alebo súboru.                               |

## Rýchle nastavenia

Panel oznámení s rýchlymi nastaveniami umožňuje prístup k niektorým bezdrôtovým funkciám a nastaveniam ASUS Phone jedným ťuknutím. Každá z týchto funkcií je zastúpená tlačidlom.

Ak chcete spustiť panel rýchlych nastavení, dvakrát potiahnite prstom nadol od horného okraja obrazovky.

**POZNÁMKA:** Modré tlačidlo znamená, že funkcia je momentálne zapnutá a šedé tlačidlo znamená, že funkcia je vypnutá. Zelené tlačidlá odkazujú na jednotlivé nástroje, ku ktorým možno rýchle získať prístup pomocou panela oznámení s rýchlymi nastaveniami.

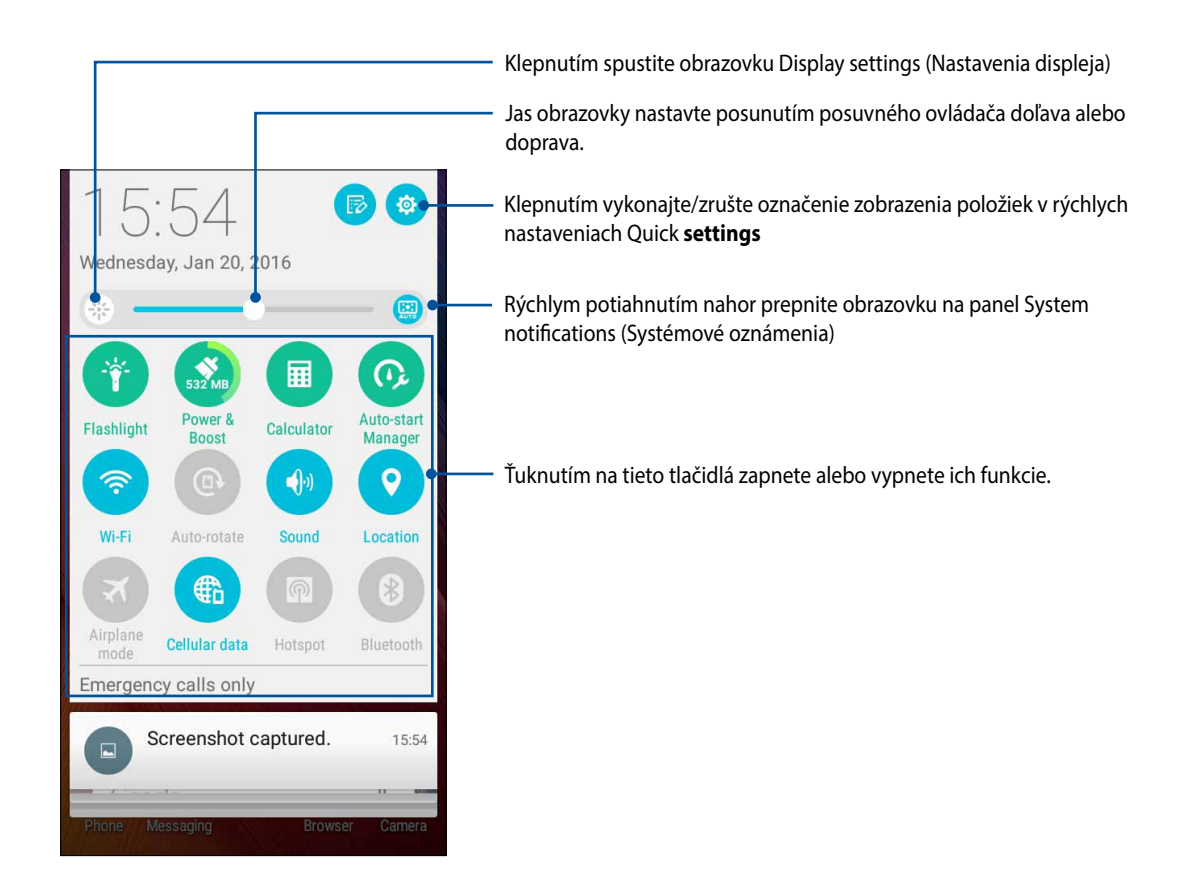

#### Používanie systémových oznámení

Vnútri systémových oznámení môžete vidieť vykonané najnovšie aktualizácie a zmeny v systéme ASUS Phone. Väčšina týchto zmien sa týka údajov a systému.

Ak chcete otvoriť panel System notifications (Systémové oznámenia), rýchlo potiahnite prst nadol z pravého horného rohu ASUS Phone.

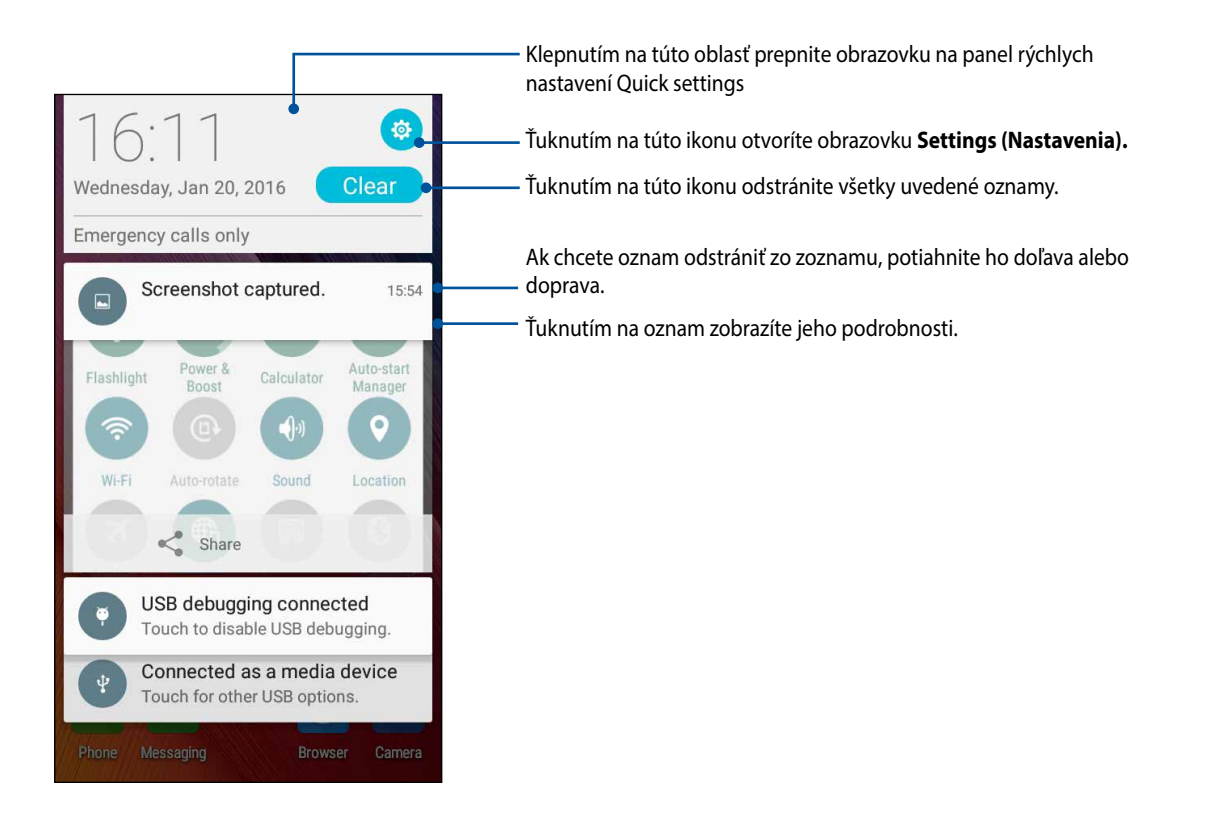

## Prispôsobenie domovskej obrazovky

Vyjadrite svoju osobnosť na domovskej obrazovke. Vyberte atraktívny dizajn ako tapetu, pridajte zástupcov pre rýchly prístup k obľúbeným aplikáciám a pridajte miniaplikácie pre rýchle prezeranie dôležitých informácií. Môžete tiež pridať ďalšie stránky, aby ste na domovskú obrazovku mohli pridať a rýchle vstupovať do nich alebo prezerať si ďalšie aplikácie alebo miniaplikácie.

Ak chcete spustiť obrazovku správy domovskej obrazovky:

- Podržte stlačenú prázdnu oblasť na domovskej obrazovke.
- Potiahnite prstom nahor od spodného kraja domovskej obrazovky.

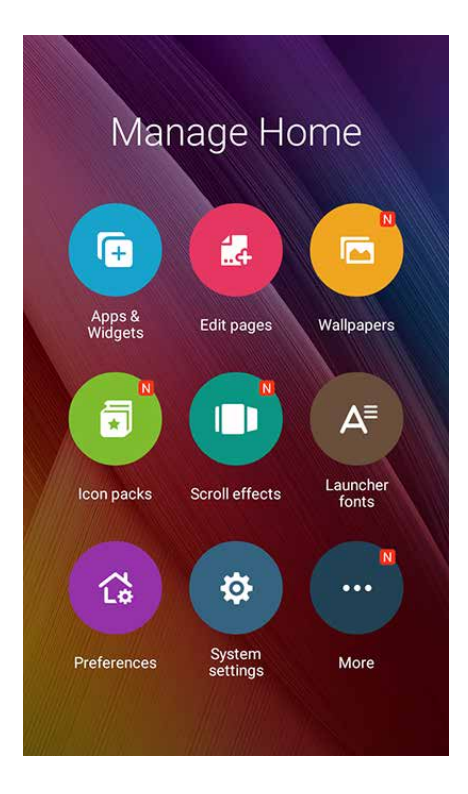

### Aplikácie a miniaplikácie

Odkazy aplikácií zjednodušujú rýchly prístup k často používaným alebo obľúbeným aplikáciám z domovskej obrazovky. Môžete pridať, odobrať alebo zoskupiť vaše aplikácie v rámci jedného priečinka.

Miniaplikácie, ktoré sú vlastne malé dynamické aplikácie, môžete umiestniť na svoju domovskú obrazovku. Miniaplikácie vám poskytujú rýchle zobrazenie predpovede počasia, informácií o udalostiach kalendára, stave batérie a iných informácií.

#### Pridanie odkazov aplikácií alebo miniaplikácií

Ak chcete pridať odkaz aplikácie alebo miniaplikácie:

- 1. TPodržte stlačenú prázdnu oblasť na domovskej obrazovke a zvoľte **Apps & Widgets (Aplikácie** a miniaplikácie).
- 2. Zo zoznamu All Apps (Všetky aplikácie) alebo na obrazovke Widgets (Miniaplikácie) podržte stlačenú aplikáciu alebo miniaplikáciu a potom ju potiahnite do prázdnej oblasti na domovskej obrazovke.

#### Odstránenie odkazov aplikácií alebo miniaplikácií

Na domovskej obrazovke podržte stlačenú aplikáciu alebo miniaplikáciu a potom ju potiahnite do **Remove (Odstrániť)** v hornej časti obrazovky. Aplikácia, ktorú ste odstránili z domovskej obrazovky, zostane na obrazovke All Apps (Všetky aplikácie).

#### Zoskupenie odkazov aplikácií v priečinku

Vytvorte priečinky na usporiadanie odkazov aplikácií na domovskej obrazovke.

- 1. Na domovskej obrazovke stlačte a potiahnite aplikáciu na inú aplikáciu a zobrazí sa priečinok s automaticky priradeným názvom.
- 2. Ak chcete zmeniť názov priečinka, ťuknite na daný priečinok a ťuknutím na názov priečinka priraďte nový názov tomuto priečinku.

### Tapety

Svoje aplikácie, ikony a ďalšie prvky Zen umiestnite na atraktívne navrhnutú tapetu. Aby bola tapeta čitateľná a prehľadná, môžete pridať priehľadný odtieň pozadia. Ak chcete svoju obrazovku oživiť, môžete tiež pridať animovanú tapetu.

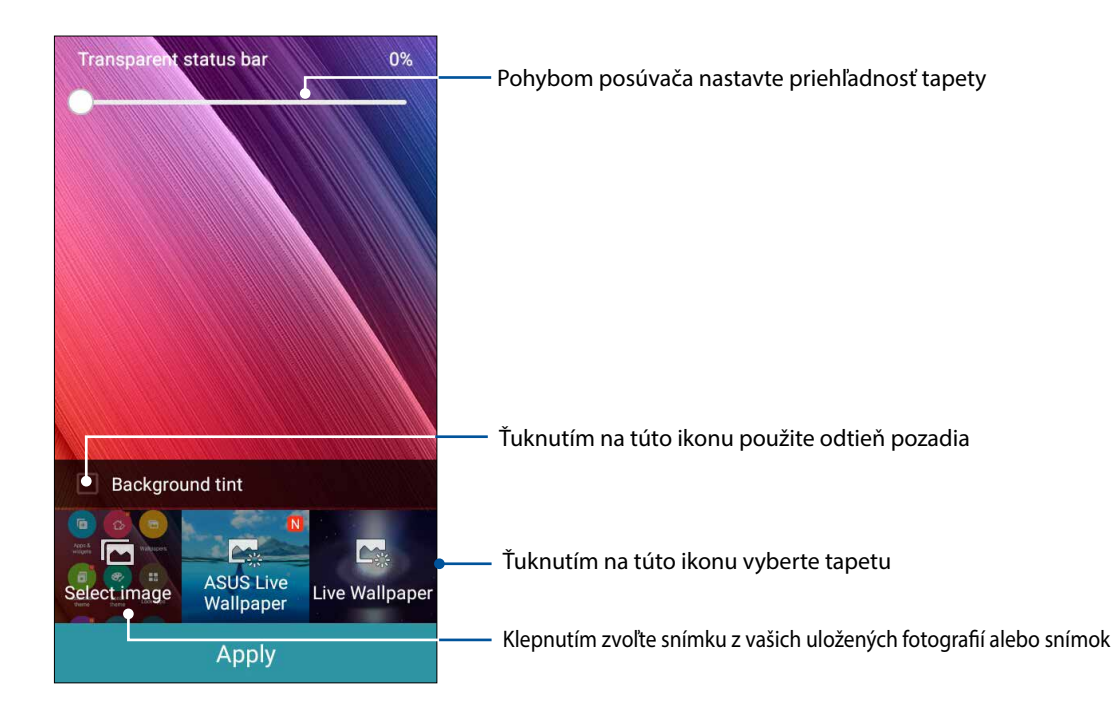

#### Použitie tapety a odtieňa pozadia

To apply wallpaper and background tint:

- 1. Na domovskej obrazovke ťuknite na prázdnu oblasť, podržte na nej prst a vyberte možnosť **Wallpapers (Tapeta)**.
- 2. Začiarknite možnosť **Background tint (Odtieň pozadia)** a potom nastavte úroveň priehľadnosti.
- 3. Ťuknite na a potom vyberte farbu.
- 4. Vyberte tapetu a potom ťuknite na možnosť Apply (Použiť).

#### Použitie animovanej tapety

Použiť animovanú tapetu:

- 1. Na domovskej obrazovke ťuknite na prázdnu oblasť, podržte na nej prst a vyberte možnosť **Wallpapers (Tapety)**.
- 2. Zvoľte animovanú tapetu a potom ťuknite na Apply (Použiť).

POZNÁMKA: Nastavenia tapety môžete tiež upraviť v položkách **– – – > Settings (Nastavenia)** > Display (Zobrazenie).

#### Rozšírená domovská obrazovka

#### Rozšírenie domovskej obrazovky

Ak chcete rozšíriť domovskú obrazovku a umiestniť na ňu viac zástupcov aplikácií a miniaplikácií, možno pridať viac stránok.

- 1. Na domovskej obrazovke klepnite na prázdnu oblasť, podržte na nej prst a potom vyberte možnosť **Edit page (Upraviť stránku)**.
- 2. Ak chcete pridať novú stránku, klepnite na + Ak chcete odstrániť rozšírenú domovskú obrazovku, vyberte ju a potom presuňte na .

## Nastavenie dátumu a času

Dátum a čas zobrazené na domovskej obrazovke sa štandardne automaticky synchronizujú s nastaveniami vášho poskytovateľa mobilnej siete.

Ak chcete zmeniť nastavenia dátumu a času:

- 1. Obrazovku s nastaveniami spustite vykonaním niektorého z nasledujúcich krokov:
  - Spustite Rýchle nastavenia a potom klepnite na 🕸 .
  - Klepnite na **Settings (Nastavenia)**.
- 2. Na obrazovke Settings (Nastavenia) posúvajte dolu a vyberte možnosť **Date & time (Dátum a čas)**.
- 3. Nastavte položku Automatic date & time (Automatický dátum a čas) a Automatic time zone (Automatické časové pásmo) na možnosť Off (Vyp.).
- 4. Vyberte časové pásmo a manuálne nastavte dátum a čas.
- 5. Možno sa rozhodnúť, či uprednostníte používanie 24-hodinového formátu.
- 6. Vyberte formát dátumu, ktorý chcete zobraziť.

POZNÁMKA: Pozri tiež časť Hodiny.

#### Nastavenie vyzváňacieho tónu a výstražných zvukov

Nastavte zvuk zvonenia telefónu, oznámení, ako napríklad textové správy, e-maily a upozornenia na udalosti. Možno si tiež vybrať, či chcete aktivovať alebo zablokovať tóny dotykového číselníka, zvuky dotykov, zvuk uzamknutia obrazovky alebo si možno vybrať, aby ASUS Phone vibroval, keď naň poklepete.

Ak chcete vykonať nastavenia zvuku

- 1. Spustite obrazovku Settings (Nastavenia) vykonaním ktoréhokoľvek z nasledujúcich úkonov:
  - Spustite Rýchle nastavenia a potom klepnite na 🥸.
  - Klepnite na Settings (Nastavenia).
- 2. Posuňte nadol obrazovku Settings (Nastavenia) a zvoľte **Sound & notification (Zvuk a oznámenie)**.
- 3. Vykonajte požadované nastavenia zvuku.

## Obrazovka uzamknutia

Obrazovka uzamknutia sa štandardne zobrazí po zapnutí zariadenia a pri jeho prepínaní z režimu nízkej spotreby. Na obrazovke uzamknutia môžete vstúpiť do operačného systému Android<sup>®</sup> v zariadení potiahnutím prstom na dotykovej obrazovke.

Obrazovku uzamknutia vo vašom zariadení si môžete tiež prispôsobiť na regulovanie prístupu k mobilným údajom a aplikáciám.

#### Prispôsobenie obrazovky uzamknutia

Ak chcete zo štandardnej možnosti **Potiahnuť** zmeniť nastavenia obrazovky uzamknutia, vykonajte nasledovné kroky:

- 1. Spustite Rýchle nastavenia a potom klepnite na 🤨
- 2. Na obrazovke Settings (Nastavenia) posúvajte dolu a vyberte možnosť Lock screen (Obrazovka uzamknutia).

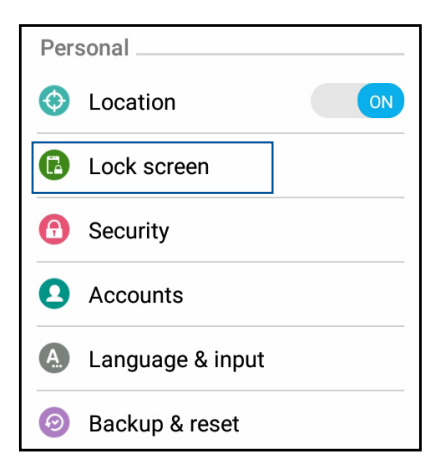

3. Na ďalšej obrazovke ťuknite na možnosť Screen lock (Uzamknutie obrazovky).

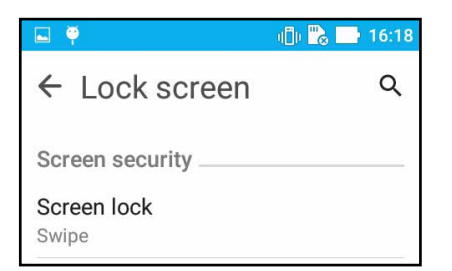

4. Ťuknite na možnosť Obrazovka uzamknutia, ktorú chcete používať.

POZNÁMKA: Pre viac podrobností pozrite časť Zabezpečenie ASUS Phone.

## Prispôsobenie tlačidiel pre rýchly prístup

Na obrazovke uzamknutia sa štandardne nachádzajú tlačidlá pre rýchly prístup k týmto aplikáciám:Phone, Messaging a Camera.Zmeňte tieto štandardné nastavenia a upravte tieto tlačidlá, ak chcete na obrazovke uzamknutia spustiť ďalšie aplikácie pomocou nasledujúcich krokov:

- 1. Spustite Rýchle nastavenia a potom klepnite na 🥸.
- 2. Na obrazovke Settings (Nastavenia) posúvajte dolu a vyberte možnosť Lock screen (Obrazovka uzamknutia).
- 3.. Na obrazovke Rýchly prístup vyberte tlačidlo, ktoré chcete prispôsobiť.

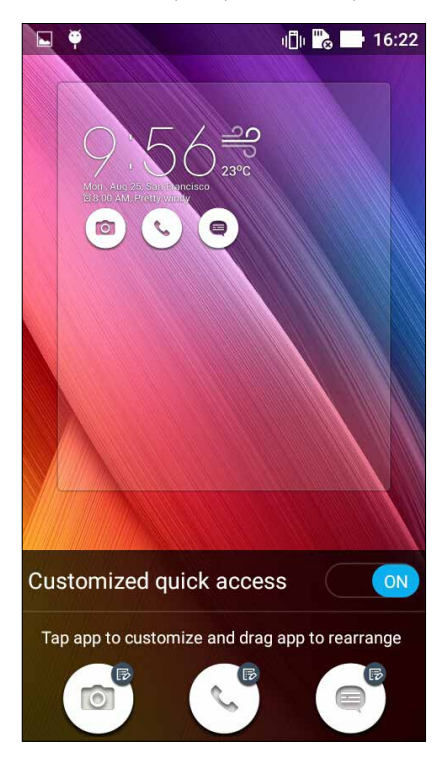

4. Klepnite na aplikáciu, ktorú ste vybrali pre konfiguráciu a ktorú chcete predbežne nastaviť na tlačidle pre rýchly prístup.

**POZNÁMKA:** Posúvaním nahor alebo nadol zobrazíte aktuálny zoznam aplikácií, ktoré možno preddefinovať.

| ← Select App as shortcut                         |
|--------------------------------------------------|
| Do It Later                                      |
| $\mathbf{\dot{x} \stackrel{-}{\div}}$ Calculator |
| 25 Calendar                                      |
| Phone                                            |
| Contacts                                         |

5. Podržte a presuňte tlačidlo rýchleho prístupu a znova usporiadajte poradie.

# Usilovne pracujte, ťažšie hrajte

## Prehliadač

Pomocou najmodernejšieho nástroja na báze chrómu možno prehľadávať Internet pri vysokej rýchlosti načítavania.Čisté a intuitívne rozhranie Zen vybavené technológiou vlievania textu, optimalizuje obsah webovej stránky tak, aby sa lepšie prispôsobil obrazovke ASUS Phone.Vďaka režimu zobrazenia časopisu pomocou funkcie Inteligentná čítačka možno obsah obľúbených webových stránok pohodlne čítať v režime on-line či off-line bez rušivých vstupov, ako so napríklad reklamné plagáty.Zaujímavé stránky si možno tiež označiť ako úlohu Prečítať neskôr a neskôr obnoviť v aplikácii Do It Later a prečítať si v pohodlnom tempe.

**DÔLEŽITÉ UPOZORNENIE!** Pred surfovaním po Internete alebo vykonávaním akýchkoľvek aktivít súvisiacich s Internetom skontrolujte, či je ASUS Phone je pripojený k sieti Wi-Fi alebo k mobilnej sieti. Viac podrobností si pozrite v časti <u>Staying connected (Zostať pripojený)</u>.

## Spustenie webového prehliadača

Ak spúšťate webový prehliadač, na domovskej obrazovke vykonajte niektorý z nasledujúcich krokov:

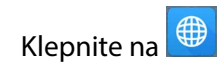

• Klepnite na **Browser (Prehliadač)**.

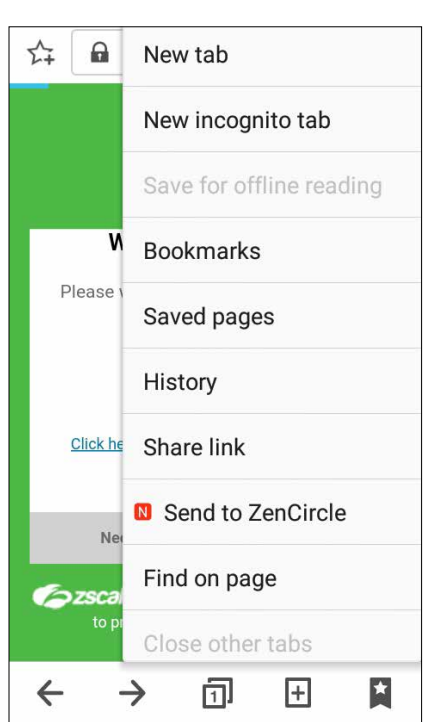

## Zdieľanie stránky

Zaujímavé webové stránky možno z ASUS Phone zdieľať s inými používateľmi pomocou e-mailového konta, konta cloudového úložiska, Bluetooth alebo ďalších aplikácií v ASUS Phone.

- 1. Spustite prehliadač.
- 2. Na webovej stránke klepnite na > Share page (Zdieľať stránku).
- 3. Klepnite na konto alebo na aplikáciu, ktorú chcete použiť ako prostriedok na zdieľanie webovej stránky.

#### Pridávanie záložiek na stránky

Označte si obľúbené stránky alebo webové stránky, aby ste sa k nim mohli vrátiť a znova si ich prezerať.

Ak chcete označiť stránku:

Na stránke klepnite na **Save to bookmarks (Uložiť do záložiek)**. Keď otvoríte svoj prehliadač nabudúce, možno rýchle klepnúť na označenú stránku.

#### Vymazanie vyrovnávacej pamäte prehliadača

Ak chcete odstrániť dočasné internetové súbory, webové stránky a cookies, ktoré sú dočasne uložené v ASUS Phone, vymažte vyrovnávaciu pamäť prehliadača. Pomôže to zlepšiť výkon načítavania vášho prehliadača.

- 1. Spustite prehliadač.
- 2. Klepnite na položky > Settings (Nastavenia) > Privacy & security (Súkromie a zabezpečenie) > Clear cache (Vymazať vyrovnávaciu pamäť).
- 3. Na potvrdzujúcej správe klepnite na tlačidlo **OK**.

## E-mail

Pridajte kontá Exchange, Gmail, Yahoo! Mail, Outlook.com, POP3/IMAP, aby ste mohli e-maily prijímať, vytvárať a prehľadávať priamo zo svojho zariadenia. Svoje e-mailové kontakty môžete tiež synchronizovať z týchto kont do ASUS Phone.

**DÔLEŽITÉ UPOZORNENIE!** Aby ste mohli pridať obsah e-mailu alebo z pridaných kont e-maily odosielať či prijímať, ASUS Phone musí byť pripojený k sieti Wi-Fi alebo k mobilnej sieti. Viac podrobností si pozrite v časti <u>Staying connected (Zostať pripojený)</u>.

#### Nastavenie e-mailového konta

Aby ste mohli e-maily prijímať, čítať a odosielať s ASUS Phone, nastavte svoje dané osobné alebo pracovné e-mailové konto.

- 1. Ak chcete spustiť aplikáciu E-mail, na domovskej obrazovke ťuknite na položku Email.
- 2. Ťuknite na poskytovateľa e-mailových služieb, ktorého chcete nastaviť.
- 3. Zadajte svoju e-mailovú adresu a heslo a ťuknite na tlačidlo Next (Ďalej).

**POZNÁMKA:** Počkajte, kým vaše zariadenie automaticky skontroluje nastavenia servera prichádzajúcej a odchádzajúcej pošty.

- Nakonfigurujte Account settings (Nastavenia účtu), ako je frekvencia kontroly schránky doručenej pošty, dni synchronizácie alebo oznámenia prichádzajúcich e-mailov. Po dokončení ťuknite na Next (Ďalej).
- 5. Zadajte názov konta, ktorý chcete zobraziť v odchádzajúcich správach, a potom klepnutím na tlačidlo **Next (Ďalej)** sa prihláste do vašej schránky došlej pošty.

**POZNÁMKA:** Ak chcete v ASUS Phone nastaviť pracovné konto, požiadajte svojho správcu siete o nastavenie e-mailu.

#### Pridanie e-mailových kont

Ak ešte nemáte e-mailové konto, možno si ho vytvoriť, aby sa dali e-maily prijímať, čítať a odosielať priamo z ASUS Phone.

- 1. Ak chcete spustiť aplikáciu E-mail, na domovskej obrazovke ťuknite na položku Email.
- 2. Ťuknite na > Settings (Nastavenia) a pridajte e-mailové konto.
- 3. Ťuknite na poskytovateľa e-mailových služieb, ktorého chcete nastaviť.
- 4. Nastavenie svojho nového e-mailového konta dokončite podľa pokynov na obrazovke.

**POZNÁMKA:** Ak chcete vykonať tento proces krokov, pozrite si tiež kroky č. 3 až 5 v časti <u>Nastavenie</u> <u>e-mailového konta.</u>

## Nastavenie konta Gmail

Pomocou aplikácie Gmail môžete vytvoriť nové konto Gmail alebo synchronizovať existujúce konto Gmail, aby ste mohli e-maily odosielať, prijímať a prezerať priamo zo svojho zariadenia.

- 1. Ťuknite na Google a potom ťuknite na Gmail.
- 2. Poklepte na zložku **Existing (Existujúci)** a vstúpte do existujúceho Gmail a Heslo, a potom poklepte na tlačidlo.

#### POZNÁMKY:

- Poklepte na tlačidlo New (Nový), ak nemáte vytvorený účet Google.
- Ak chcete nastaviť svoje konto, pri prihlásení budete musieť počkať, kým vaše zariadenie dokončí komunikáciu so servermi Google.
- 3. Svoje konto služby Google môžete použiť na zálohovanie a obnovu Vašich nastavení a údajov. Ak sa chcete prihlásiť na konto Gmail, klepnite na ikonu

**DÔLEŽITÉ UPOZORNENIE!** Ak okrem konta služby Gmail máte niekoľko ďalších e-mailových kont, pomocou ponuky Poslať E-mail ušetrite svoj čas a získajte naraz prístup ku všetkým svojím e-mailovým kontám.

### Odoslanie pozvánok na udalosti e-mailom

Pozvánky na udalosti môžete odoslať e-mailom priamo zo svojho zariadenia Zen, ako aj nastaviť výstražné upozornenie na danú udalosť.

- 1. Na obrazovke All apps (Všetky aplikácie) klepnite na Email (E-mail).
- 2. Klepnite na > Meeting invitation (Pozvánka na stretnutie).
- 3. Do poľa Event name (Názov udalosti) zadajte názov udalosti.
- 4. Do poľa **Location (Miesto)** zadajte ulicu, mesto/veľkomesto/provinciu, krajinu a PSČ miesta stretnutia pre danú udalosť.
- 5. Prepnite Countdown (Odpočítavanie) do polohy zapnutia **ON**. Na paneli systémových oznámení sa zobrazí odpočítavanie dní zostávajúcich do uskutočnenia danej udalosti.

**POZNÁMKA:** Podrobnosti o paneli systémových oznámení nájdete v časti **System notifications** (Systémové oznámenia).

6 V poli **Reminders (Pripomienky)** zvoľte čas, kedy chcete dostať upozornenie alebo pripomienku o danej udalosti.

POZNÁMKA: Upozornenie o udalosti dostanete ako svoju aktivitu What's Next (Čo je nové).

- 7. Klepnite na pole Guests (Hostia) a zvoľte kontakty, ktorým chcete poslať pozvánky.
- 8. Po dokončení klepnutím na 🖌 uložte nastavenie a ukončite postup.

**POZNÁMKA:**Pozvánky môžete posielať aj z aplikácie **Calendar (Kalendár).** Podrobnosti nájdete v časti **Creating events (Vytváranie udalostí).** 

## Posielanie e-mailov neskôr

Keď prijmete e-mail, môžete ho nastaviť ako úlohu na odoslanie e-mailu neskôr, pričom odpovedať naň môžete v čase, keď vám to bude vyhovovať z aplikácie Do It Later (Urobiť to neskôr).

- 1. Na obrazovke All apps (Všetky aplikácie) klepnite na Email (E-mail).
- 2. Zvoľte e-mail, ktorý chcete poslať neskôr zo svojho priečinka doručených správ.
- 3. Klepnite na > Reply Later (Odpovedať neskôr).
- 4. Ak chcete zobraziť daný e-mail, klepnite na **Do It Later (Urobiť to neskôr)** na obrazovke **All apps (Všetky aplikácie).**

**POZNÁMKA:**Podrobnosti o odpovedaní na e-maily zaradené na odpovedanie neskôr nájdete v časti **Emailing now (Poslať e-mail teraz).** 

## Aplikácia Calendar

Aplikácia Calendar umožňuje pomocou ASUS Phone sledovať dôležité udalosti.Pri vytváraní udalostí možno tiež nastaviť upomienky alebo vytvoriť spätné odpočítavanie, aby ste nezabudli na dôležité udalosti.Umožňuje tiež ukladať udalosti, ako napríklad narodeniny a výročia, ktoré ste nastavili pre svoje kontakty VIP.

### Vytváranie udalostí

Ak chcete vytvoriť udalosť:

- 1. Klepnite na ASUS > Calendar (Kalendár).
- 2. Ťuknutím na položku <table-cell-rows> spustite vytváranie novej udalosti.
- 3. Na obrazovke Nová udalosť zadajte všetky potrebné informácie vašej udalosti.
- 4. **ON (Zapnite)** odpočítavanie.Na paneli systémových oznámení sa zobrazí oznam odpočítavania v podobe dní, zostávajúcich do udalosti.

**POZNÁMKA:** Podrobnosti o paneli systémových oznámení pozrite v časti <u>System notifications</u> (<u>Systémové oznámenia</u>).

- 5. V políčku **Reminders (Pripomenutia)** vyberte čas, kedy chcete dostať upozornenie alebo pripomenutie udalosti.
- 6. Po skončení uložte a ukončite ťuknutím na tlačidlo 🗸 .

## Pridanie konta ku kalendáru

Kalendár môžete okrem vytvárania udalosti zaznamenanej v ASUS Phone tiež používať na vytváranie udalostí, ktoré sa automaticky synchronizujú s vašimi kontami na internete. Tieto kontá musia byť ale najskôr pridané do kalendára vykonaním nasledujúcich krokov:

- 1. Klepnite na ASUS > Calendar (Kalendár).
- 2. Ťuknite na tlačidlo **–** > Accounts (Kontá) > +.
- 3. Ťuknite na konto, ktoré chcete pridať.
- 4. Pridanie nového konta ku kalendáru dokončite podľa pokynov zobrazených na obrazovke.
# Vytvorenie udalosti z vášho konta

Po pridaní kont na internet, ktoré chcete zosynchronizovať s cloudovým úložným priestorom, môže svoj ASUS Phone používať na vytváranie oznámení pre tieto kontá vykonaním nasledovných krokov:

- 1. Klepnite na ASUS > Calendar (Kalendár).
- 2. Ťuknutím na položku 🙂 spustite vytváranie novej udalosti.
- 3. Ak chcete zobraziť všetky aktuálne zosynchronizované kontá s kalendárom, na obrazovke Nová udalosť ťuknite na položku **My Calendar (Môj kalendár)**.
- 4. Účet, kde by ste chceli vytvoriť novú udalosť.
- 5. Na obrazovke Nová udalosť zadajte všetky potrebné údaje vašej udalosti.

**POZNÁMKA**: Pred pokračovaním v ďalších krokoch už musí byť vaše konto pridané do aplikácie Calendar.Viac podrobností si pozrite v časti <u>Adding accounts to Calendar (Pridanie kont do aplikácie</u> <u>Calendar</u>).

# Povolenie upozornenia alebo pripomenutí na udalosti

Ak chcete dostávať upozornenia na špeciálne udalosti, ako sú narodeniny, výročia, stretnutia a ďalšie dôležité udalosti, ktoré sa vás týkajú, zapnite v aplikácii Calendar funkciu upozornenia.

- 1. Klepnite na ASUS > Calendar (Kalendár).
- 2. Ťuknite na tlačidlo > Accounts (Kontá).
- 3. Klepnite na kontá, z ktorých chcete prijímať upozornenia alebo pripomenutia.

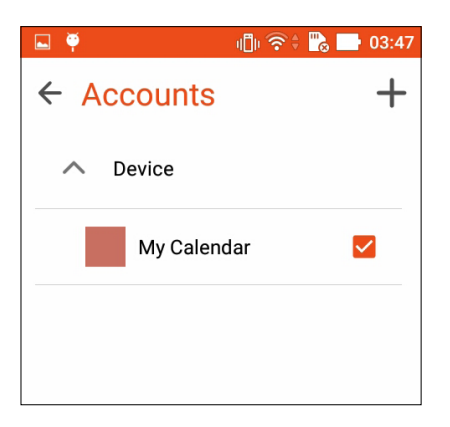

**POZNÁMKY:** Podrobnosti o nastavovaní upozornenia na udalosti týkajúce sa vašich kontaktov VIP pozrite v časti Adding an event to a VIP contact (Pridanie udalosti ku kontaktu VIP).

# Aplikácia Do It Later

Nepremeškajte ani tie najbežnejšie veci vo vašom zaneprázdnenom živote. Aj ak ste veľmi zaneprázdnení, pohodlne odpovedajte na e-maily alebo pridávajte dôležité úlohy.

Označte svoje neprečítané e-maily ako položky **Reply Later (Odpovedať neskôr)** alebo **Read Later (Prečítať neskôr)**. Tieto označené položky budú pridané do vašich úloh Do It Later (Urobiť neskôr) a týmto úlohám sa budete môcť venovať vo vhodnom čase.

#### POZNÁMKY:

- Medzi obľúbené aplikácie tretej strany, ktoré podporujú aplikáciu **Do It Later**, patria Google Maps, Google Play, YouTube a iMDb.
- Všetky aplikácie však nemôžu úlohy zdieľať a pridávať ich do aplikácie **Do It Later**.

# Pridávanie úloh

Ak si chcete zorganizovať svoju prácu alebo spoločenské aktivity v pracovnom alebo spoločenskom živote, vytvorte si dôležité úlohy.

- 1. Na domovskej obrazovke klepnite na ASUS > Do It Later (Urobiť to neskôr).
- 2. Klepnite na 🕂 a potom vyplňte potrebné informácie.
- 3. Ak chcete nastaviť úroveň dôležitosti, v políčku Dôležitosť vyberte možnosť High (Vysoká).
- 4. Po skončení klepnite na tlačidlo OK.

# Stanovovanie poradia dôležitosti úloh

Nastavte úroveň dôležitosti úloh, aby ste mohli stanoviť poradie dôležitosti a podľa neho konať.

- 1. Na domovskej obrazovke klepnite na ASUS > Do It Later (Urobiť to neskôr).
- 2. Klepnite na úlohu, ktorú chcete vybrať ako najvyššiu prioritu.
- 3. V políčku Dôležitosť na obrazovke s úlohami vyberte možnosť Vysoká.
- 4. Po skončení klepnite na tlačidlo **OK**.

**POZNÁMKA:** Úlohy s vysokou prioritou sú v zozname Do It Later označené ako (). To vám umožní rýchle zistiť, ktoré úlohy si vyžadujú okamžité konanie.

# Odoslanie e-mailu teraz

Môžete označiť e-mail ako úlohu na odpovedanie neskôr a odpovedať naň neskôr pomocou aplikácie Do It Later (Urobiť to neskôr).

- 1 Na domovskej obrazovke klepnite na ASUS > Do It Later (Urobiť to neskôr).
- 2 Zvoľte e-mail, na ktorý chcete odpovedať teraz, a potom klepnite na **Reply now (Odpovedať teraz)**.
- 3. Po dokončení klepnutím na 🗸 označte danú úlohu ako vykonanú.

**POZNÁMKA:** Podrobnosti o nastavení e-mailov ako úloh na odpovedanie neskôr nájdete v časti **Emailing later (Odoslanie e-mailu neskôr).** 

# Odstránenie úloh

Z aplikácie Do It Later možno odstrániť všetky nedokončené úlohy, úlohy po termíne alebo nepotrebné úlohy.

- 1. Na domovskej obrazovke klepnite na ASUS > Do It Later (Urobiť to neskôr).
- 2. Úlohu, ktorú chcete odstrániť zo zoznamu, prstom potiahnite doľava alebo doprava.

# Správca súborov

Pomocou aplikácie File Manager (Správca súborov) môžete jednoduchým spôsobom vyhľadať a spravovať svoje údaje buď vo vnútornej pamäti ASUS Phone, alebo v pripojených vonkajších pamäťových zariadeniach.

# Vstúpenie do vnútornej pamäte

Ak chcete vstúpiť do vnútornej pamäte:

- 1. Ťuknite na tlačidlo **ASUS > File Manager (Správca súborov)**.
- 2. Ak chcete zobraziť obsah ASUS Phone, ťuknite na tlačidlo = > Internal storage (Vnútorná pamäť) a potom ťuknite na položku, ktorú chcete vybrať.

# Vstupovanie do vonkajšieho pamäťového zariadenia

Ak chcete vstúpiť do vonkajšieho pamäťového zariadenia:

- 1. Do ASUS Phone vložte kartu microSD.
- 2. Ťuknite na tlačidlo **ASUS > File Manager (Správca súborov)**.
- 3. Ak chcete zobraziť obsah karty microSD, ťuknite na tlačidlo = > SD card.

# Získanie prístupu k úložnému priestoru Cloud

**DÔLEŽITÉ UPOZORNENIE!** Skontrolujte, či je v ASUS Phone povolené pripojenie k sieti Wi-Fi alebo mobilnej sieti.Podrobnosti si pozrite v časti <u>Staving connected (Zostať pripojený)</u>.

Získať prístup k súborom uloženým na kontách úložného priestoru Cloud:

- 1. Ťuknite na tlačidlo ASUS > File Manager (Správca súborov).
- 2. Ťuknite na tlačidlo => a potom v položke **Cloud Storage (Úložný priestor Cloud)** ťuknite na umiestnenie úložného priestoru Cloud.

# Cloud

Pomocou konta Cloud, ako napríklad ASUS WebStorage, Drive, OneDrive a Dropbox zálohujte svoje údaje, synchronizujte súbory medzi rôznymi zariadeniami a súbory zdieľajte bezpečne a súkromne.

# ASUS WebStorage

Zaregistrujte sa alebo sa prihláste na konto ASUS WebStorage a získajte bezplatné cloudové úložisko. Pomocou svojho konta ASUS WebStorage automaticky nahrávajte práve nafotené fotografie pre okamžité zdieľanie, synchronizujte súbory medzi rôznymi zariadeniami alebo zdieľajte súbory.

**POZNÁMKA:** Ak si chcete vychutnať funkciu automatického nahrávania, možnosť **Instant Upload** (Okamžité nahrávanie) zapnite v možnosti **Settings (Nastavenia)** > **Instant Upload (Okamžité** nahrávanie) na konte ASUS WebStorage.

**DÔLEŽITÉ UPOZORNENIE!** Skontrolujte, či je v ASUS Phone povolené pripojenie k sieti Wi-Fi alebo mobilnej sieti.Podrobnosti si pozrite v časti <u>Staying connected (Zostať pripojený)</u>.

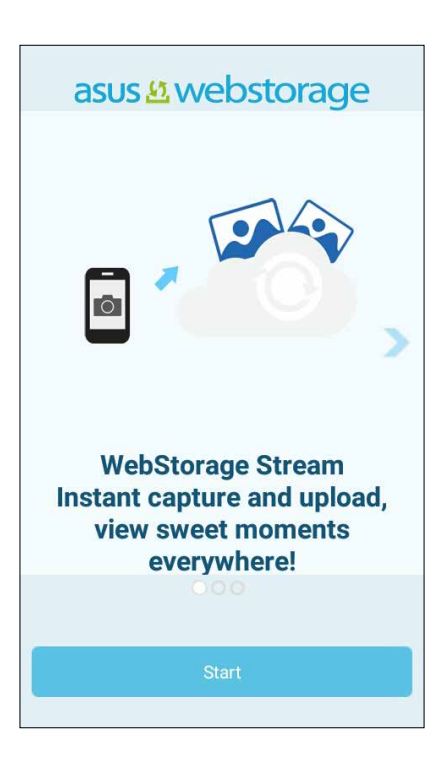

# Technická podpora ASUS

Získajte odpovede na najčastejšie otázky alebo priamo komunikujte s inými používateľmi používateľského rozhrania Zen UI 2.0 2.0 a nájdite a zdieľajte riešenia týkajúce sa aplikácií používateľského rozhrania Zen UI 2.0 2.0.

Získanie prístupu k technickej podpore ASUS:

- 1. Ťuknite na **Support (Technická podpora ASUS).**
- 2. Ťuknite na ZenUI FAQs (Najčastejšie otázky o ZenUI) > ťuknite na kartu ZenUI apps (Aplikácie ZenUI), a potom zvoľte aplikáciu, pre ktorú hľadáte odpoveď.

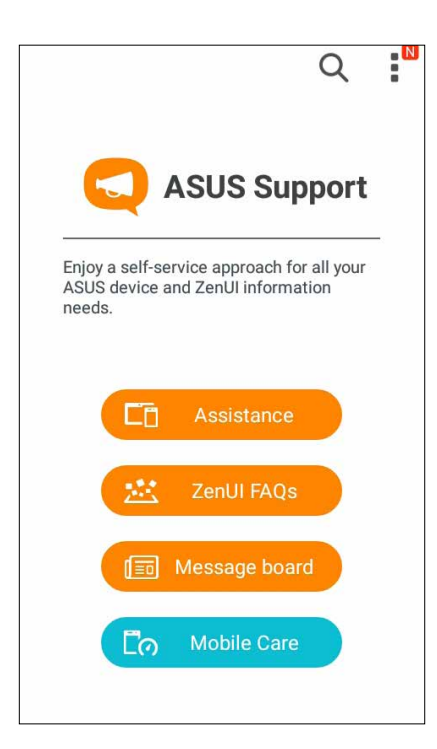

# Zostať v kontakte

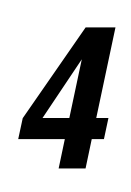

# Volanie vo veľkom štýle

# Funkcia dvoch kariet SIM

Funkcia dvoch kariet SIM ASUS Phone umožňuje spravovať nastavenia nainštalovaných kariet micro SIM. Pomocou tejto funkcie môžete aktivovať/deaktivovať karty micro SIM, priraďovať názvy kartám SIM, alebo nastaviť jednu z nich ako uprednostnenú sieť.

|                                                      | 🕕 🛜 🕆 🔂 🕞 04:31        |
|------------------------------------------------------|------------------------|
| ← Dual SIM o                                         | card settings          |
|                                                      |                        |
| SIM 1<br>Not installed                               | SIM 2<br>Not installed |
| SIM card informat                                    | ion                    |
| SIM 1 name: SIM<br>Unknown carrier<br>Unknown number | 1                      |
| SIM 2 name: SIM<br>Unknown carrier<br>Unknown number | 2                      |
| Preferred SIM card                                   | d                      |
| Voice call<br>Always ask                             |                        |

# Určenie uprednostnenej karty micro SIM

Priraďte kartu micro SIM ako vami preferovanú kartu SIM pre SMS správy, volania a dátové služby.

#### Karta SIM na dátovú službu

Ak chcete kartu micro SIM priradiť pre dátové služby, ťuknite na **Cellular data (Mobilné dáta)** a potom zvoľte **SIM1** alebo **SIM2**.

| Se       | Select a SIM for data |  |  |
|----------|-----------------------|--|--|
| 1        | CMCC                  |  |  |
| 2        | CMCC                  |  |  |
| Hor ever | ly une                |  |  |

#### Karta SIM pre volania

Pri uskutočnení hovoru ASUS Phone automaticky použije uprednostnenú kartu micro SIM na spojenie hovoru.

Ak chcete kartu micro SIM priradiť pre volania, ťuknite na **Calls (Volania)** a potom ťuknite na kartu SIM, ktorú chcete používať.

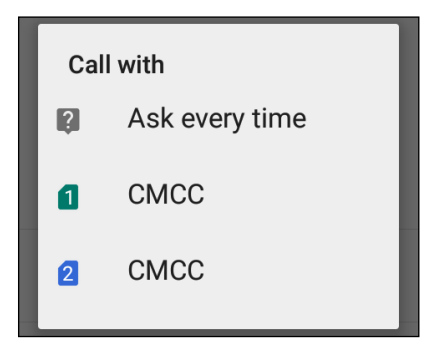

DÔLEŽITÉ! Túto funkciu môžete použiť len vtedy, ak uskutočníte hovor zo svojho zoznamu kontaktov.

## Karta SIM pre SMS správy

TAk chcete kartu micro SIM priradiť pre SMS správy, ťuknite na **SMS messages (SMS správy)** a potom ťuknite na kartu SIM, ktorú chcete používať.

| Select SIM card |                |
|-----------------|----------------|
| 2               | Ask every time |
| 1               | CMCC           |
| 2               | CMCC           |
|                 |                |

# Uskutočňovanie hovorov

Váš ASUS Phone ponúka mnoho spôsobov na uskutočnenie hovoru. Zavolajte svojim priateľom zo svojho zoznamu kontaktov, inteligentnou voľbou čísla rýchlo uskutočnite hovor, alebo zadaním čísla rýchlej voľby zavolajte svojmu často volanému kontaktu.

**POZNÁMKA:** Zorganizujte svoje kontakty v aplikácii Contacts (Kontakty). Podrobnosti nájdete v časti <u>Správa kontaktov</u>.

# Spustenie aplikácie Phone (Telefón)

Na domovskej obrazovke vykonaním ktoréhokoľvek z nasledujúcich úkonov spustite aplikáciu Phone (Telefón):

- Klepnite na
- Klepnite na .

# Voľba telefónneho čísla

Použite aplikáciu Phone (Telefón) na priamu voľbu telefónneho čísla.

- 1. Na domovskej obrazovke klepnite na **Asus** > **Contacts (Kontakty)** a potom klepnite na číselné tlačidlá.
- 2. Zvoľte z volacích tlačidiel SIM1 alebo SIM2 na voľbu čísla.

**POZNÁMKA:** Označenie volacích tlačidiel sa môže meniť v závislosti od nastavenia, ktoré ste vykonali na svojich kartách micro SIM. Ďalšie podrobnosti nájdete v časti **Funkcia dvoch kariet SIM**.

# Voľba čísla klapky

Keď je potrebné zavolať číslo klapky, môžete vykonať ktorýkoľvek z nasledujúcich krokov, aby ste sa vyhli hlasovým výzvam.

#### Výzva na potvrdenie čísla klapky

Po voľbe hlavného čísla môžete vložiť výzvu na potvrdenie pre číslo klapky.

- 1. V aplikácii Phone (Telefón) zadajte hlavné číslo.
- 2. Podržaním stlačenej mriežky # vložte výzvu na potvrdenie, ktorá je označená bodkočiarkou (;).
- 3. Zvoľte z volacích tlačidiel SIM1 alebo SIM2 na uskutočnenie hovoru.
- 4. Po výzve, klepnutím na Yes (Áno) potvrďte číslo klapky.

# Automatická voľba čísla klapky

Po voľbe hlavného čísla môžete vložiť krátku alebo dlhú pauzu, vtedy sa číslo klapky zvolí automaticky.

- 1. V aplikácii Phone (Telefón) zadajte hlavné číslo.
- 2. Podržaním stlačenej hviezdičky \* vložte pauzu, ktorá je označená čiarkou (,).

**POZNÁMKA:** Ak chcete dlhšiu pauzu, znova podržte stlačenú hviezdičku \*.

- 3. Zadajte číslo klapky.
- 4. Zvoľte z volacích tlačidiel SIM1 alebo SIM2 na uskutočnenie hovoru.

5. Klepnutím na 😶 ukončite hovor.

# Inteligentné volanie kontaktov

Po zadaní zopár prvých čísel alebo písmen mena svojho kontaktu funkcia Smart Dial vyfiltruje váš zoznam kontaktov alebo denníky hovorov a poskytne možné zhody. Môžete skontrolovať, či sa kontakt, ktorý sa snažíte dosiahnuť, nachádza v zozname možných zhôd, potom môžete rýchlo uskutočniť daný hovor.

- 1. Spustite aplikáciu Phone (Telefón) a potom zadajte číslo alebo meno kontaktu.
- 2. V zozname možných zhôd klepnite na kontakt, ktorému chcete zavolať. Ak sa daný kontakt nenachádza v zozname, zadajte úplné číslo alebo meno kontaktu.
- 3. Zvoľte z volacích tlačidiel **SIM1** alebo **SIM2** na uskutočnenie hovoru.

POZNÁMKA: Označenie volacích tlačidiel sa môže meniť v závislosti od nastavenia, ktoré ste vykonali na svojich kartách micro SIM. Podrobnosti nájdete aj v časti Funkcia dvoch kariet SIM.

# Telefonovanie z aplikácie Contacts

Pomocou aplikácie Contacts možno hovor uskutočniť zo zoznamu kontaktov.

- 1. Spustite aplikáciu Contacts.
- 2. Klepnite na meno kontaktu a potom na číslo, ktoré chcete vytočiť.
- 3. Ak sú vložené dve karty SIM, klepnite na tú kartu SIM, z ktorej chcete uskutočniť hovor.
- 4. Ak chcete hovor ukončiť, klepnite na tlačidlo

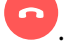

POZNÁMKA: Ak chcete zo všetkých kont kontaktov zobraziť všetky kontakty, klepnite na rozbaľovací zoznam Contacts to display (Kontakty na zobrazenie) a potom začiarknite všetky kontá.

# Vytáčanie obľúbených čísiel

Keď do zoznamu Obľúbené kontakty pridáte kontakt, dá sa z aplikácie Phone rýchle volať obľúbenému známemu.

- 1. Spustite aplikáciu Contacts alebo Phone.
- 2. Klepnutím na 🔀 zobrazíte zoznam obľúbených kontaktov, a potom klepnite na obľúbený kontakt, ktorému chcete telefonovať.
- 3. Ak chcete hovor ukončiť, klepnite na tlačidlo 🤒

# Prijímanie hovorov

Pri prichádzajúcom hovore sa rozsvieti dotykový displej ASUS Phone.Displej prichádzajúceho hovoru sa tiež líši v závislosti od stavu ASUS Phone.

# Prijímanie hovorov

Hovory možno prijímať dvoma spôsobmi v závislosti od stavu ASUS Phone.

- Keď je zariadenie zapnuté, klepnutím na tlačidlo **Answer (Prijať)** hovor prijmite alebo klepnutím na tlačidlo **Decline (Odmietnuť)** hovor odmietnite.
- Keď je zariadenie zablokované, hovor prijmite presunutím ikony Ona ikonu alebo hovor odmietnite jeho presunutím na ikonu

## Spravovanie denníkov hovorov

Z denníkov hovorov možno odpovedať na zmeškané hovory, ukladať ich do zoznamu kontaktov, blokovať volajúcich alebo opakovať voľbu volaného čísla či kontaktu.

# Uloženie hovorov do Contacts (Kontakty)

Môžete pridať hovor/číslo zo svojich denníkov hovorov do svojho zoznamu kontaktov.

- 1. Ak v aplikácii Phone (Telefón) ťuknete na zobrazia sa vaše denníky volaní.
- 2. Po ťuknutí na **Call (Zavolať)** sa zobrazí vami naposledy volané číslo; potom ťuknite na **Add to contacts (Priať do kontaktov)**.
- 3. Nový kontakt pridáte do zoznamu vašich kontaktov ťuknutím na **Create new contact (Vytvoriť nový kontakt)**.

Ťuknite na kontakt a potom ťuknite na **OK**, ak chcete prepísať číslo kontaktu týmto novým číslom.

# Opakovaná voľba posledne volaného čísla

Ak chcete znova vytočiť posledne volané číslo:

- 1. Ak chcete zobraziť denníky hovorov, v aplikácii Phone klepnite na ikonu 🕮 .
- 2. Klepnutím na položku **Call (Hovor)**zobrazíte predošle volané číslo a potom číslo vytočte opätovným klepnutím na položku **Call (Hovor)**.
- 3. Ak chcete hovor ukončiť, klepnite na tlačidlo 🧐
- 47 4. kapitola:Zostať v kontakte

# Dalšie možnosti hovoru

Počas aktívneho hovoru klepnite na ikonu 🕮 a na ľubovoľnú možnosť hovoru pri jeho vykonávaní.

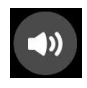

#### Mikrofón

Zapína alebo vypína mikrofón pre aktívny hovor.Keď je mikrofón vypnutý alebo je v režime stlmenia, vy počujete volajúceho, ale on nepočuje vás.

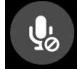

#### Reproduktor telefónu

Zapína alebo vypína reproduktor.

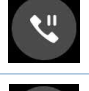

## **Podržať hovor** Podrží aktívny hovor.

Konferenčný hovor

Ak ste u svojho poskytovateľa mobilnej služby prihlásení na odber služby konferenčných hovorov, do aktívneho hovoru možno pomocou tejto ikony pridať kontakt alebo kontakty.

#### POZNÁMKY:

- Počet účastníkov v konferenčnom hovore závisí od prihlásenia na odber služby konferenčných hovorov.Na túto službu sa možno informovať u poskytovateľa mobilnej siete.
- Viac podrobností o konferenčných hovoroch si pozrite v časti <u>Managing multiple calls</u> (Spravovanie viacerých hovorov).

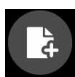

#### SuperNote

Spúšťa aplikáciu SuperNote a počas aktívneho hovoru umožňuje preberať oznamy.

POZNÁMKA: Pre viac podrobností pozrite časť Aplikácia SuperNote..

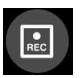

#### Nahrať

Nahráva aktívny hovor.

**DÔLEŽITÉ UPOZORNENIE!**Pred nahrávaním aktívneho hovoru sa podľa väčšiny miestnych zákonov vyžaduje súhlas druhej osoby alebo osôb na inej linke.

POZNÁMKA: Viac podrobností si pozrite v časti Recording calls (Nahrávanie hovorov).

# Spravovanie viacerých hovorov

ASUS Phone umožňuje pohodlne vykonávať alebo prijímať dva hovory.Možno nastaviť aj konferenčný hovor vhodný pre obchodné rokovania, účastnícke linky a ďalšie skupinové hovory.

# Prijatie ďalšieho hovoru

Ak pri vykonávaní hovoru z ASUS Phone počujete pípanie, znamená to, že prichádza ďalší hovor.Ak chcete počas aktívneho hovoru prijať ďalší prichádzajúci hovor, na dotykovej obrazovke klepnite na tlačidlo **Answer (Prijať)**.

# Nahrávanie hovorov

ASUS Phone umožňuje nahrávať rozhovory pre budúce použitie alebo informácie.

- 1. Zavolajte známemu alebo vytočte číslo.
- 2. Ak chcete hovor nahrať, klepnite na tlačidlo

**DÔLEŽITÉ UPOZORNENIE!** Pred nahrávaním hovoru musíte požiadať druhého účastníka alebo účastníkov o súhlas.

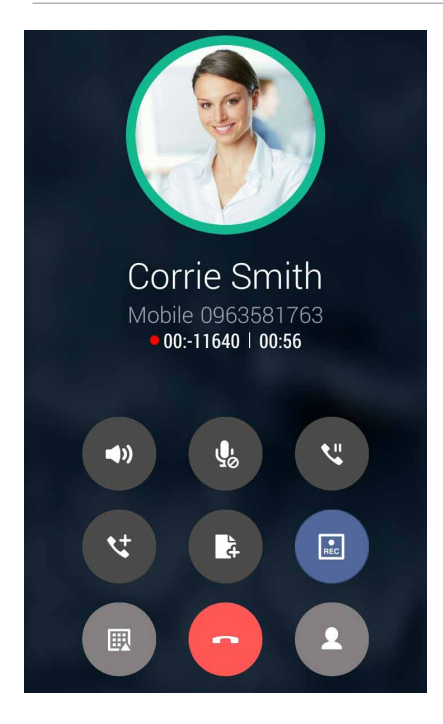

- 3. Ak chcete nahrávanie zastaviť, klepnite na .Na paneli systémových oznámení sa zobrazí táto ikona .
- Ak chcete zobraziť zaznamenanú konverzáciu, prejdite do ponuky File Manager (Správca súborov) > Internal storage (Interný ukladací priestor) > PhoneRecord (Záznam z telefónu).

# Spravovanie kontaktov

Svojich známych možno organizovať a v kontakte s nimi možno ľahko zostať pomocou hovorov, správ SMS, e-mailov alebo sociálnych sietí. Ak sa chcete so známymi rýchle spojiť, zoskupte ich ako Obľúbené kontakty alebo ako VIP, ak chcete dostávať oznámenia o budúcich udalostiach alebo neprečítaných správach.

Svojich známych možno tiež synchronizovať s e-mailovým kontom alebo kontom sociálnej siete, spojiť informácie o známych kvôli prístupu v jednom mieste alebo filtrovať známych, s ktorými chcete zostať v kontakte.

Ak chcete spustiť aplikáciu Contacts (Kontakty), klepnite na ASUS > Contacts (Kontakty).

# Nastavenia kontaktov

Vyberte spôsob, akým chcete v nastaveniach kontaktov zobraziť svoje kontakty. Medzi tieto možnosti patrí zobrazenie iba kontaktov s telefónnymi číslami, triedenie zoznamu podľa krstného mena/priezviska či zobrazenie kontaktov s krstným menom alebo priezviskom ako prvé. Možno si tiež vybrať, ktoré z týchto kariet budú zobrazené na obrazovke s kontaktmi: **Favorites (Obľúbené)**, **Groups (Skupiny)**.

Ak chcete upraviť nastavenia svojich kontaktov, v aplikácii Contacts klepnite na položky **Settings (Nastavenia)**.

# Nastavenie profilu

ASUS Phone si upravte tak, aby sa stal naozaj vlastným a nastavte si informácie o svojom profile.

1. Spustite aplikáciu Contacts (Kontakty) a potom klepnite na **Set up my profile (Nastaviť môj profil)** alebo **ME (JA)**.

**POZNÁMKA:** Po nastavení konta Google v ASUS Phone sa zobrazí slovo "ME" (Ja).

2. Zadajte informácie, ako napríklad číslo mobilu alebo číslo domov.

# Pridanie kontaktov

Kontakty možno pridať do svojho zariadenia, na konto podniku, Google alebo ďalšie e-mailové konto a doplniť iné dôležité údaje o kontakte, napr. telefónne čísla kontaktu, e-mailové adresy, špeciálne udalosti pre VIP a ďalšie.

- 1. Spustite aplikáciu Contacts a potom klepnite na kláves 🕂.
- 2. Vyberte položku Device (Zariadenie).

#### POZNÁMKY:

- Kontakt možno tiež uložiť na kartu SIM alebo na e-mailové konto.
- Ak nemáte e-mailové konto, ťuknite na možnosť Pridať nový účet a potom ho vytvorte.
- 3. Doplňte potrebné informácie, napr. číslo mobilu či telefón domov, e-mailovú adresu alebo skupinu, do ktorej chcete vložiť kontakt.
- 4. Po vyplnení informácií ťuknite na 🗸 .
- 50 4. kapitola:Zostať v kontakte

# Pridanie čísla klapky k telefónnemu číslu kontaktu

Ak chcete vynechať hlasové výzvy počas priebehu hovoru, možno pridať číslo klapky kontaktu.

- 1. Na obrazovke s informáciami o kontakte zadajte hlavné číslo kontaktu a číslo klapky ktorýmkoľvek z týchto dvoch spôsobov:
  - Vložte čiarku (,) za hlavné číslo a potom zadajte číslo klapky kontaktu. Pred automatickou voľbou čísla klapky bude krátka prestávka. Ak chcete pauzu predĺžiť, ťuknutím na Pause (Pauza) pridáte ďalšiu čiarku.
  - Vložte bodkočiarku (;) za hlavné číslo a potom zadajte číslo klapky kontaktu. Pri voľbe čísla kontaktu budete vyzvaní na potvrdenie čísla klapky. Po hlásení potvrdenia klepnite na Yes (Áno).
- 2. Ak chcete číslo uložiť, klepnite na tlačidlo Done (Hotovo).

# Nastavenie VIP

Ak chcete dostávať oznámenia o budúcich výročiach, narodeninách a ďalších dôležitých udalostiach, svoje kontakty nastavte ako VIP.Z VIP budete tiež dostávať upozornenia na neprečítané správy alebo e-maily alebo na zmeškané hovory.

# Nastavenie vášho VIP z obrazovky s informáciami o kontakte

Spôsob nastavenia vášho VIP z obrazovky s informáciami o kontakte:

- 1. Spusťte aplikáciu Contacts (Kontakty) a ťuknite na kontakt, ktorý chcete nastaviť ako VIP.
- 2. Ťuknutím na Zobrazíte obrazovku s informáciami o kontakte.
- 3. Na obrazovke vami zvoleného kontaktu zvoľte VIP v poli Group name (Názov skupiny).
- 4. Po dokončení ťuknite na 🗸 . Kontakt sa pridá do vášho zoznamu VIP.

## Nastavenie VIP na obrazovke VIP

Ak chcete VIP nastaviť na obrazovke VIP:

- 1. Spustite aplikáciu Contacts.
- 2. Klepnite na ikonu 🕺 > VIP.
- 3. Na obrazovke VIP ťuknite na > Edit (Upraviť) a potom ťuknite na 🔍 .
- 4. Zvoľte kontakt alebo kontakty, ktoré chcete zoskupiť ako VIP, a potom ťuknite na **OK**. Kontakt alebo kontakty sa pridajú do vášho zoznamu VIP.

# Vytváranie obľúbených kontaktov

Často volané kontakty nastavte ako obľúbené kontakty, aby ste ich mohli z aplikácie Phone rýchlo volať.

- 1. Na domovskej obrazovke klepnite na Asus > Contacts (Kontakty).
- 2. Zvoľte kontakt, ktorý chcete označiť ako obľúbený.
- 3. Ťuknite na ikonu 🔀. Kontakt sa pridá do zoznamu obľúbených položiek v aplikácii Phone (Telefón).

#### POZNÁMKY:

- Ak chcete zobraziť zoznam Obľúbené kontakty, na domovskej obrazovke klepnite na tlačidlo a potom na ikonu
- Ďalšie podrobností pozrite v časti <u>Calling your favorite contacts (Telefonovanie obľúbeným kontaktom)</u>.
- Obľúbený kontakt možno tiež nastaviť ako VIP.Ďalšie podrobností pozrite v časti <u>Setting up your</u> <u>VIPs (Nastavenie kontaktov VIP)</u>.

## Importovanie kontaktov

Kontakty a údaje k nim importujte z jedného zdroja kontaktov do ASUS Phone, na e-mailové konto alebo na kartu micro SIM.

- 1. Ťuknite na ASUS> Contacts (Kontakty)
- 2. Ťuknite na **> Import/Export (Importovať/Exportovať)** a zvoľte na skopírovanie kontaktov z nasledujúcich možností::
  - a. Karta SIM 1/Karta SIM 2
  - b. Kontakt v telefóne
  - c. SD card
  - d. Úložisko telefónu
- 3. Potom skopírujte kontakty do nasledujúcich kont:
  - a. Karta SIM 1/Karta SIM 2
  - b. Kontakt v telefóne
- 4. Začiarknutím vyberte kontakty, ktoré chcete importovať, po dokončení ťuknite na možnosť **Import (Importovať)**.

# Vytváranie sociálnych sietí s vašimi kontaktmi

Integrovanie kont pre sociálne siete vašich kontaktov vám uľahčí prezerať si profily, správy a sociálne informačné kanály.Získavanie informácií o aktivitách vašich kontaktov v reálnom čase.

**DÔLEŽITÉ UPOZORNENIE!** Pred integrovaním kont pre sociálne siete vašich kontaktov sa musíte prihlásiť na konto sociálnej siete a zosynchronizovať jeho nastavenia.

# Synchronizácia konta pre sociálnu sieť

Ak chcete pridať kontá pre sociálnu sieť kontaktov do ASUS Phone, musíte zosynchronizovať konto pre sociálnu sieť.

- 1. Obrazovku s nastaveniami spustite vykonaním niektorého z nasledujúcich krokov:
  - Spustite Rýchle nastavenia a potom klepnite na 🧐.
  - Klepnite na **Settings (Nastavenia)**.
- 2. Na obrazovke s nastaveniami klepnite v časti Kontá na svoje konto pre sociálnu sieť.
- 3. Ak chcete zosynchronizovať kontá pre sociálnu sieť svojich kontaktov, klepnite na položku **Contacts (Kontakty)**.
- 4. Ak chcete zobraziť zoznam kontaktov, spustite aplikáciu Contacts.
- 5. Ak chcete zobraziť iba kontakty s kontami pre sociálnu sieť, klepnite na položku **Contacts to display (Kontakty na zobrazenie)** a potom zrušte začiarknutie ďalších zdrojov kontaktov, názov sociálnej siete ponechajte začiarknutý.
- 6. Po skončení klepnite na tlačidlo ⊃ alebo na ľubovoľné miesto na obrazovke.

# Odosielať správy a iné

# Odosielanie správ

Možnosť Odosielanie správ umožňuje odosielať, okamžite odpovedať alebo odpovedať neskôr na dôležité správy od vašich známych, ktorých máte uložených na ľubovoľných kartách SIM vo vašom zariadení. E-mailom môžete tiež odosielať vlákna správ alebo rozhovorov iným používateľom, aby ste ich udržiavali v cykle.

# Spustenie aplikácie Messaging

Ak spúšťate aplikáciu Messaging, vykonajte na domovskej obrazovke niektorý z nasledujúcich krokov:

- Klepnite na
- Ťuknite na • Messaging (Správy)

# Odosielanie správ

- 1. Spustite aplikáciu Messaging a potom klepnite na kláves
- 2. V poli **Type name or number (Napíšte meno alebo číslo)** zadajte číslo alebo ťuknite na zvoľte kontakt z vášho zoznamu.
- 3. Správu začnite zostavovať v políčku Type messag (Napíšte správu).
- 4. Po dokončení zvoľte konto SIM, z ktorého budete odosielať svoju správu.

## Odpovedanie na správy

- 1. Na domovskej obrazovke alebo na obrazovke uzamknutia klepnite na upozornenie na správu.
- 2. Správu začnite zostavovať v políčku Type messag (Napíšte správu).
- 3. Po dokončení zvoľte konto SIM, z ktorého budete odosielať svoju správu.

# Presmerovanie postupnosti správ

Vlákno správy alebo rozhovor môžete odoslať iným používateľom a výzvu nastaviť tak, aby ste vo vhodnom čase mohli odpovedať na dôležitú správu.

- 1. Na Home screen (Domovskej obrazovke) klepnite na ikonu 🚍.
- 2. Klepnite na postupnosť správ a potom na > Forward SMS conversation (Presmerovať konverzáciu SMS).
- 3. Ťuknite na možnosť **Select All (Vybrať všetko)** alebo na správy z vlákna a potom ťuknite na možnosť **Forward (Poslať ďalej)**.
- 4. V poli **Type name or number (Napíšte meno alebo číslo)** zadajte číslo alebo ťuknite na zvoľte kontakt z vášho zoznamu.
- 5. Po dokončení zvoľte konto SIM, z ktorého budete odosielať svoju správu. Rozhovor sa presmeruje ako správa MMS (Multimedia Messaging Service).

#### POZNÁMKY:

- U svojho poskytovateľa mobilných služieb musíte mať predplatné pre MMS.
- Pri odosielaní rozhovorov iným používateľom sa účtujú poplatky za mobilné údaje a odosielanie správ.

# Ďalšie možnosti odosielania správ

V aktívnej postupnosti správ alebo pri zostavovaní správy možno klepnúť na ikonu a vykonať niektorú z nasledujúcich ďalších možností nižšie.

| Pridať predmet       | Klepnutím pridajte názov svojej správy.            |  |
|----------------------|----------------------------------------------------|--|
| Vložiť usmiatu tvár  | Do správy vložte smajlíka alebo emotikon.          |  |
| Vložiť šablóny textu | Do tela textu správy vložte prioritnú odpoveď.     |  |
| Zahodiť              | Túto možnosť zvoľte na zahodenie aktuálnej správy. |  |

# Zábava a pohostenie

# 5

# Používanie náhlavnej súpravy

Pri telefonovaní alebo vychutnávaní si počúvania obľúbenej hudby pomocou náhlavnej súpravy môžete voľne vykonávať ďalšie veci.

# Zapojenie do zvukového konektora

3,5 mm konektor náhlavnej súpravy zapojte do zvukového konektora v zariadení.

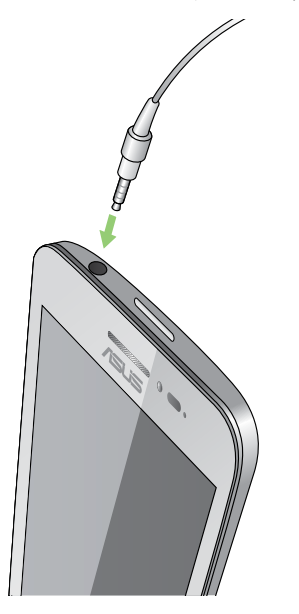

#### VÝSTRAHA!

- Do zvukového konektora nevkladajte iné predmety.
- Do zvukového konektora nezapájajte výstupný napájací kábel.
- Dlhodobé počúvanie pri vysokej úrovni hlasitosti môže spôsobiť poškodenie sluchu.

#### POZNÁMKY:

- Pre toto zariadenie dôrazne odporúčame používať iba kompatibilné náhlavné súpravy.
- Ak pri počúvaní hudby odpojíte zvukový konektor, prehrávanie hudby sa automaticky preruší.
- Ak pri sledovaní videa odpojíte zvukový konektor, prehrávanie videa sa automaticky preruší.

# Hudba

Aplikácia Music automaticky vyhľadá hudobné súbory vo vnútornej aj vonkajšej pamäti ASUS Phone. Tieto hudobné súbory možno organizovať v zozname skladieb, alebo ak ich chcete prehrať postupne, možno ich pridať do frontu. Hudbu možno prenášať aj z cloudových kont, ako napríklad ASUS WebStorage, Dropbox, OneDrive a Drive.

**DÔLEŽITÉ UPOZORNENIE!** Pred prenášaním hudby z cloudového konta skontrolujte, či je ASUS Phone pripojený k sieti Wi-Fi alebo mobilnej sieti.Viac podrobností si pozrite v časti <u>Staying connected</u> (Zostať pripojený).

# Spustenie aplikácie Music

Ak chcete spustiť aplikáciu Music, ťuknite na **Music (Hudba)**.

# Prehrávanie piesní

Ak chcete prehrať skladbu:

- V aplikácii Music klepnite na položku Music (Hudba) a potom vyberte položku Songs (Piesne). Na prehľadávanie vašich hudobných súborov možno zvoliť aj tieto ďalšie možnosti: Album (Album), Artist (Umelec), Genres (Žánre), Composer (Skladateľ) alebo Folder (Zložka).
- 2. V zozname klepnite na skladbu, ktorú si chcete prehrať. Ak chcete prehrať všetky skladby, klepnite na možnosť **Play All (Prehrať všetky)**.
- 3. Ak chcete zobraziť celú obrazovku s piesňou, ktorá sa práve prehráva, na paneli názvov skladby potiahnite prstom nahor.

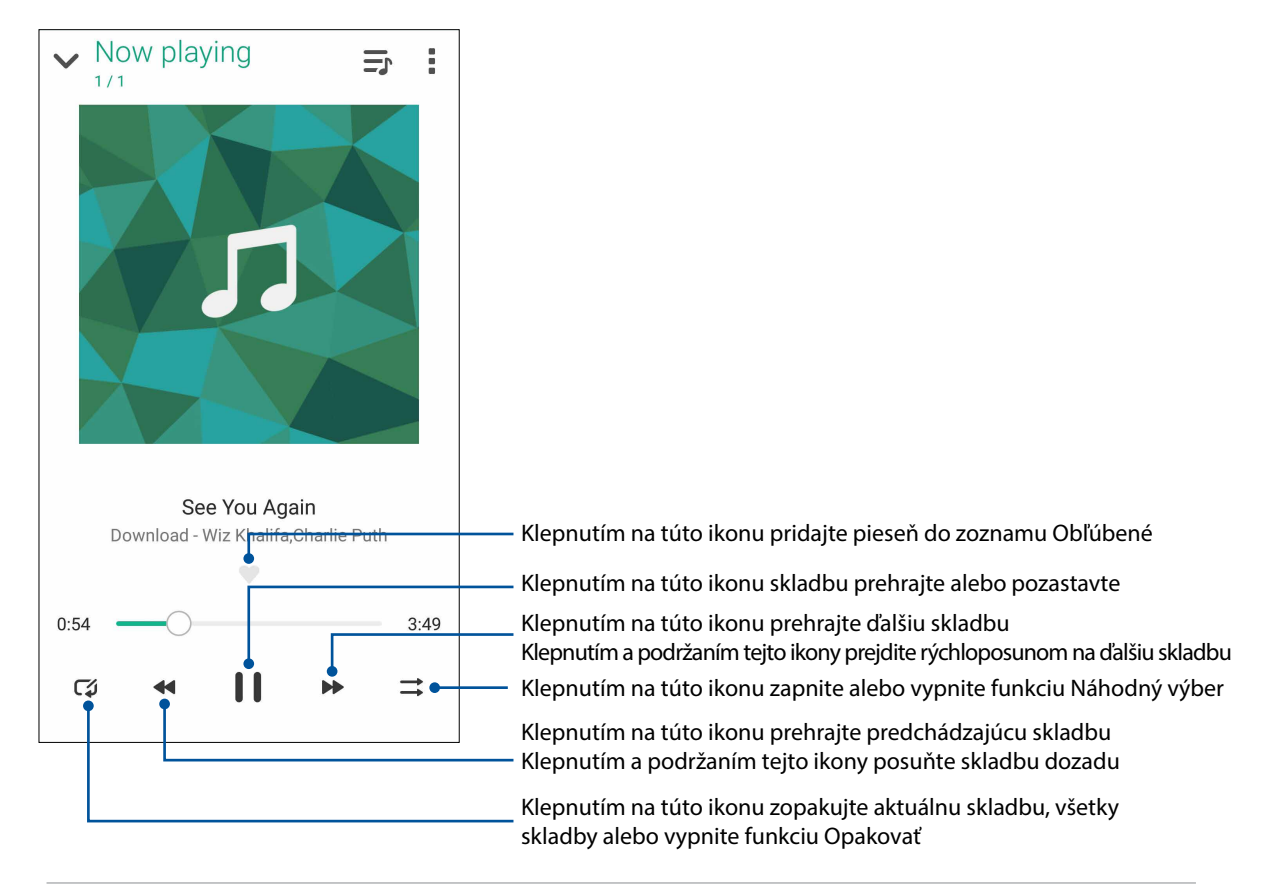

**POZNÁMKA:** Ak chcete do existujúceho zoznamu skladieb pridať viac piesní, pozrite si časť <u>Adding</u> songs to a playlist (Pridávanie skladieb do zoznamu skladieb).

# Dalšie možnosti prehrávania

Počas prehrávania možno klepnúť na ikonu a vykonať niektorú z týchto ďalších nižšie uvedených možností.

| Pridať do zoznamu<br>skladieb                   | Klepnutím na túto ikonu pridajte skladbu do existujúceho zoznamu<br>skladieb alebo vytvorte nový zoznam skladieb.                                                                     |  |
|-------------------------------------------------|----------------------------------------------------------------------------------------------------|--|
| Edit info (Upraviť<br>informácie)               | Klepnutím pridajte niekoľko podrobností o skladbe.                                                                                                    |  |
| Edit lyrics (Upraviť<br>text)                   | Po ťuknutí môžete upraviť text.                                                                                                    |  |
| Zdieľať                                         | Klepnutím na túto ikonu skladbu zdieľajte pomocou niektorej z aplikácií<br>alebo cloudových kont.                                                                                     |  |
| Nastaviť ako<br>vyzváňací tón                   | Ťuknite na používanie skladby ako vyzváňacieho tónu.                                                                                                    |  |
| Pridať do frontu)/<br>Zmazať front              | Ťuknite na <b>Add to queue (Pridať do frontu)</b> na pridanie skladby do vášho zoznamu frontu. Ťuknite na <b>Clear queue (Zmazať front)</b> na odstránenie všetkých skladieb z frontu |  |
| Vyrovnávač                                      | Klepnutím na túto ikonu nakonfigurujte nastavenia vyrovnávača a<br>vylepšite zvuk skladieb.                                                                                           |  |
| Časovač spánku                                  | Nastavte čas, kedy hudba prestane hrať                                                                                                    |  |
| Nastavenia                                      | Ak chcete nakonfigurovať nastavenia hudby, klepnite na túto možnosť.                                                                                                    |  |
| Feedback & Help<br>(Spätná väzba a<br>pomocník) | Získajte odpovede na svoje otázky a môžete nám tiež posielať svoju<br>spätnú väzbu.                                                                                                   |  |

# Prenášanie hudby z cloudového úložiska

Zaregistrujte sa alebo sa prihláste na cloudové konto a hudbu si prenášajte z cloudového konta do ASUS Phone.

**DÔLEŽITÉ UPOZORNENIE!** Skontrolujte, či je v ASUS Phone povolené pripojenie k sieti Wi-Fi alebo mobilnej sieti.Podrobnosti si pozrite v časti <u>Staying connected (Zostať pripojený)</u>.

# Pridanie konta cloudového úložiska

Ak chcete pridať konto cloudového úložiska:

- 1. Na domovskej obrazovke aplikácie Music klepnite na ikonu 💳
- 2. V položke Cloud Music klepnite na možnosť Add cloud service (Pridať službu Cloud).
- 3. Vyberte službu cloudového úložiska, z ktorého chcete prehrávať hudobné súbory.
- 4. Pri prihlasovaní na svoje konto cloudového úložiska postupujte podľa pokynov.

# Prenášanie hudby z konta Cloud

Ak chcete hudbu prenášať zo svojho konta Cloud.

- 1. Na domovskej obrazovke aplikácie Music klepnite na ikonu 💻
- 2. V položke **Cloud Music (Hudba Cloud)** klepnite na konto Cloud, z ktorého chcete prenášať hudbu.
- 3. Vyberte skladbu a potom ju prehrajte klepnutím.

# Vytvorenie zoznamu skladieb

Získajte svoje obľúbené skladby z rôznych zdrojov, ako napríklad vnútorná a vonkajšia pamäť či cloudové kontá a usporiadajte ich v zozname skladieb.

- 1. Na domovskej obrazovke aplikácie Music klepnite na ikonu 💻.
- 2. Na karte **Playlist (Zoznam skladieb)** klepnite na položku **My playlist (Môj zoznam skladieb)** a potom klepnite na tlačidlo **+**.
- 3. K zoznamu skladieb priraďte názov a potom klepnite na tlačidlo Save (Uložiť).

## Pridávanie skladieb do zoznamu skladieb

Do zoznamu skladieb možno pridať ďalšie skladby z miestneho zdroja (vnútorná a vonkajšia pamäť) alebo cloudových kont.

- 1. Na domovskej obrazovke aplikácie Music klepnite na ikonu 💻
- 2. Na karte **Playlist (Zoznam skladieb)** klepnite na položku **My playlist (Môj zoznam skladieb)** a potom klepnite na názov zoznamu skladieb.
- 3. Klepnite na Add songs (Pridať skladby).
- 4. Ak chcete skladbu pridať do zoznamu skladieb, klepnite na zdroj hudby, z ktorého chcete získať skladby.
- 5. Vyberte spôsob, akým chcete hudbu vyhľadávať: Album, Artist (Umelec), Genres (Žánre), Composer (Skladateľ), Songs (Skladby) alebo Folder (Zložka).
- 6. Vyberte skladby, ktoré chcete pridať do svojho zoznamu skladieb. Ak chcete pridať všetky skladby zo svojho zoznamu skladieb, albumu, zložky alebo zo zoznamu obľúbených umelcov, klepnite na možnosť **Select All (Vybrať všetky)**.

**POZNÁMKA:** Do existujúceho zoznamu skladieb možno tiež pridať práve prehrávanú skladbu. Podrobnosti si pozrite v časti <u>Other playback options (Ďalšie možnosti prehrávania)</u>.

# Vaše vzácne chvíle

# 6

# Zachytenie momentov

# Spustenie aplikácie Camera

Pomocou aplikácie Camera v ASUS Phone môžete zachytávať snímky a nahrávať videá. Aplikáciu Camera otvorte vykonaním ktoréhokoľvek z nižšie uvedených krokov.

# Na uzamknutej obrazovke

Posúvajte nadol 🖸 dovtedy, kým sa nespustí aplikácia fotoaparátu.

# Z domovskej obrazovky

Ťuknite 🧖

# Používanie fotoaparátu po prvýkrát

Po spustení fotoaparátu po prvýkrát sa zobrazia dve po sebe idúce funkcie, ktoré vám pomôžu začať: Školiaci program a Umiestnenia obrázkov.

# Školiaci program

Ak fotoaparát v ASUS Phone používate po prvýkrát, po spustení aplikácie **Camera (Fotoaparát)** sa vám zobrazí nasledujúca obrazovka so školiacim programom. Na pokračovanie z tejto obrazovky postupujte podľa nasledujúcich krokov.

- 1. Ak chcete vynechať prezeranie základného školiaceho programu na používanie fotoaparátu, na obrazovke so školiacim programom ťuknite na možnosť **Skip (Ignorovať)**, alebo ťuknite na možnosť **Start (Štart)**, ak si chcete pozrieť základný školiaci program na používanie fotoaparátu.
- 2. Po ťuknutí na niektorú z týchto možností môžete prejsť na obrazovku s umiestneniami obrazu.

# Umiestnenia obrazu

Po prezretí obrazovky s kurzom sa zobrazí obrazovka Zapamätať si umiestnenia fotografií, ktorá vám pomôže vytvoriť automatické označenie s informáciami o umiestnení vašich obrázkov.

- 1. Ak chcete prejsť na displej fotoaparátu, na obrazovke Zapamätať si umiestnenia fotografií ťuknite na možnosť **No thanks (Nie, ďakujem)** alebo na možnosť **Yes (Áno)**, ak chcete nastaviť označenie umiestnenia nasnímaných obrázkov.
- 2. Ak chcete zapnúť funkciu označovania umiestnenia, položku Location Access (Prístup k polohe) presuňte na ON (Zapnuté).
- 3. Ak chcete zabezpečiť plnú funkčnosť tejto funkcie a prejsť na obrazovku Fotoaparát, ťuknite na možnosť **Agree (Súhlasím)**.

# Domovská obrazovka Fotoaparát

Fotoaparát v ASUS Phone je vybavený funkciami automatického zistenia záberu a stabilizátora obrazu.Vybavený je tiež funkciou stabilizácie videa, ktorá pri nahrávke videa zabraňuje chveniu.

Ťuknutím na tieto ikony začnite používať fotoaparát a preskúmajte funkcie na snímanie obrazov a nahrávanie video súborov v ASUS Phone.

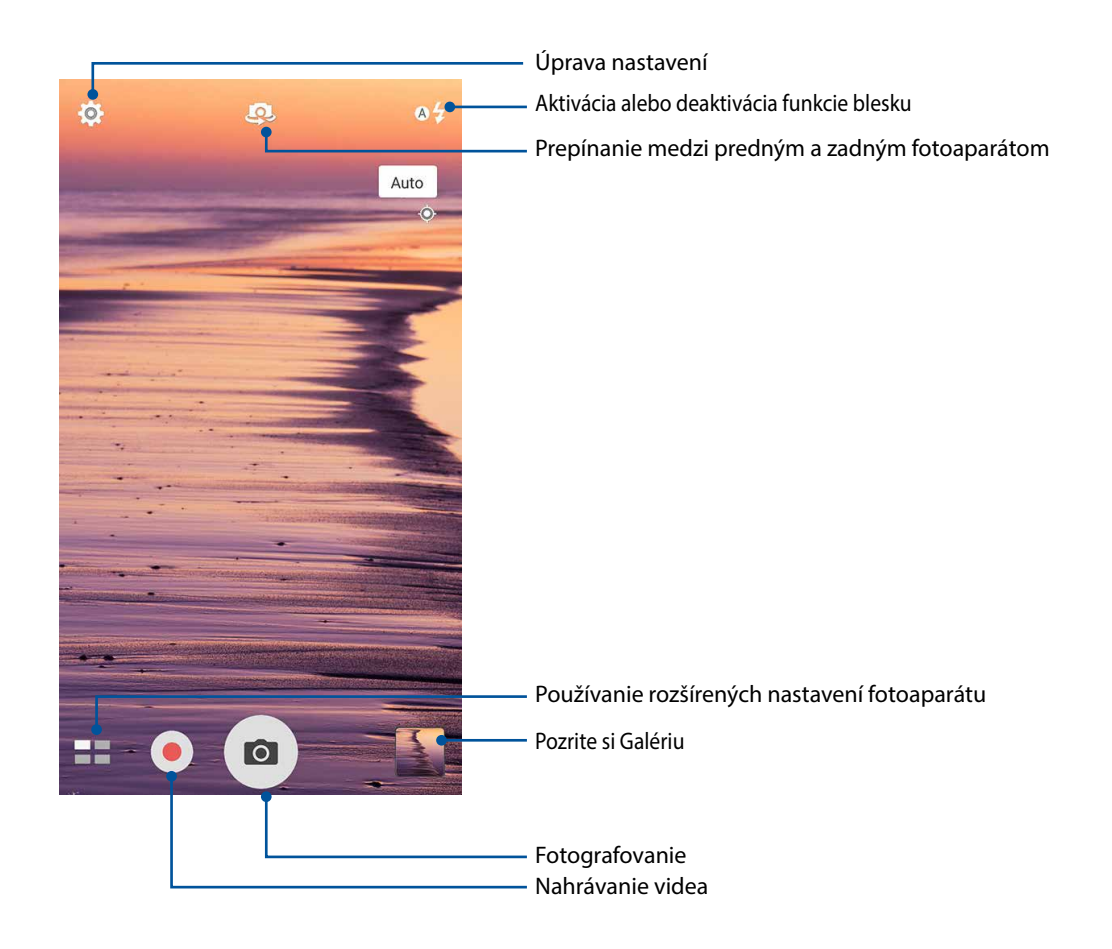

# Nastavenia obrázku

Vzhľad zachytených obrázkov upravte nakonfigurovaním nastavení fotoaparátu podľa nižšie uvedených krokov.

DÔLEŽITÉ UPOZORNENIE! Pred fotografovaním najskôr vykonajte nastavenia.

- 1. Na domovskej obrazovke Fotoaparát ťuknite na ikony 🍄 > 💽.
- 2. Posúvaním smerom dolu nakonfigurujte dostupné možnosti.

#### Obraz

Kvalitu obrázku nakonfigurujte pomocou týchto možností.

| ío 🖿 🗡                | · : |
|-----------------------|-----|
| Camera                |     |
| Image                 |     |
| White balance<br>Auto | ~   |
| ISO<br>Auto           | ~   |
| Exposure value        | ~   |
| Optimization          | ~   |

#### Režim fotenia

Rýchlosť uzávierky prepnite do režimu **Timer (Samospúšť)** alebo v tejto možnosti zmeňte rýchlosť **Burst (Zhluk**.)

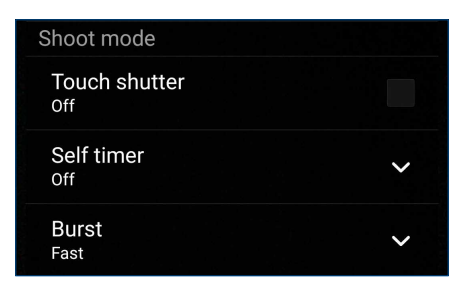

#### Zaostrovanie a expozícia

V tejto možnosti zapnite funkciu **Touch auto-exposure (Dotk sa auto expoz)** alebo **Face detection (Rozpoz tváre)**.

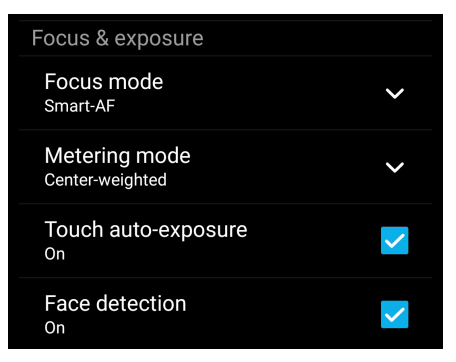

62 6. kapitola:Vaše vzácne chvíle

# Nastavenia videa

Vzhľad nahraných videí upravte nakonfigurovaním nastavení fotoaparátu podľa nižšie uvedených krokov.

DÔLEŽITÉ UPOZORNENIE! Pred fotografovaním najskôr vykonajte nastavenia.

- 1. Na domovskej obrazovke Fotoaparát ťuknite na ikony 🍄 > 🗖.
- 2. Posúvaním smerom dolu nakonfigurujte dostupné možnosti.

#### Obraz

Kvalitu videa nakonfigurujte pomocou týchto možností.

| Ô I                                   | : |
|---------------------------------------|---|
| Video                                 |   |
| White balance<br>Auto                 | ~ |
| Exposure value<br><sup>0</sup>        | ~ |
| Video quality<br>Full HD              | ~ |
| Video stabilization<br><sup>Off</sup> |   |

#### Zaostrovanie a expozícia

V tejto možnosti zapnite funkciu Touch auto-exposure (Dotk sa auto expoz).

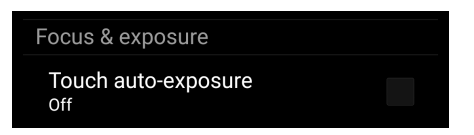

# Rozšírené funkcie fotoaparátu

Preskúmajte nové spôsoby zachytávania obrázkov alebo nahrávania videí a špeciálne momenty zachytávajte pomocou rozšírených funkcií fotoaparátu vášho ASUS Phone.

DÔLEŽITÉ UPOZORNENIE! Pred fotografovaním najskôr vykonajte nastavenia. Dostupné funkcie sa môžu líšiť podľa modelu.

# Doba prevíjania

Keď je vybraná možnosť **Time Rewind (Doba prevíjania)**, uzávierka začne kontinuálne fotografovanie o dve sekundy skôr, ako stlačíte tlačidlo spúšte. Získate časový prehľad obrázkov, v ktorom si môžete vybrať najlepší obrázok a uložiť ho do svojej galérie.

POZNÁMKA: Funkciu Doba prevíjania môžete používať iba v zadnom fotoaparáte.

#### Fotografovanie pomocou funkcie Doba prevíjania

- 1. Na domovskej obrazovke Fotoaparát ťuknite na tlačidlo **boba prevíjania**.
- 2. Klepnutím na ospustite zachytávanie fotografií.
- 3. Nastavte čas (v sekundách) zobrazovania zachytených fotografií v režime zrýchleného posuvu späť alebo dozadu.
- 4. Po dokončení klepnite na  ${igodot}$  .

## Používanie zobrazovača Time Rewind

1. Po stlačení tlačidla spúšte sa na obrazovke na pravej strane zachytenej fotografie zobrazí zobrazovač Tmie Rewind. Ak si chcete prezerať práve zachytené fotografie, otáčajte tlačidlo na zobrazovači.

**POZNÁMKA:** Ak chcete z časového prehľadu zobraziť najlepší návrh fotografie, ťuknite na možnosť **Best (Najlepšia)**.

2. Vyberte fotografiu a potom ju uložte do priečinka Galéria ťuknutím na tlačidlo Hotovo.

#### HDR

Funkcia High-dynamic-range (HDR) (Vysokodynamický rozsah) umožňuje detailnejšie fotografovanie slabo osvetlených a vysokokontrastných scén. Funkciu HDR sa odporúča používať pri fotografovaní na jasne osvetlených miestach, kde pomáha vyvážiť vytvorené farby na obrázku.

## Fotografovanie pomocou funkcie HDR

1. Na domovskej obrazovke Fotoaparát ťuknite na tlačidlo => HDR.

2. Klepnutím na o spustite zachytávanie fotografií HDR.

# Panoráma

Fotografovanie z rôznych uhlov pomocou funkcie Panoráma Táto funkcia automaticky spája obrázky zachytené zo širokého uhla pohľadu.

# Zachytávanie panoramatických fotografií

- 1. Na domovskej obrazovke Fotoaparát ťuknite na tlačidlo  **– > Panoráma.**
- 2. Klepnite na o potom pomaly pohybujte svojim ASUS Phone doľava alebo doprava, aby ste zachytili scenériu.

**POZNÁMKA:** Počas pomalého pohybu ASUS Phone sa bude v spodnej časti obrazovky zobrazovať časový prehľad miniatúr zachytenej scenérie.

3. Po dokončení klepnite na 🧭 .

# Autoportrét

Využite výhodu megapixelovej špecifikácie zadného fotoaparátu bez toho, aby ste museli stlačiť tlačidlo spúšte. Pomocou funkcie Rozpoznanie tváre môžete ASUS Phone nastaviť tak, aby pomocou zadnej kamery rozpoznal až štyri tváre a potom automaticky zachytil váš autoportrét alebo skupinový autoportrét.

## Zachytávanie autoportrétov

- 1. Na obrazovke Fotoaparát ťuknite na tlačidlo **–** > **Autoportrét**.
- 2. Ak chcete zvoliť, koľko ľudí by malo byť na fotografii, ťuknite na ikonu 📉
- 3. Pomocou zadnej kamery rozpoznajte tváre a počkajte, kým ASUS Phone spustí pípanie a odpočítavanie do doby zachytenia fotografie.
- 4. Klepnutím na Ø uložte danú fotografiu.v

## Hĺbka ostrosti

Snímajte zábery makro s jemným pozadím pomocou režimu Depth of field (Hĺbka ostrosti). Táto funkcia je vhodná na fotenie objektov zblízka s cieľom dosiahnuť viac definovaný a dramatický výsledok.

## Zachytávanie fotografií s hĺbkami ostrosti

- 1. Na obrazovke aplikácie Camera (Fotoaparát) ťuknite na **Depth of field (Hĺbka ostrosti).**
- 2. Ťuknutím na o spustíte fotenie s makrom.

# Miniatúra

Simulujte efekt naklonenia-posuvu objektívov DSLR prostredníctvom funkcie Miniature (Miniatúra). Použitie tejto funkcie umožňuje zaostriť na konkrétne oblasti snímaného objektu s pridaním efektu známeho ako bokeh, ktorý je možné použiť na fotografiách aj videách pomocou ASUS Phone.

# Zachytenie fotografií s efektom Miniature (Miniatúra)

- 1. Na obrazovke aplikácie Camera (Fotoaparát) klepnite na **Siniature (Miniatúra)**.
- 2. Klepnutím na alebo zvoľte požadovanú oblasť zaostrenia a potom pomocou dvoch prstov nastavte veľkosť a polohu oblasti zaostrenia.
- 3. Klepnutím na lebo zvýšte alebo znížte mieru rozostrenia pozadia. Klepnutím na lebo zvýšte alebo znížte sýtosť.
- 4. Klepnutím na 🖸 zachyťte fotografie s efektom Miniature (Miniatúra).

# Funkcia Inteligentné odstránenie

Pomocou funkcie Inteligentné odstránenie môžete odstrániť nežiaduce detaily ihneď po zachytení obrázka.

Fotografovanie pomocou funkcie Inteligentné odstránenie

- 1. Na obrazovke Fotoaparát ťuknite na tlačidlo **Smart remove**.
- 2. Klepnite na ozachytených fotografií, ktoré je možné upraviť pomocou inteligentného odstránenia nežiaducich prvkov
- 3. Na zachytenej fotografii klepnite na obrys okolo rozpoznaného pohybujúceho sa objektu, ktorý sa takto odstráni.
- 4. Klepnutím na Ø uložte danú fotografiu.

# Funkcia Všetky úsmevy

Pomocou funkcie Všetky úsmevy môžete zachytiť tvár s dokonalým úsmevom alebo najneobyčajnejším výrazom. Táto funkcia umožňuje po stlačení tlačidla spúšte nasnímať päť po sebe idúcich fotografií a na obrázku automaticky rozpoznávať tváre pre porovnanie.

## Fotografovanie pomocou funkcie Všetky úsmevy

- 1. Na domovskej obrazovke Fotoaparát ťuknite na tlačidlo **Funkcia Všetky úsmevy**.
- 2. Klepnutím na ospustite zachytávanie fotografií, ktoré je možné upraviť pomocou funkcie All Smiles (Všetky úsmevy).
- 3. Dotknite sa tváre osoby a potom zvoľte jej najlepší výraz tváre.
- 4. Rýchlo potiahnite prstom nadol z hornej časti a potom klepnutím na Ø uložte danú fotografiu.

# Funkcia Retuš tváre

Pri fotografovaní vašej rodiny a priateľov a po jeho skončení sa zabávajte pomocou funkcie Retuš tváre v ASUS Phone. Keď je táto funkcia zapnutá, pred stlačením tlačidla spúšte umožňuje naživo vylepšovať retuš tváre ľudí.

# Fotografovanie pomocou funkcie Retuš tváre

- 1. Na domovskej obrazovke Fotoaparát ťuknite na tlačidlo **Funkcia Retuš tváre**.
- 2. Klepnutím na o spustite zachytávanie fotografie.
- 3 Klepnutím na miniatúru zobrazte náhľad fotografie a nastavenia funkcie Beautification (Skrášlenie).
- 4. Klepnite na a zvoľte požadovanú funkciu Beautification (Skrášlenie) a potom klepnutím na Vuložte fotografiu.

# Animácia GIF

Obrázky vo formáte GIF (Graphics Interchange Format) (Grafický výmenný formát) vytvárajte priamo z fotoaparátu ASUS Phone pomocou funkcie Animácia GIF.

Fotografovanie pomocou funkcie Animácia GIF

- 1. Na domovskej obrazovke Fotoaparát ťuknite na tlačidlo **Herek Animácia GIF.**
- 2. Dlhým stlačením 🖸 spustite zachytávanie série fotografií pre animáciu GIF.
- 3. Vykonajte požadované úpravy nastavení animácie GIF.
- 4. Po dokončení klepnite na  ${rac{ }{ O } }$  .

# Časozberné snímanie

Funkcia časozberného videa ASUS Phone umožňuje zachytiť statické zábery pre automatické časozberné prehrávanie. Výsledkom je dojem, že udalosti prebiehajú zrýchleným spôsobom, hoci sa v skutočnosti udiali a zaznamenali medzi dlhými intervalmi.

## Snímanie časozberných videí

- 1. Na domovskej obrazovke aplikácie Camera (Fotoaparát) klepnite na **Time lapse** (Časozberné snímanie).
- 2. Klepnite na **L** a potom zvoľte časozberný interval.
- 3. Klepnutím na 🧶 spustite zhotovovanie časozberných videí.

# Používanie aplikácie Gallery

Pomocou aplikácie Galéria si môžete v ASUS Phonee prezerať obrázky a prehrávať videá.

Táto aplikácia tiež umožňuje upravovať, zdieľať alebo odstrániť súbory s obrázkami a videami, ktoré sú uložené v ASUS Phonee. Zo zložky Galéria môžete obrazy zobraziť v prezentácii alebo klepnutím zobrazíte vybraný súbor s obrazmi alebo videom.

Aplikáciu Gallery spustite ťuknutím na ikonu **Galéria**. > Galéria.

# Zobrazenie súborov zo sociálnej siete alebo cloudového úložiska

Aplikácia Gallery štandardne zobrazuje v ASUS Phone všetky súbory podľa ich albumových priečinkov.

Prezerať súbory z iných zdrojových umiestnení pomocou ASUS Phone:

- 1. Na hlavnej obrazovke ťuknite na tlačidlo **—**.
- 2. Ak si chcete prezrieť príslušné súbory, ťuknite na ktorékoľvek z nasledujúcich zdrojových umiestnení.

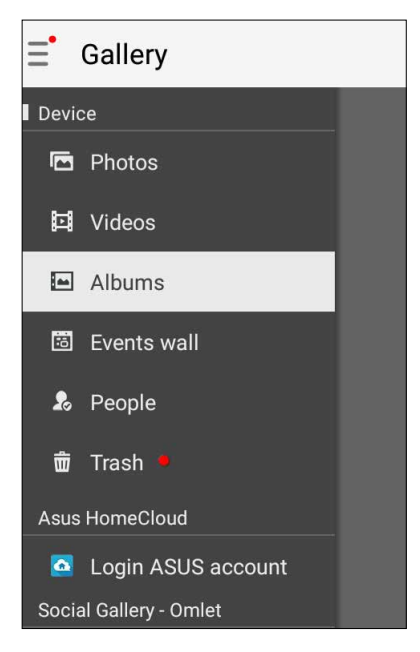

#### **POZNÁMKY:**

- Fotografie si môžete do svojho telefónu ASUS stiahnuť zo svojho cloudového konta a môžete ich používať ako tapetu.
- Podrobnosti o používaní fotografií alebo obrázkov ako tapety pozrite v časti Wallpapers (Tapety).

DÔLEŽITÉ! Na zobrazenie fotografií a videí v rámci Asus HomeCloud, Social Gallery - Omlet a My cloud sa vyžaduje pripojenie k internetu.

# Zobrazenie umiestnenia fotografie

Povoľte prístup k umiestneniu v ASUS Phone a získajte podrobnosti o umiestnení na fotografiách. Podrobnosti o umiestnení fotografií sa týkajú oblasti, kde boli fotografie nasnímané, ako aj mapy miesta pomocou aplikácie Google Map alebo Baidu (iba v Číne).

Ak chcete zobraziť podrobnosti o fotografii:

- 1. V možnostiach **Settings (Nastavenia)** > **Location (Poloha)** zapnite prístup k polohe.
- 2. Skontrolujte, či svoju polohu zdieľate v aplikácii Google Map alebo Baidu.
- 3. Spustite aplikáciu Gallery a vyberte fotografiu, ktorej detaily chcete zobraziť.
- 4. Klepnite na fotografiu a potom na ikonu

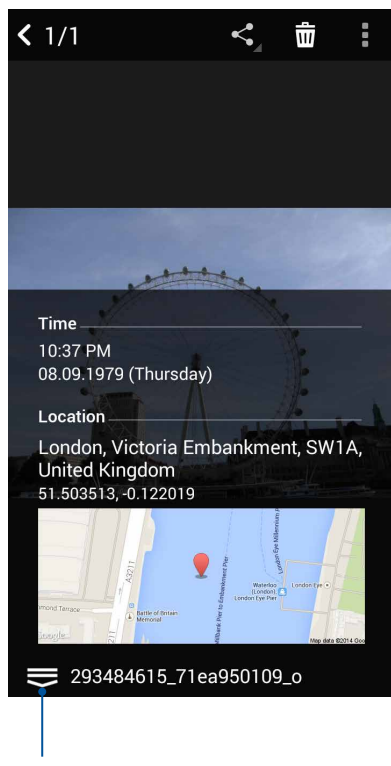

Klepnutím zobrazte podrobnosti o mieste fotografie

# Zdieľanie súborov z obrazovky Galéria

- 1. Na obrazovke Galéria ťuknite na priečinok, kde sú umiestnené fotografie, ktoré chcete zdieľať.
- 2. Keď je priečinok otvorený, ťuknutím na ikonu 🔛 aktivujte výber súboru.
- 3. Ťuknite na súbory, ktoré chcete zdieľať. V hornej časti vybraného obrázku sa zobrazí značka začiarknutia.
- 4. Ťuknite na ikonu a potom vyberte zo zoznamu, kde chcete zdieľať obrázky.

# Odstránenie súborov z obrazovky galéria

- 1. Na obrazovke Galéria ťuknite na priečinok, kde sú umiestnené súbory, ktoré chcete odstrániť.
- 2. Keď je priečinok otvorený, ťuknutím na ikonu 🔛 aktivujte výber súboru.
- 3. Ťuknite na súbory, ktoré chcete odstrániť. V hornej časti vybraného obrázku sa zobrazí značka začiarknutia.
- 4. Ťuknite na > **Delete (Odstrániť)**.

# Úprava obrazu

Aplikácia Gallery obsahuje vlastné nástroje na úpravu obrázkov, ktoré môžete používať na vylepšenie obrázkov uložených v ASUS Phone.

- 1. Na obrazovke Galéria ťuknite na priečinok, kde sú umiestnené súbory.
- 2. Keď je priečinok otvorený, ťuknite na obrázok, ktorý chcete upraviť.
- 3. Keď je obrázok otvorený, znovu naň ťuknite, aby sa zobrazili jeho funkcie.
- 4. Ťuknutím na ikonu otvorte panel s nástrojmi Úprava obrázka.
- 5. Ak chcete vykonať zmeny na obrázku, ťuknite na niektorú z ikon na paneli s nástrojmi Úprava obrázka.

# Posielanie fotografií do kalendára udalostí

Povolením tejto funkcie v aplikácii Gallery možno fotografie zobrazovať priamo z kalendára udalostí.Týmto spôsobom možno okamžite zoskupovať nasnímané fotografie podľa špecifického názvu udalosti.

- 1. Po nasnímaní fotografií z ASUS Phone spustite aplikáciu Gallery.
- 2. Klepnite na => Events wall (Tapeta s udalosťami).
- 3. V hornom pravom rohu zložky obsahujúcej fotografie nasnímané pri udalosti klepnite na ikonu
- 4. Vyberte takú udalosť v kalendári, akú chcete zlúčiť so zložkou Fotografie.
- 5. V hornom pravom rohu zložky Fotografie sa zobrazí ikona 🗒 , čo znamená, že fotografie sú úspešne odoslané na tapetu udalosti.
- 6. Ak ctreba zobraziť fotografie udalosti, v aplikácii Calendar otvorte udalosť a klepnite na Patuto udalosť.

#### DÔLEŽITÉ UPOZORNENIE!

- Táto funkcia je povolená iba po nastavení udalostí v aplikácii Calendar.Viac podrobností o nastavovaní udalostí si pozrite v časti <u>Calendar (Kalendár)</u>.
- Túto funkciu je možné používať iba pre fotografie, ktoré sú ASUS Phone nasnímané ako udalosť kalendára v rovnakom dátume a čase.

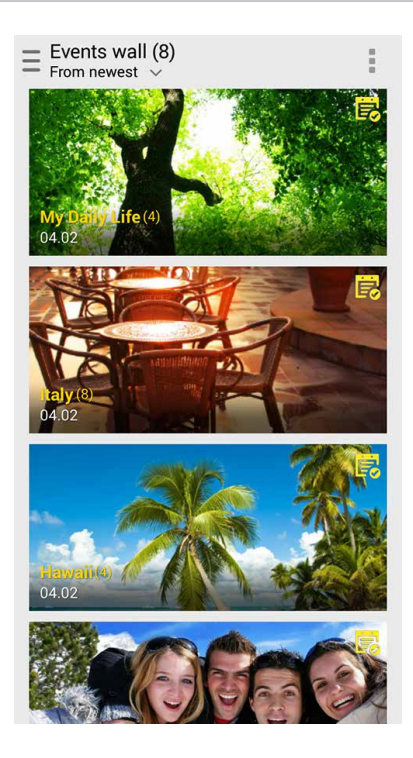

# Používanie funkcie MiniMovie

Fotografie možno pomocou funkcie MiniMovie v aplikácii Gallery meniť na kreatívnu prezentáciu. Funkcia MiniMovie obsahuje tému prezentácií, ktorú možno okamžite použiť na vybrané fotografie.

Ak chcete zo zložky Fotografie vytvoriť tému MiniMovie:

- 1. Spustite aplikáciu Gallery a potom kliknutím na ikonu 💻 vyberte umiestnenie zložky Fotografie.
- 2. Vyberte zložku Fotografie a potom klepnite na **–** >Auto MiniMovie (Automatická téma MiniMovie).
- 3. Vyberte tému MiniMovie, ktorú chcete použiť na prezentáciu fotografií.

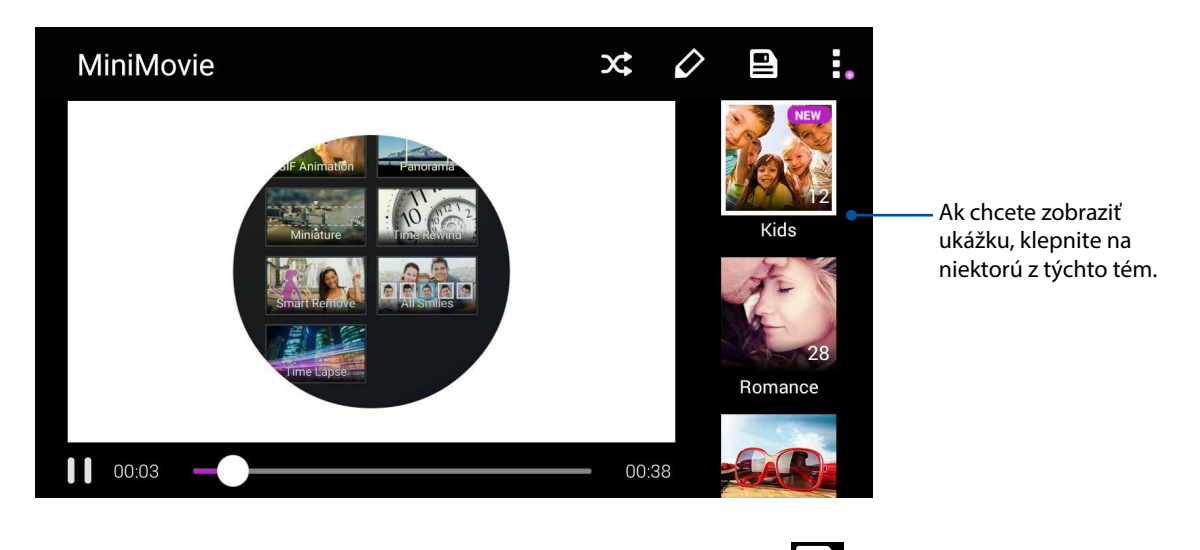

- 4. Ak chcete prezentáciu uložiť, po vybratí témy klepnite na ikonu
- 5. Následne možno prezentáciu zdieľať na stránkach sociálnej siete alebo pri odosielaní okamžitých správ, ako napríklad Facebook, Google Plus alebo Omlet Chat.

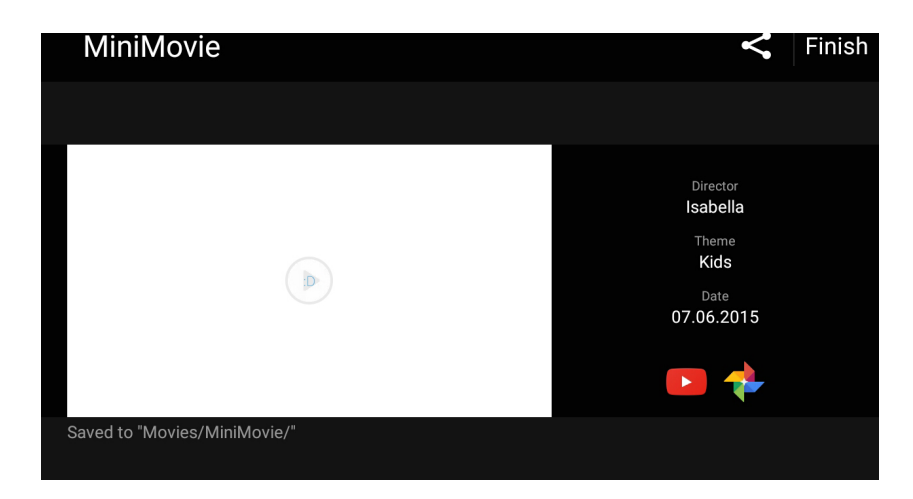
# Zostať pripojený

# 7

# Mobilná sieť

Ak nie je dostupná je sieť Wi-Fi, ku ktorej ste pripojení, internetové pripojenie možno povoliť prístup k údajom mobilnej siete.

# Povolenie mobilnej siete

- 1. Obrazovku s nastaveniami spustite vykonaním niektorého z nasledujúcich krokov:
  - Spustite Rýchle nastavenia a potom klepnite na 🧐.
  - Klepnite na **Settings (Nastavenia)**.
- 2. Klepnite na More (Viac) > Cellular networks (Mobilné siete).
- 3. Začiarknite možnosť **Data Enabled (Povolený prístup k údajom)**a v prípade potreby nakonfigurujte nastavenia ďalšej mobilnej siete.

#### POZNÁMKY:

- Ak máte prístup k internetu cez mobilnú sieť, vznikajú v závislosti od vášho dátového balíka dodatočné náklady.
- Viac podrobností o cenách alebo poplatkoch za mobilnú sieť a nastaveniach vyžadujte od svojho poskytovateľa mobilných služieb.

### Wi-Fi

Technológia Wi-Fi v ASUS Phone vás pripája k bezdrôtovému svetu. Pomocou ASUS Phone si bezdrôtovo aktualizujte svoje kontá sociálnych sietí, prehľadávajte internet alebo si vymieňajte údaje a správy.

#### Zapnutie funkcie Wi-Fi

- 1. Obrazovku s nastaveniami spustite vykonaním niektorého z nasledujúcich krokov:
  - Spustite Rýchle nastavenia a potom klepnite na 🕸 .
  - Klepnite na **Settings (Nastavenia)**.
- 2. Ak chcete zapnúť funkciu Wi-Fi, prepínač Wi-Fi presuňte doprava.

**POZNÁMKA:** Funkciu Wi-Fi môžete tiež povoliť na obrazovke Rýchle nastavenia. Spôsob spustenia obrazovky Rýchle nastavenia si pozrite v časti <u>Rýchle nastavenia</u>.

## Pripojenie k sieti Wi-Fi

- 1. Ak chcete zobraziť všetky zistené siete Wi-Fi, na obrazovke s nastaveniami ťuknite na položku **Wi-Fi**.
- 2. Ťuknutím na názov siete sa pripojíte k tejto sieti. Ak je sieť zabezpečená, môžete byť vyzvaní na zadanie hesla alebo iných poverení zabezpečenia.

#### POZNÁMKY:

- ASUS Phone sa automaticky znova pripojí k sieti, ku ktorej ste boli predtým pripojení.
- Ak chcete šetriť energiu batérie, funkciu Wi-Fi vypnite.

#### Vypnutie funkcie Wi-Fi

Vypnúť funkciu Wi-Fi:

- 1. Obrazovku s nastaveniami spustite vykonaním niektorého z nasledujúcich krokov:
  - Spustite Rýchle nastavenia a potom klepnite na 🕸 .
  - Klepnite na Settings (Nastavenia).
- 2. Ak chcete vypnúť funkciu Wi-Fi, prepínač Wi-Fi presuňte doľava.

**POZNÁMKA:** Funkciu Wi-Fi môžete tiež vypnúť na obrazovke Rýchle nastavenia. Spôsob spustenia obrazovky Rýchle nastavenia si pozrite v časti <u>Rýchle nastavenia</u>.

# **Bluetooth**®

Pomocou funkcie Bluetooth v ASUS Phone odosielajte alebo prijímajte súbory a pomocou ďalších inteligentných zariadení prenášajte multimediálne súbory na krátke vzdialenosti. Pomocou funkcie Bluetooth môžete s inteligentnými zariadeniami priateľov zdieľať mediálne súbory, odosielať údaje na tlač s tlačiarňou Bluetooth alebo pomocou reproduktorov Bluetooth môžete prehrávať hudobné súbory.

#### Zapnutie funkcie Bluetooth®

- 1. Obrazovku s nastaveniami spustite vykonaním niektorého z nasledujúcich krokov:
  - Spustite Rýchle nastavenia a potom klepnite na 🕸 .
  - Klepnite na Settings (Nastavenia).
- 2. Ak chcete zapnúť funkciu Bluetooth, prepínač Bluetooth presuňte doprava.

**POZNÁMKA:** Funkciu Bluetooth môžete tiež zapnúť na obrazovke Rýchle nastavenia. Spôsob spustenia obrazovky Rýchle nastavenia si pozrite v časti <u>Rýchle nastavenia</u>.

# Párovanie ASUS Phone so zariadením Bluetooth®

Pred používaním funkcie Bluetooth ASUS Phone v plnom rozsahu ho musíte najskôr spárovať so zariadením Bluetooth. ASUS Phone automaticky ukladá pripojenie párovania zariadenia Bluetooth.

1. Ak chcete zobraziť všetky dostupné zariadenia, na obrazovke s nastaveniami ťuknite na položku **Bluetooth**.

#### DÔLEŽITÉ UPOZORNENIE!

- Ak v zozname nie je uvedené zariadenie, ktoré chcete párovať, uistite sa, že jeho funkcia Bluetooth je zapnutá a že je viditeľné.
- Postup zapojenia funkcie Bluetooth a nastavenia zariadenia tak, aby bolo viditeľné, nájdete v používateľskej príručke, ktorá tvorí súčasť dodávky tohto zariadenia.
- 2. Ťuknite na > **Refresh (Obnoviť)** na vyhľadanie ďalších zariadení s rozhraním Bluetooth.
- 3. V zozname dostupných zariadení ťuknite na zariadenie Bluetooth, s ktorým ho chcete spárovať.
- 4. Skontrolujte, či v obidvoch zariadeniach je zobrazený rovnaký overovací kľúč, a potom klepnite na možnosť **Pair (Párovať)**.

POZNÁMKA: Ak chcete šetriť energiu batérie, funkciu Bluetooth vypnite.

#### Zrušenie párovania ASUS Phone so zariadením Bluetooth®

- 1. Ak chcete zobraziť všetky dostupné a spárované zariadenia, na obrazovke s nastaveniami ťuknite na funkciu Bluetooth.
- 2. V zozname spárovaných zariadení klepnite na **O** zariadenia s funkciou Bluetooth, ktorého spárovanie chcete zrušiť, a potom klepnite na **FORGET (Zabudnúť)**.

# Zdieľanie pripojenia

Ak je služba Wi-Fi nedostupná, ASUS Phone možno použiť ako modem alebo ak chcete získať prístup k Internetu vo vašom prenosnom počítači, tablete a ďalších mobilných zariadeniach, možno ho zmeniť na prístupový bod Wi-Fi.

**DÔLEŽITÉ UPOZORNENIE!** Aby ste mohli používať funkciu zdieľania pripojenia, väčšina poskytovateľov mobilných služieb môže pre vás požadovať dátový balík. Ak chcete používať tento dátový balík, obráťte sa na svojho poskytovateľa mobilných služieb.

#### POZNÁMKY:

- Pri zdieľaní pripojenia môže byť prístup k Internetu pomalší ako pri štandardnom pripojení k sieti Wi-Fi alebo mobilnej sieti.
- Pre prístup k Internetu je možné pripojiť k ASUS Phone iba obmedzený počet mobilných zariadení.
- Ak funkciu zdieľania pripojenia nepoužívate, vypnite ju, aby sa šetrila energia batérie.

#### Prístupový bod Wi-Fi

Ak chcete zdieľať internetové pripojenie s ďalšími zariadeniami, ASUS Phone zmeňte na prístupový bod Wi-Fi.

- 1. Obrazovku s nastaveniami spustite vykonaním niektorého z nasledujúcich krokov:
  - Spustite Rýchle nastavenia a potom klepnite na 🕸 .
  - Klepnite na **Settings (Nastavenia)**.
- Po ťuknutí na More (Ďalšie) > Tethering > Portable Wi-Fi hotspot (Prenosný prístupový bod siete Wi-Fi) zapnete prístupový bod; potom ťuknite na Set up Wi-Fi hotspot (Nastaviť prístupový bod siete Wi-Fi).
- 3. Zadajte názov siete, zvoľte typ zabezpečenia a zadajte heslo.

| ຈັ 🖗 👘 🔀 00:41                      |                 |  |  |  |  |
|-------------------------------------|-----------------|--|--|--|--|
| Set up Wi-Fi hotspot                |                 |  |  |  |  |
| My ASUS                             |                 |  |  |  |  |
| Security                            |                 |  |  |  |  |
| WPA2 PSK 🗸                          |                 |  |  |  |  |
| Password                            |                 |  |  |  |  |
| ·····                               |                 |  |  |  |  |
| The password must characters.       | have at least 8 |  |  |  |  |
| 🗌 Show passw                        | ord             |  |  |  |  |
| Disable Wi-Fi hotspot when inactive |                 |  |  |  |  |
| After 8 minutes 🗸 🗸                 |                 |  |  |  |  |
| Cancel                              | Save            |  |  |  |  |

# Zdieľanie pripojenia cez Bluetooth

V ASUS Phone zapnite funkciu Bluetooth a použite ho ako modem pre prístup k Internetu v mobilných zariadeniach so zapnutou funkciou Bluetooth, ako napríklad prenosný počítač či tablet.

- 1. V ASUS Phone a ďalších zariadeniach povoľte funkciu Bluetooth.
- 2. Spárujte obidve zariadenia.

**POZNÁMKA:** Podrobnosti si pozrite v časti <u>Pairing your ASUS Phone to a Bluetooth® device (Párovanie ASUS Phone so zariadením Bluetooth®)</u>.

3. Na obrazovke Settings (Nastavenia) ťuknite na More (Ďalšie) > Tethering a posuňte ovládač pre funkciu Bluetooth tethering na možnosť ON (Zap.). Teraz môžete prostredníctvom svojho telefónu ASUS prehliadať internet alebo vykonávať činnosti spojené s internetom.

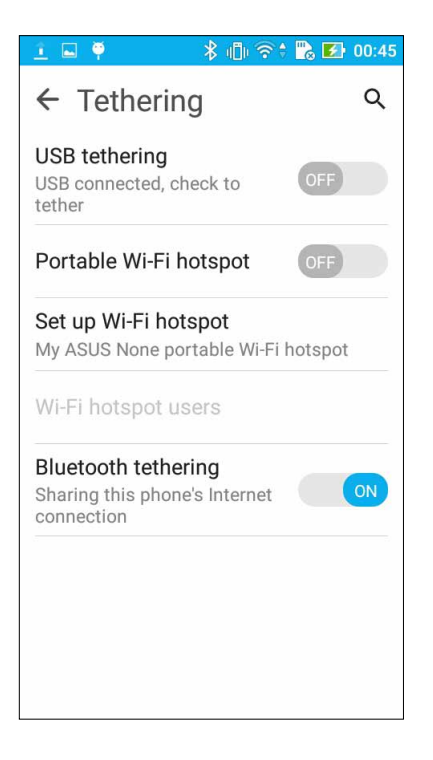

# Cestovanie a mapy

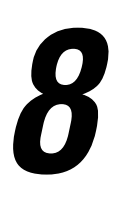

# **Aplikácia Weather**

Pomocou aplikácie Weather v ASUS Phone získavajte aktualizácie počasia v reálnom čase. Pomocou aplikácie Weather môžete tiež overovať ďalšie podrobnosti o počasí z celého sveta.

#### Spustenie aplikácie Weather

Na domovskej obrazovke spustite aplikáciu Weather vykonaním niektorej z nasledujúcich možností:

- Klepnite na **Weather (Počasie).**
- Na domovskej obrazovke ASUS Phone klepnite na ikonu počasia.

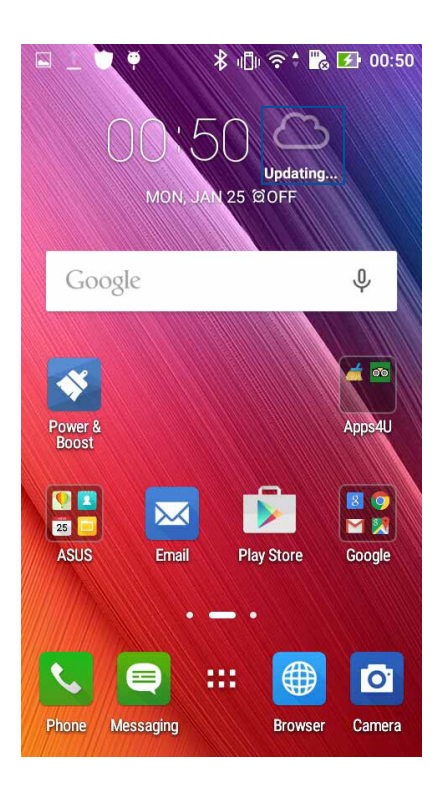

## Domovská stránka aplikácie Weather

Po nastavení môžete dostávať informácie o počasí pre aktuálne miesto ako aj pre iné časti sveta. Aktualizácie počasia alebo predpoveď denného počasia môžete zobraziť v aplikácii Calendar (Kalendár).

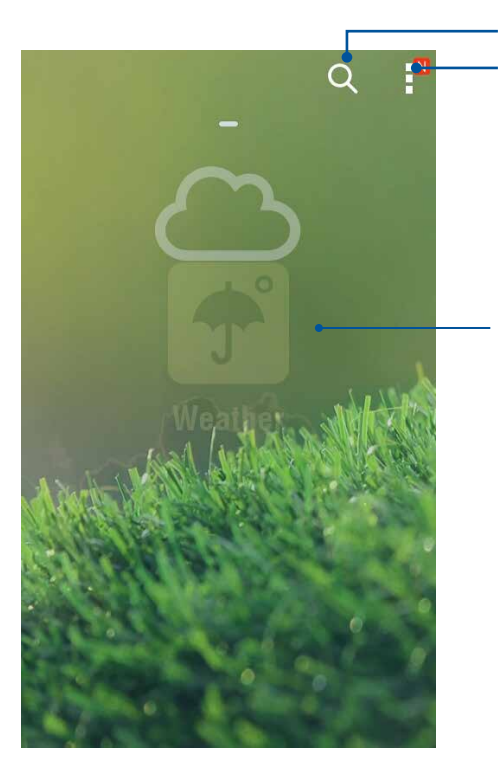

**POZNÁMKA:** Pre viac podrobností pozrite časť <u>Získavanie aktuálnych informácií o počasí.</u>

Klepnutím vyhľadajte informácie o počasí pre dané mesto Klepnutím získajte aktuálne informácie o počasí v danej oblasti, obnovte informácie o počasí , upravte zoznam miest alebo nakonfigurujte nastavenia počasia

Potiahnutím prsta nahor zobrazíte ďalšie informácie o počasí. Potiahnutím prsta doľava alebo doprava zobrazíte informácie o počasí v ostatných mestách vo svojom zozname miest.

# **Aplikácia Clock**

Pomocou aplikácie Clock môžete prispôsobiť nastavenia časového pásma v ASUS Phone, nastaviť budíky a ASUS Phone používať ako stopky.

## Spúšťanie aplikácie Clock

Aplikáciu Clock spustite pomocou ktorejkoľvek z nasledujúcich možností:

- Ťuknite na ikonu **Luk** > **Clock (Hodiny)**.
- Na domovskej obrazovke ASUS Phone ťuknite na displej s digitálnymi hodinami.

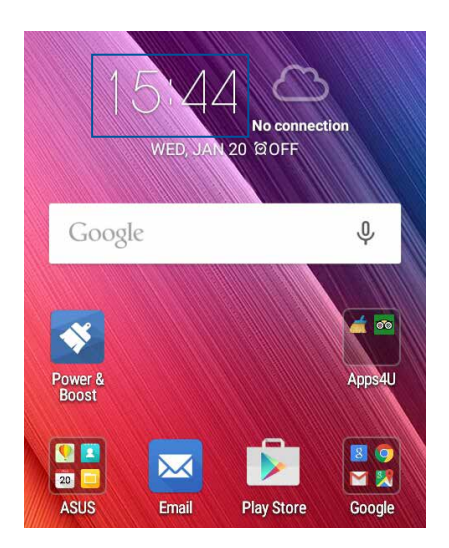

#### Svetový čas

Ak chcete získať prístup k nastaveniam svetového času v ASUS Phone, ťuknite na ikonu 🖤

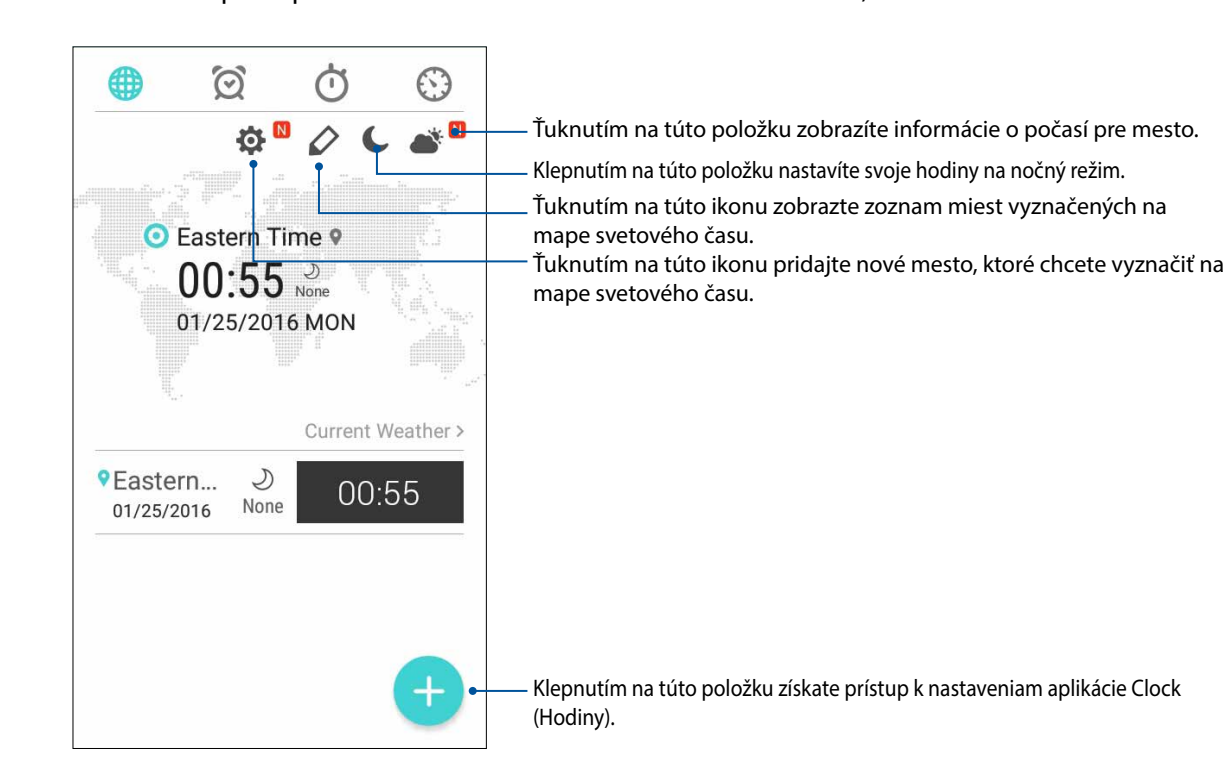

## Budík

Ak chcete získať prístup k nastaveniam budíka vo vašom ASUS Phone, ťuknite na

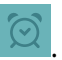

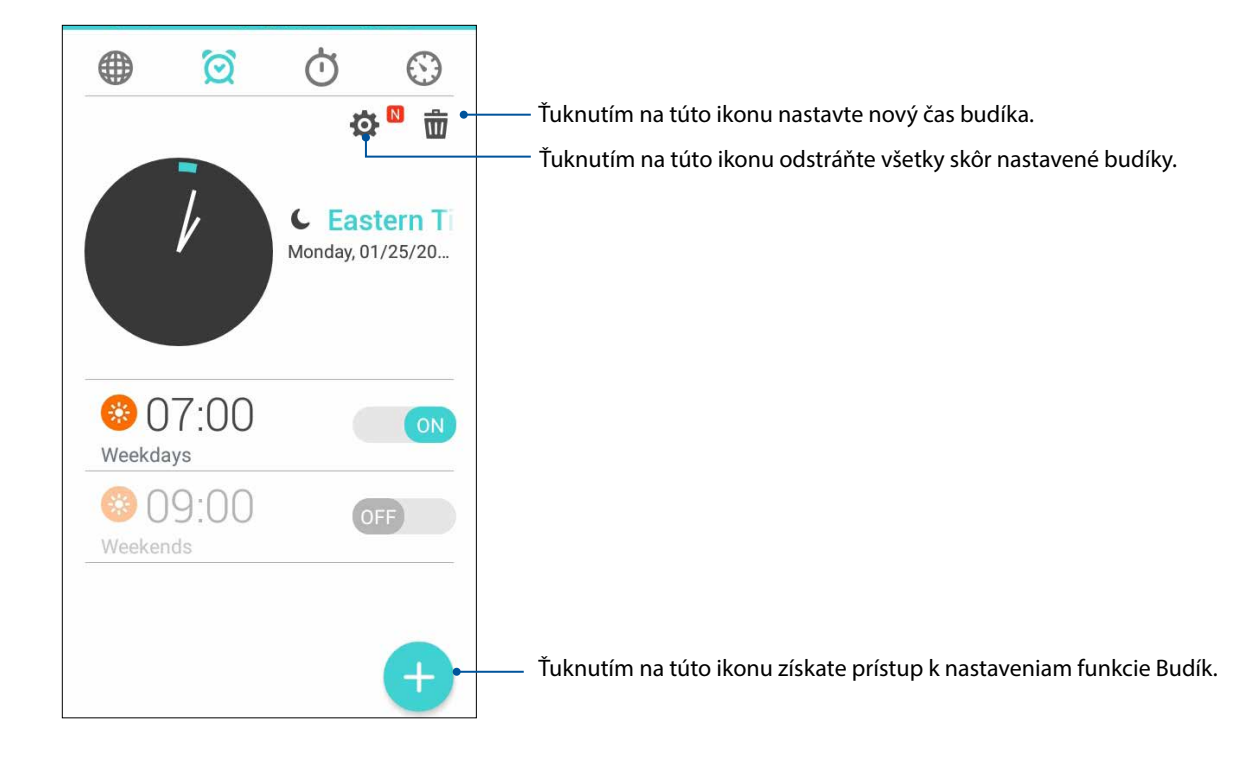

# Stopky

(1)Ak chcete ASUS Phone používať ako stopky, ťuknite na ikonu

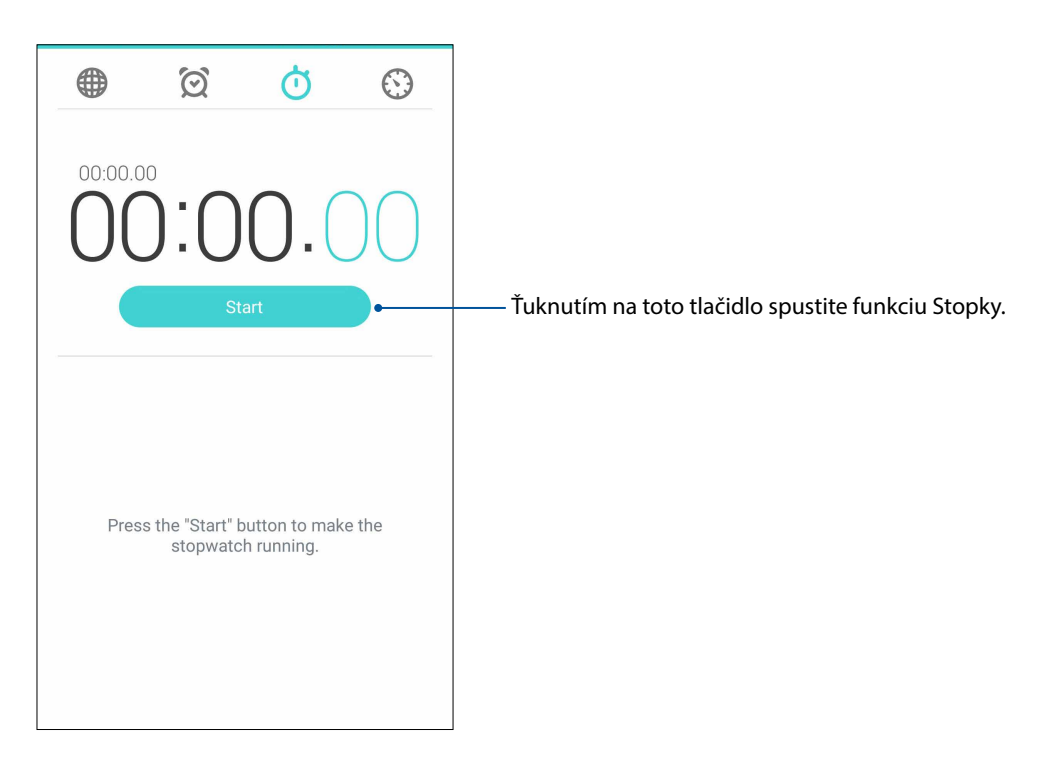

# Časovač

Pre ASUS Phone môžete nastaviť viac možností časovača. Vykonajte to podľa nasledujúcich krokov:

#### Nastavenie časovača

1. Ak chcete získať prístup k funkcii časovača v ASUS Phone, ťuknite na ikonu 😳

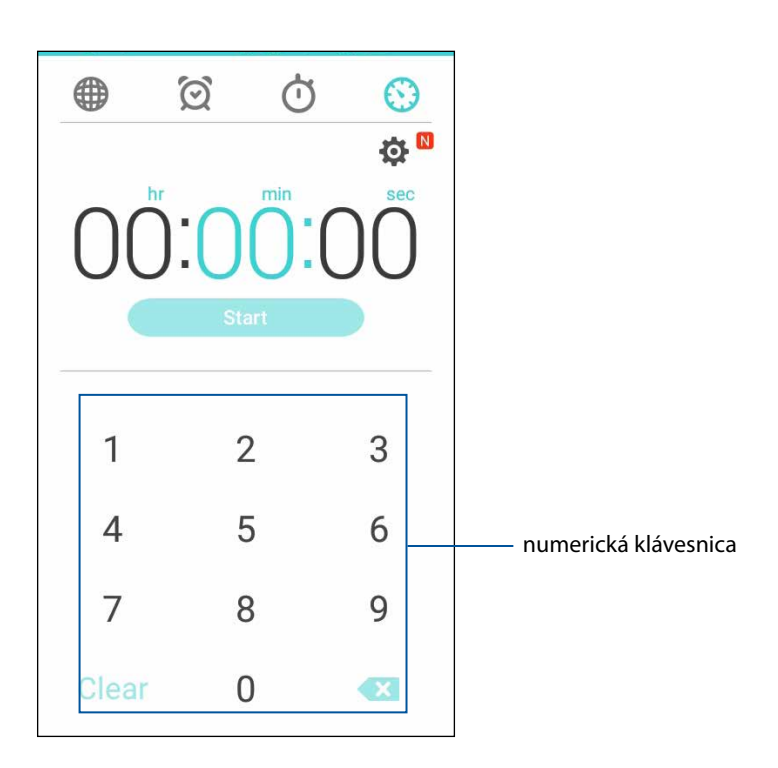

2. Cieľový čas zadajte pomocou numerickej klávesnice a potom ťuknutím na túto ikonu spustite časovač.

# Aplikácia ZenLink

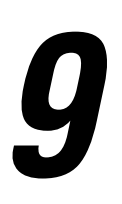

# **Oboznámenie sa s aplikáciou ZenLink**

Pomocou exkluzívnej aplikácie ZenLink od spoločnosti ASUS zostaňte pripojený kvôli maximálnej produktivite. Ak chcete súbory zdieľať a prijímať, pomocou týchto aplikácií ZenLink sa možno spojiť s ďalšími zariadeniami.

Aplikácia ZenLink sa skladá z nasledujúcich aplikácií: Share Link, a Remote Link

**POZNÁMKA:** Niektoré z týchto aplikácií ZenLink nemusia byť dostupné vo vašom ASUS Phone.

#### Aplikácia Share Link

Pomocou aplikácie Share Link (pre mobilné zariadenia ASUS) alebo SHAREit (pre iné mobilné zariadenia) možno v mobilných zariadeniach s operačným systémom Android zdieľať a prijímať súbory, aplikácie či mediálny obsah. Pomocou tejto aplikácie možno odosielať alebo prijímať súbory prevyčujúce 100 MB a súčasne zdieľať a prijímať viac súborov. Aplikácia Share Link odosiela a prijíma súbory rýchlejšie ako pomocou Bluetooth.

#### Zdieľanie súborov

- 1. Na domovskej obrazovke klepnite na **ZenLink > Share Link**.
- 2. Klepnite na možnosť **Send file (Odoslať súbor)** a potom vyberte niektorú z možností, ktoré sa zobrazia na obrazovke.

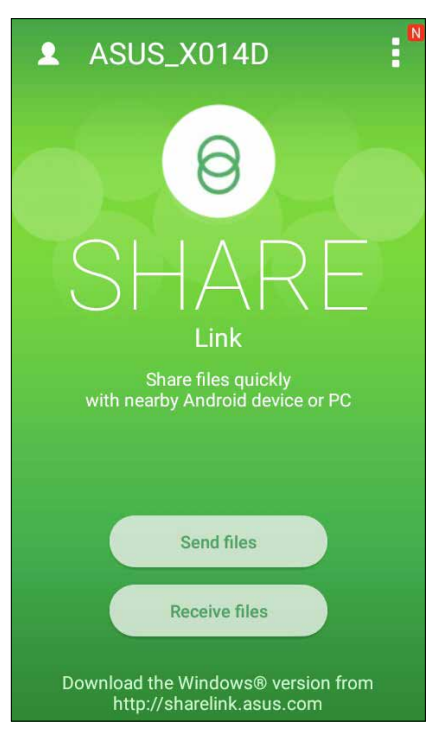

- 3. Klepnite na súbory, ktoré chcete odoslať, a potom klepnite na tlačidlo **OK**.
- 4. Keď ASUS Phone zistí ďalšie zariadenia, klepnite na zariadenie, s ktorým chcete zdieľať svoje súbory.

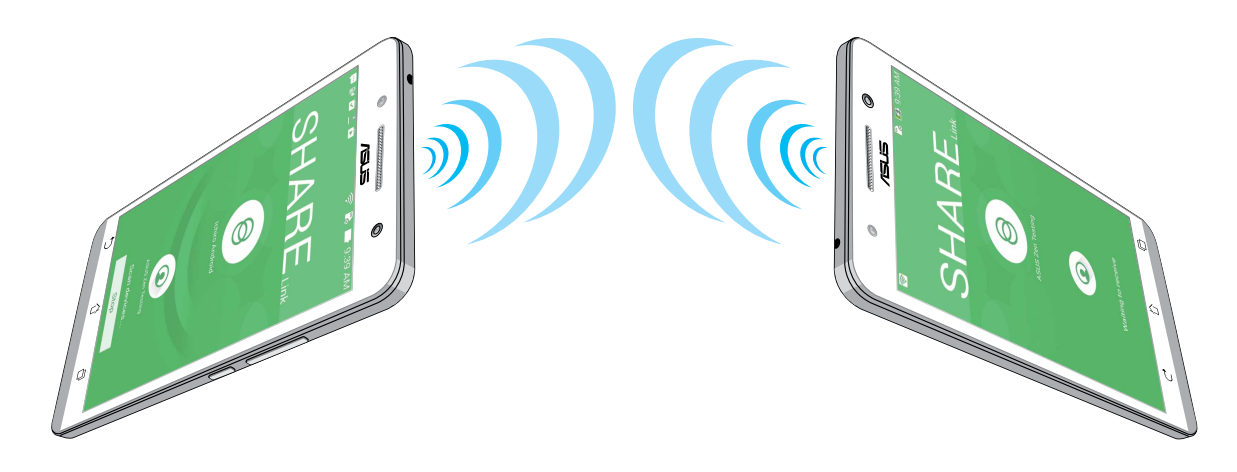

#### Prijímanie súborov

Ak chcete prijímať súbory:

- 1. Na domovskej obrazovke klepnite na ikonu **a s**a potom klepnite na položku **Share Link**.
- 2. Ak chcete prijímať súbory od odosielateľa, klepnite na možnosť Receive file (Prijať súbor).

#### Aplikácia Remote Link

ASUS Phone zmeňte na bezdrôtové vstupné zariadenie a prezentačný nástroj. Ak je ASUS Phone pripojený k počítaču cez rozhranie Bluetooth, pomocou tejto aplikácie ho možno používať ako dotykovú podložku, laserový ukazovateľ pre prezentácie a ako ovládač Windows<sup>®</sup> Media Player.

#### POZNÁMKY:

- Pred používaním aplikácie Remote Link si musíte túto aplikáciu nainštalovať do svojho počítača. Ak si chcete aplikáciu Remote Link prevziať a nainštalovať do počítača, navštívte lokalitu <u>http://remotelink.asus.com</u>.
- Pred používaním funkcie Remote Link najprv spárujte svoj počítač a telefón ASUS.

#### Používanie aplikácie Remote Link

Ak chcete používať aplikáciu Remot Link:

- 1. Na domovskej obrazovke klepnite na ikonu **a s**a potom klepnite na položku **Remote Link**.
- 2. Ťuknite na Search device (Vyhľadať zariadenia) a zvoľte zariadenie, ktoré chcete pripojiť.

#### Remote Link ako dotyková podložka

Ak chcete aktivovať gestá ASUS Smart a navigovať počítač, klepnite na ikonu 😑 .

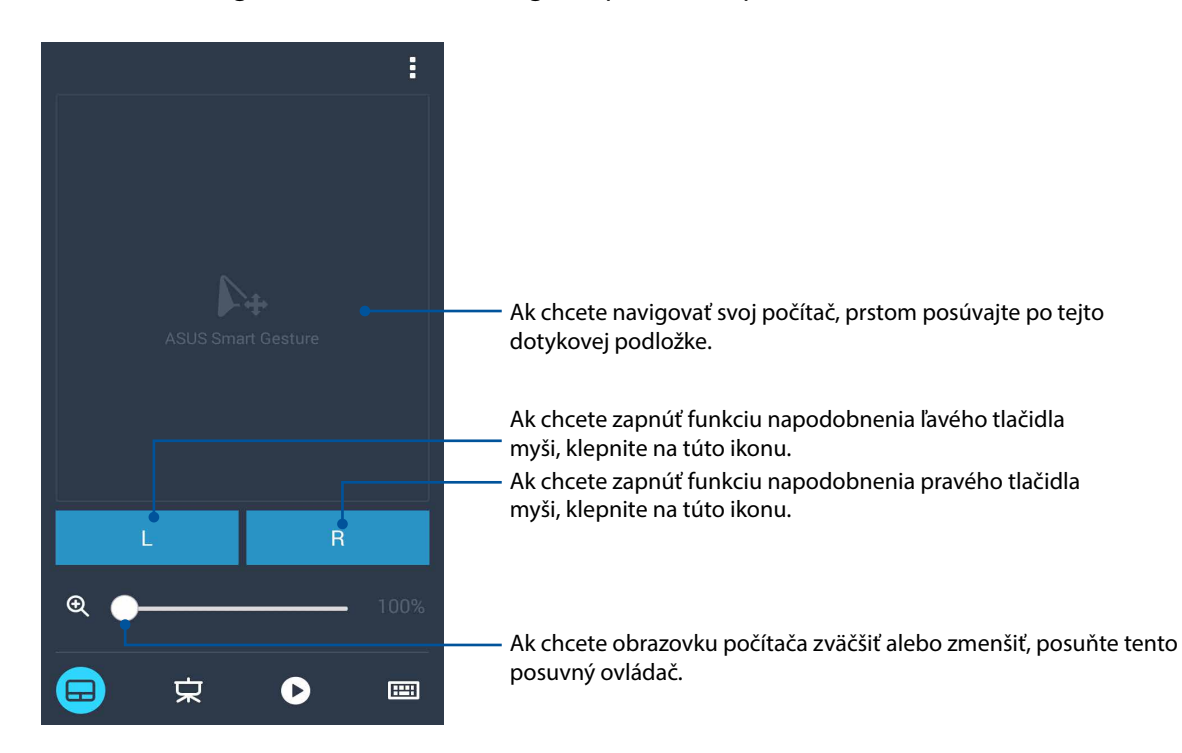

#### Remote Link ako ovládač prezentácie

Ak chcete v počítači ovládať prezentácie, klepnite na túto ikonu 🂙

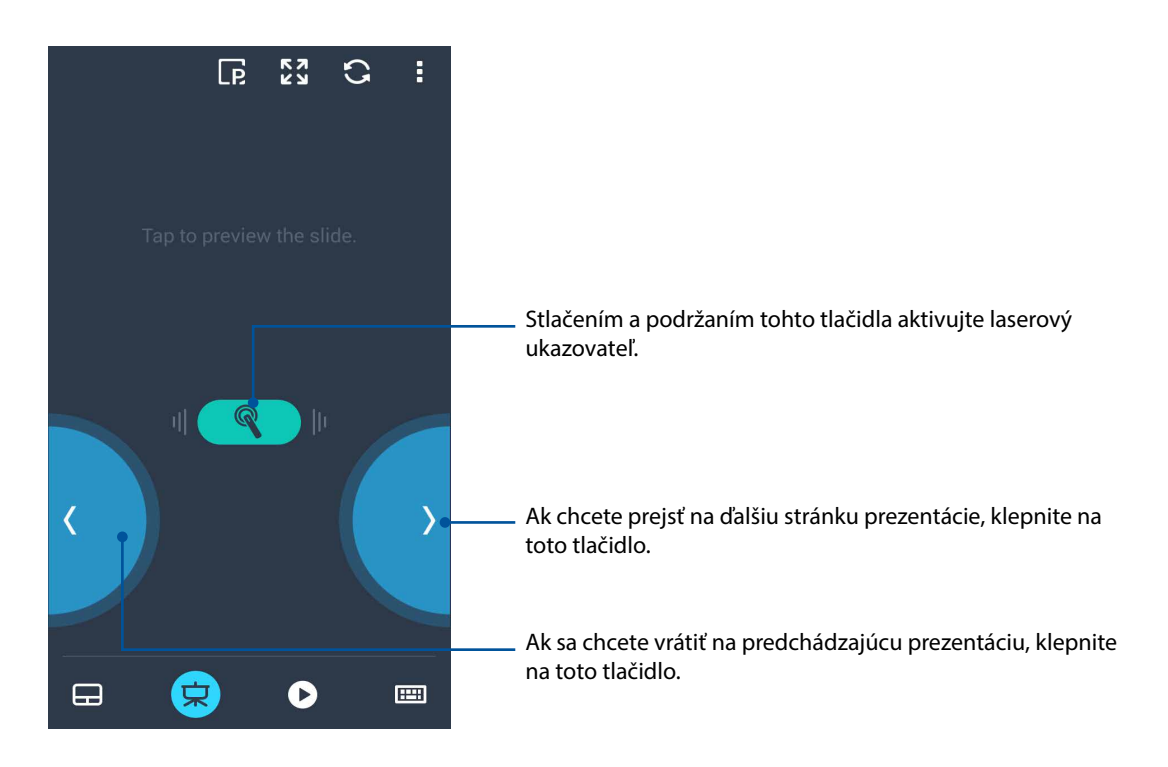

#### Ovládač Remote Link Windows® Media Player

H K 7 := 0 Ak sa chcete vrátiť na predchádzajúcu skladbu/hudobný súbor, klepnite na toto tlačidlo. 44 Ak chcete prejsť na ďalšiu skladbu/hudobný súbor, klepnite na toto tlačidlo. Ak chcete hlasitosť stlmiť alebo zvýšiť, posuňte tento posuvný ovládač. 02.44 02.49 Ak chcete vybrať časť skladby/hudobného súboru, ktorú chcete Maid with the Flaxen Hair počúvuť alebo prehrať, posuňte toto tlačidlo vyhľadávania. 中 H

Ak chcete ovládať Windows® Media Player, klepnite na túto ikonu 🕑.

#### Remote Link ako vstup z klávesnice

Ak chcete používať klávesnicový vstup, klepnite na túto ikonu <sup>(19)</sup>. Pre hlasový vstup možno tiež klepnúť na ikonu mikrofónu.

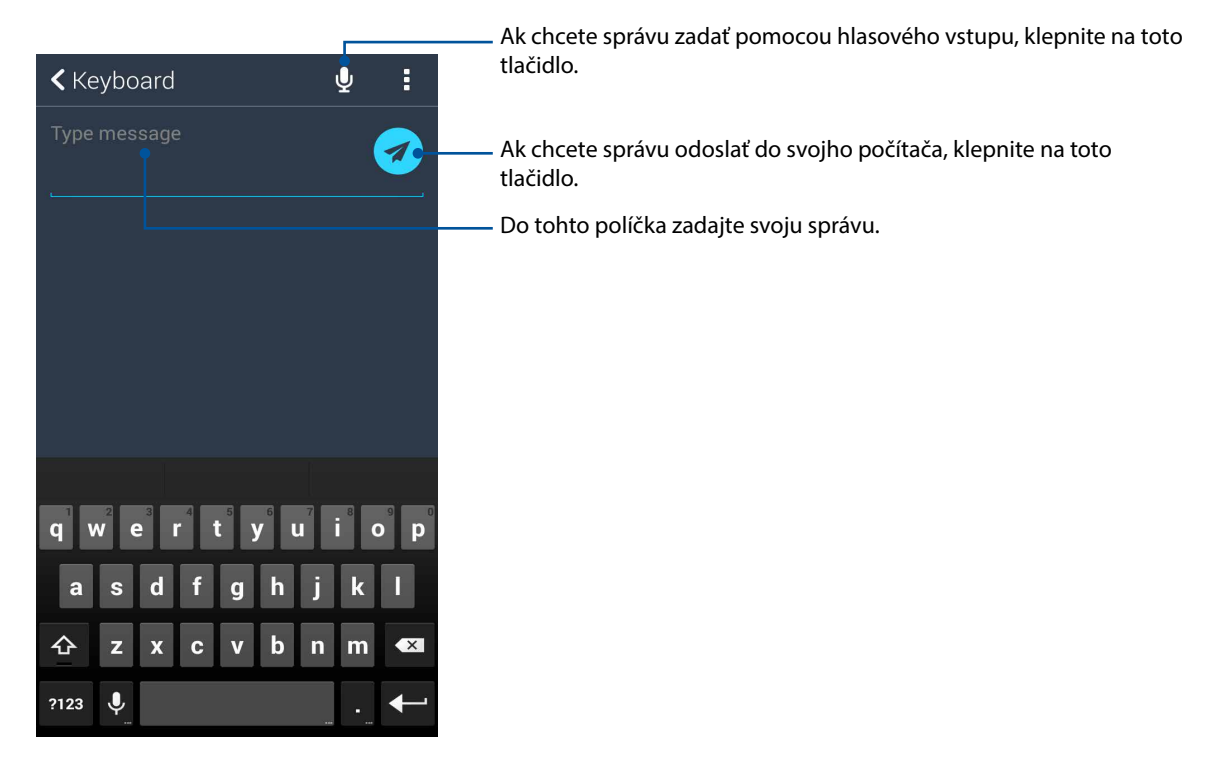

# Rozhranie Zen Everywhere

# 10

# Špeciálne nástroje Zen

### Baterka

Svoje ASUS Phone môžete ihneď zmeniť na baterku spustením panela rýchlych nastavení Quick settings z akejkoľvek obrazovky alebo akejkoľvek otvorenej aplikácie. Táto funkcia sa aktivuje klepnutím na ikonu baterky na paneli rýchlych nastavení Quick settings.

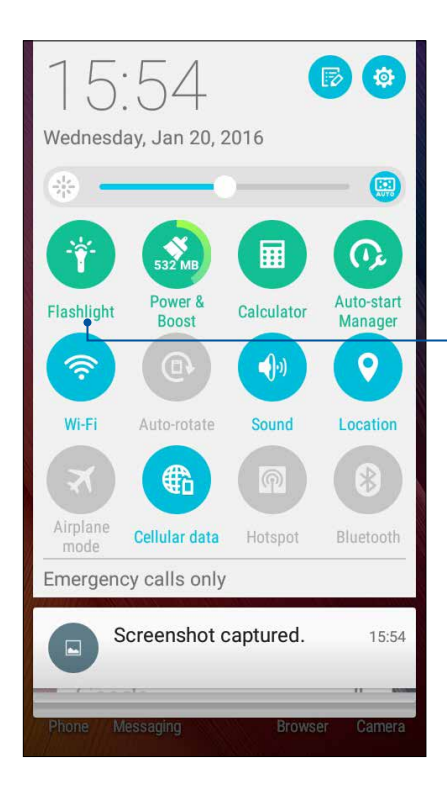

- Klepnutím na túto položku aktivujte baterku.

## Možnosti ponuky Flashlight (Baterka)

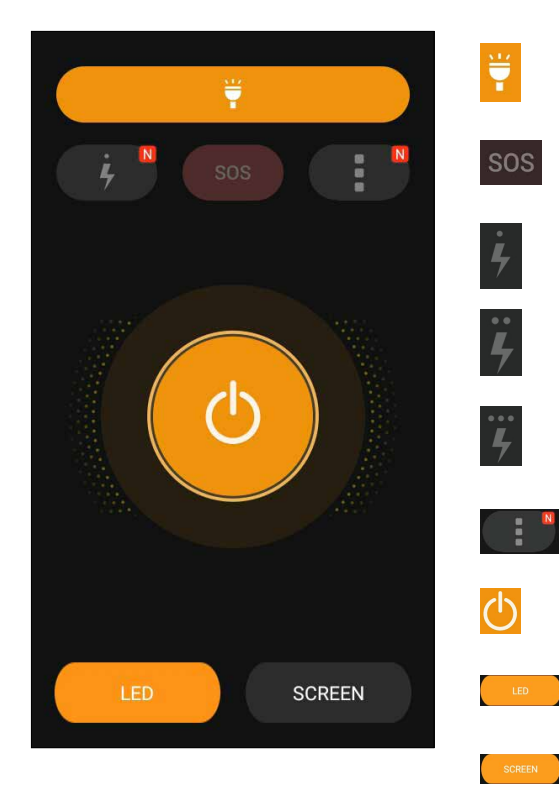

Klepnutím na túto položku aktivujete alebo deaktivujete režim baterky.

Klepnutím na túto položku aktivujete alebo deaktivujete režim SOS.

Klepnutím na ktorúkoľvek z týchto ikon prepnete medzi rýchlosťou blikania baterky.

- Ťuknutím na túto položku získate prístup k nastaveniam baterky.
- Klepnutím na túto položku zapnete alebo vypnete svetlo.
- Ťuknutím na túto položku zapnete LED baterku.
- Ťuknutím na túto položku zapnete baterku na obrazovke.

# Kalkulačka

Na spustenie kalkulačky stačí jedno potiahnutie prstom a ťuknutie. Po otvorení panela s rýchlymi nastaveniami sa v hornej časti zoznamu zobrazí ikona kalkulačky. Ak chcete začať vykonávať výpočty, klepnite na túto ikonu.

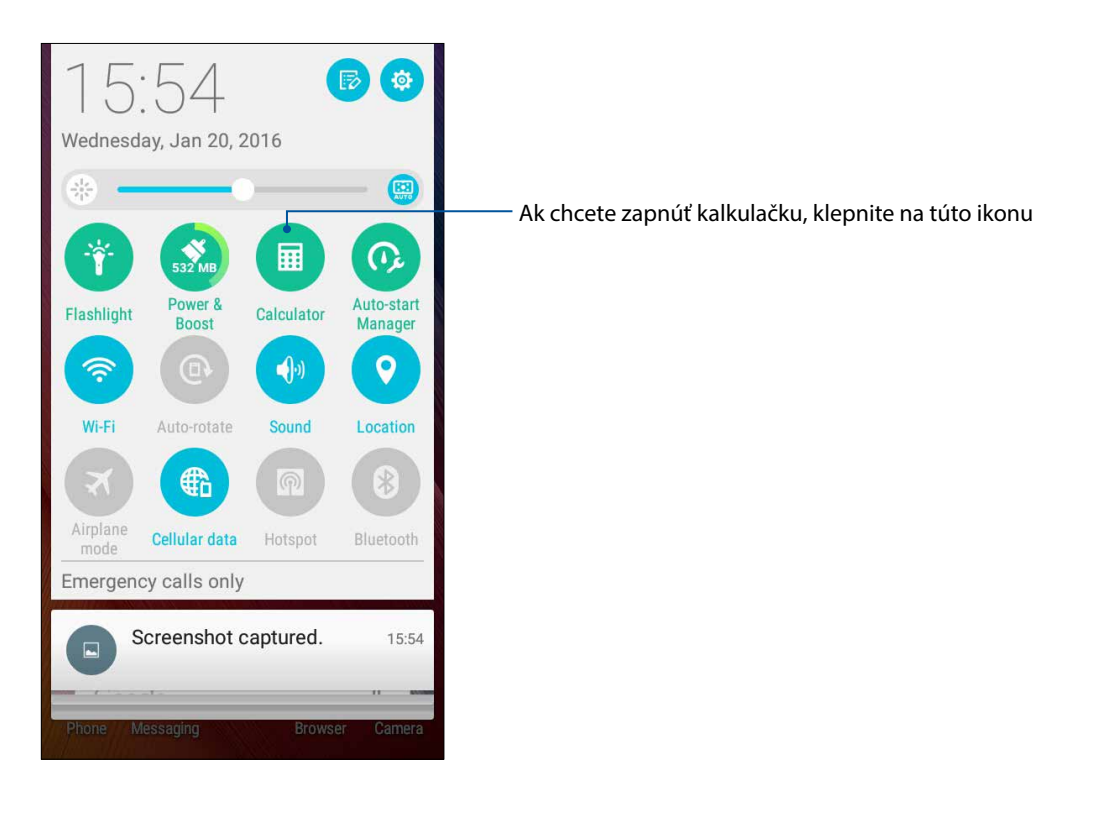

#### Obrazovka kalkulačky

| 🖬 🏺        | 🏺 🛛 🖹 👘 泠 🖏 🗹 02:40 |   |            |  |  |
|------------|---------------------|---|------------|--|--|
| Calculator |                     |   |            |  |  |
|            |                     |   |            |  |  |
| С          | +/-                 | % | DEL        |  |  |
| 7          | 8                   | 9 | - <u>+</u> |  |  |
| 4          | 5                   | 6 | ×          |  |  |
| 1          | 2                   | 3 |            |  |  |
| 0          | ÷                   | = | +          |  |  |

# Nástroj Quick Memo

Quick Memo je nástroj na vytváranie poznámok, ktorý umožňuje dôležité poznámky, ktoré si musíte zapamätať, písať buď rukou, alebo klávesnicou. Poznámky možno po vytvorení zdieľať pomocou aplikácie Share Link a stránok sociálnych médií alebo v aplikácii Do It Later ich zmeniť na úlohu.

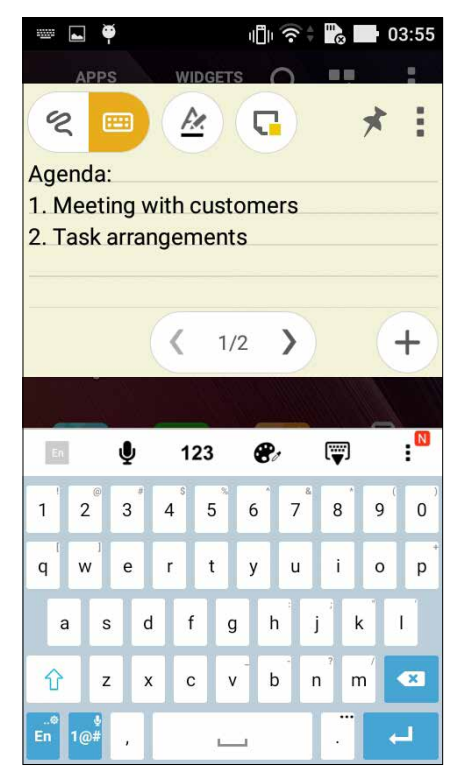

# Vytváranie rýchlych poznámok

Poznámky Quick Memo možno zmeniť na rýchle poznámky, aby ste si ich v ASUS Phone mohli kedykoľvek prezerať. Ak chcete vytvoriť rýchlu poznámku, po jej vytvorení stačí klepnúť na ikonu špendlíka v hornom pravom rohu obrazovky Quick Memo.

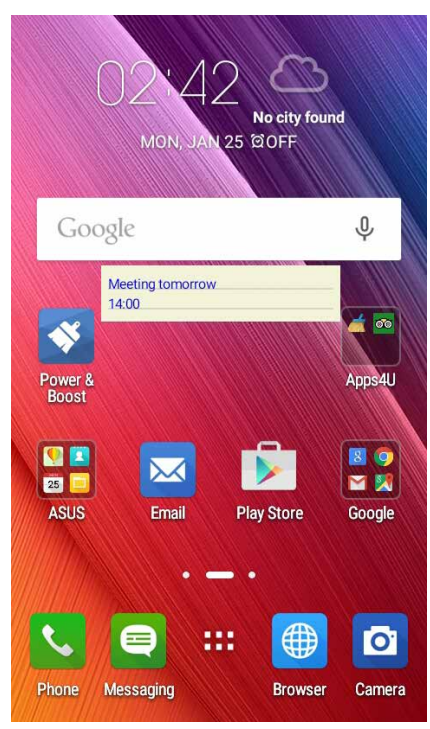

# Aplikácia Sound Recorder

Zvukové súbory nahrávajte pomocou ASUS Phone spustením aplikácie Sound Recorder.

#### Spustenie aplikácie Sound Recorder

Ak chcete spustiť aplikáciu Sound Record, ťuknite na tlačidlo **Sound Recorder (Záznam** zvuku).

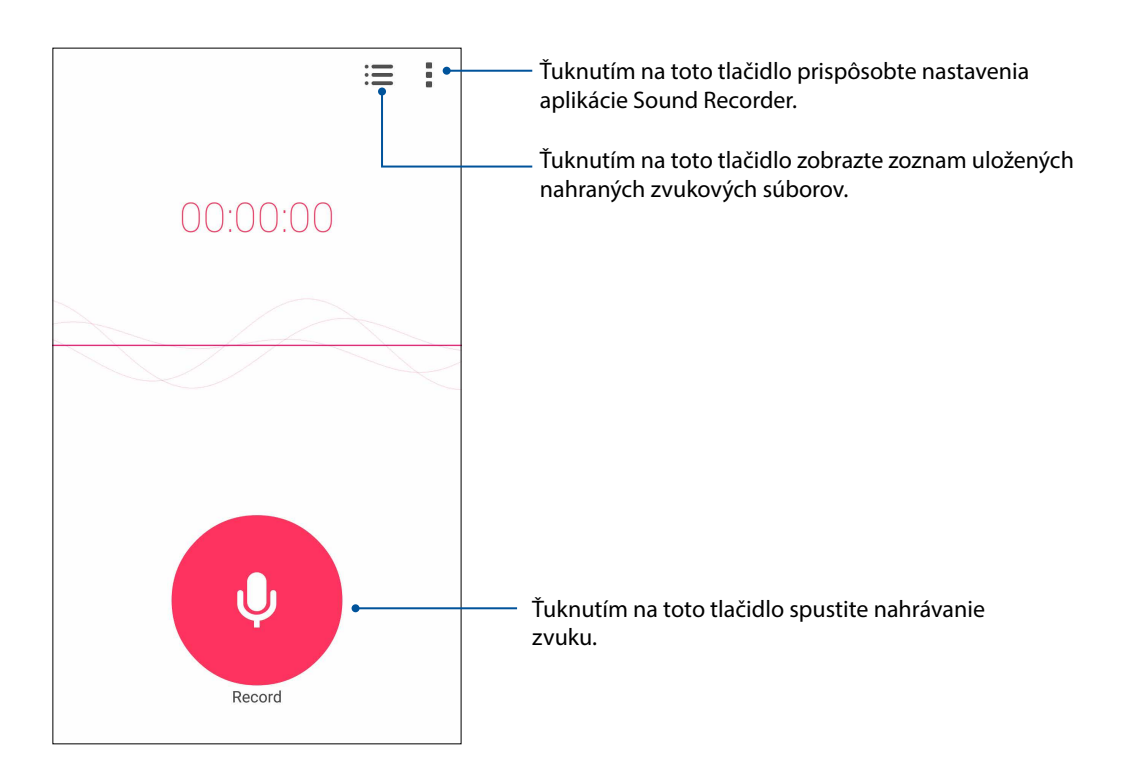

#### Pozastavenie nahrávania

Keď je nahrávanie pozastavené, možno si vybrať, či chcete nahrávanie obnoviť, zrušiť alebo uložiť.

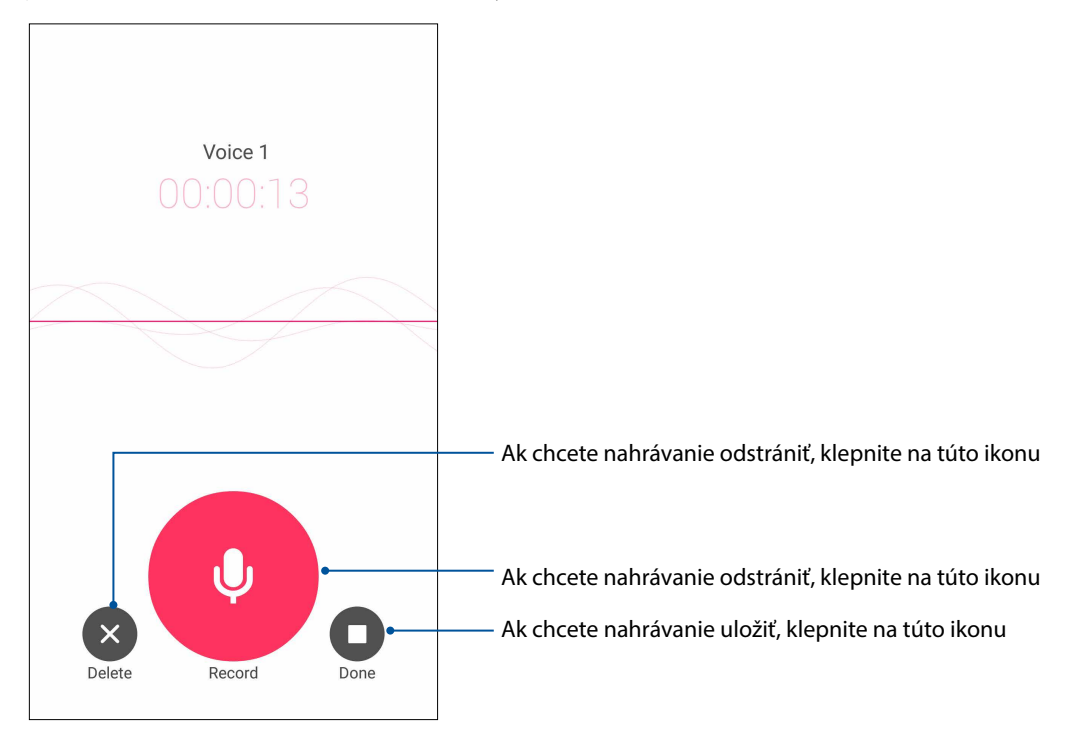

#### Zoznam nahrávok

Zo zoznamu nahrávok možno súbor so zvukovou nahrávkou prehrať, premenovať, zdieľať, odstrániť alebo uložiť.

Ak chcete zobraziť zoznam nahrávok, na hlavnej obrazovke so zvukovou nahrávkou klepnite na

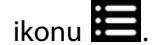

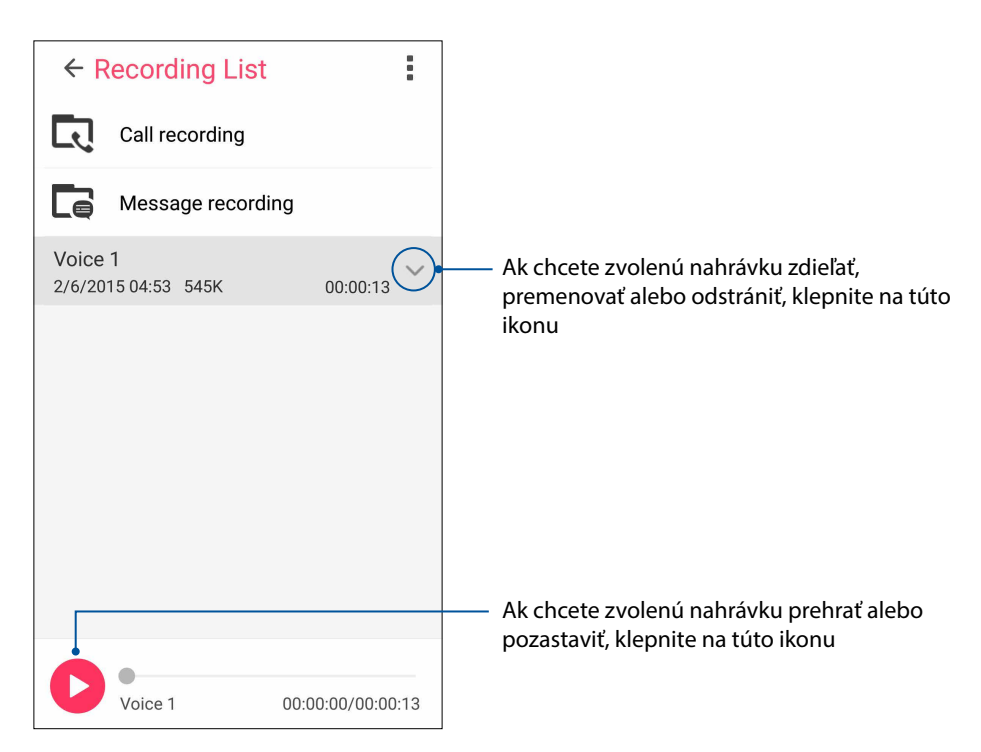

# So zariadením Zen sa spájajú aj ďalšie záležitosti

# **Obal ASUS**

Nahraďte zadný kryt vášho ASUS Phone týmto exkluzívnym príslušenstvom ASUS a overte si dôležité informácie bez otvárania krytu.

**POZNÁMKA:** Toto príslušenstvo môže byť dodané spolu s vaším ASUS Phone, alebo sa môže zakúpiť osobitne.

#### Inštalácia krytu ASUS

Spôsob inštalácie krytu ASUS:

- 1. Vypnite svoj ASUS Phone.
- 2. Vypáčením uvoľnite kryt z drážky v pravom dolnom rohu a potom stiahnite zadný kryt.

UPOZORNENIE! Dávajte pozor, keď páčením otvárate kryt.

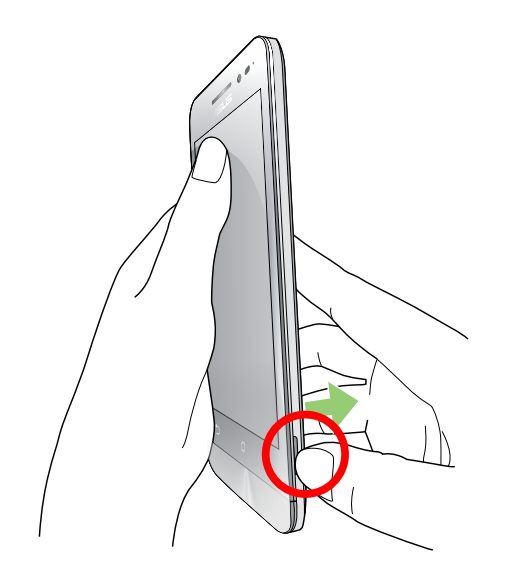

3. Nahraďte zadný kryt svojim krytom ASUS.

# Držiavajte svoje rozhranie Zen

# 11

# Udržiavanie zariadenia v aktuálnom stave

Svoj ASUS Phone udržiavajte v cykle aktualizácií systému Android a aktualizovaných aplikácií a funkcií.

#### Aktualizácia systému

- 1. Ťuknite tlačidlo **a potom ťuknite na možnosť Settings (Nastavenia)**.
- 2. Na obrazovke s nastaveniami zobrazte ďalšie položky posunutím prsta dolu a potom ťuknite na položku **About** (**Informácie**).
- 3. Ťuknite na možnosť System update (Aktualizácia systému) a potom ťuknite na možnosť Check Update (Kontrola aktualizácie).

**POZNÁMKA:** V možnosti Kontrola Poslednej aktualizácie: v okne Aktualizácia systému si môžete pozrieť, kedy ste naposledy aktualizovali systém v ASUS Phone.

#### Pamäť

Údaje, aplikácie alebo súbory môžete ukladať do vnútornej pamäte ASUS Phone, na vonkajšie pamäťové zariadenie alebo na internetový úložný priestor. Na prenášanie alebo preberanie svojich súborov na internetový úložný priestor potrebujete internetové pripojenie. Na kopírovanie súborov do a z počítača alebo do ASUS Phone používajte kábel USB, ktorý je súčasťou dodávky.

### Zálohovanie a obnovenie

Pomocou ASUS Phone zálohujte na servery Google údaje, heslá Wi-Fi a ďalšie nastavenia. Za týmto účelom:

- Ťuknite na tlačidlo a potom ťuknite na možnosti Settings (Nastavenia) > Backup & reset (Zálohovať a obnoviť).
- 2. V okne Zálohovať a obnoviť môžete vykonávať nasledujúce operácie:
  - Back up my data (Zálohovať moje údaje): Keď je táto funkcia zapnutá, na servery Google zálohuje údaje, heslá Wi-Fi a ďalšie nastavanie.
  - **Backup accoun (účet zálohy):** Keď uložíte svoju zálohu, umožňuje špecifikovať konto, ku ktorému budete priradení.
  - Automatic Restore (Automatické obnovenie): Keď preinštalujete aplikáciu, táto funkcia umožňuje obnoviť zálohované Settings (Nastavenia) a údaje.
  - Vynulovanie DRM: Slúži na odstránenie všetkých licencií DRM.
  - Factory data reset (Obnovenie továrenských nastavení): Z telefónu vymaže všetky údaje.

# Zabezpečenie ASUS Phone

Ak chcete zabrániť neoprávneným hovorom alebo prístupu k informáciám, používajte funkcie zabezpečenia ASUS Phone.

#### Odomknutie obrazovky

Keď je obrazovka zamknutá, môžete ju otvoriť pomocou možností odomknutia, ktoré ponúka ASUS Phone.

Vybrať možnosť odomknutia obrazovky ASUS Phone:

- 1. Ťuknite na tlačidlo a potom ťuknite na možnosti Settings (Nastavenia) > Lock Screen (Zablokovať obrazovku).
- 2. Ťuknite na možnosť **Screen lock (Uzamknutie obrazovky)** a potom vyberte možnosť na odomknutie ASUS Phone.

#### POZNÁMKY:

- Viac informácií nájdete v častiUnlock screen options (Možnosti odomknutia obrazovky).
- Ak chcete deaktivovať možnosť odomknutia obrazovky, ktorú ste nastavili, na obrazovke Vyberať obrazovku uzamknutia ťuknite na možnosť **None (Žiadne)**.

#### Možnosti odomknutia obrazovky

Ak chcete zamknúť ASUS Phone, vyberte niektorú z týchto možností:

#### Potiahnutie prstom

Rýchlym potiahnutím prstom nahor odomknite svoj ASUS Phone.

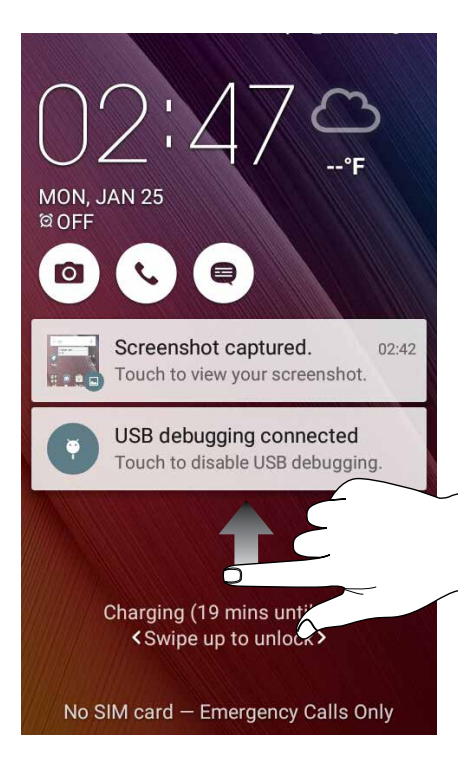

#### PIN Kód PIN zostavte zadaním najmenej štyroch čísiel.

| Setup your PIN           |   |      |  |
|--------------------------|---|------|--|
| Touch Continue when done |   |      |  |
| ••••                     |   |      |  |
|                          |   |      |  |
| Cancel Continue          |   |      |  |
| 1                        | 2 | 3    |  |
| 4                        | 5 | 6    |  |
| 7                        | 8 | 9    |  |
| ×                        | 0 | Next |  |

DÔLEŽITÉ UPOZORNENIE! Zapamätajte si kód PIN, ktorý ste vytvorili na odomknutie zariadenie.

#### Vzor

Prstom posúvajte po bodkách a vytvorte vzor.

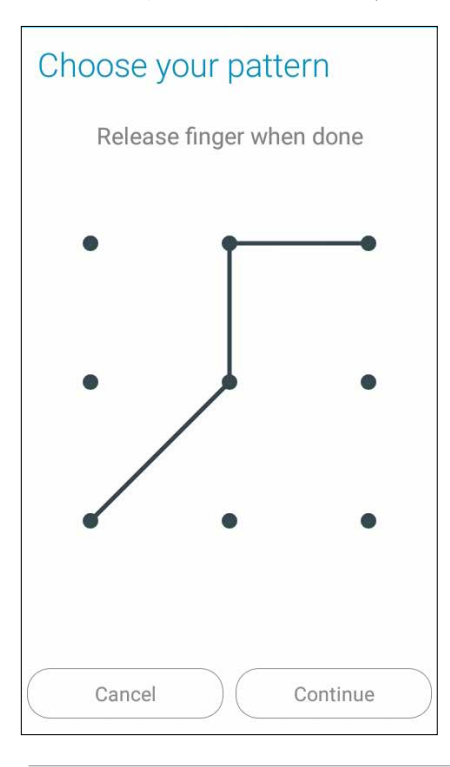

DÔLEŽITÉ UPOZORNENIE! Vzor môžete vytvoriť s minimálne štyrmi bodkami. Zapamätajte si vzor, ktorý ste vytvorili na odomknutie zariadenie.

#### Heslo

Na vytvorenie hesla zadajte najmenej štyri znaky.

| Setup your password |                          |    |     |   |    |   |   |      |
|---------------------|--------------------------|----|-----|---|----|---|---|------|
| 2                   | Touch Continue when done |    |     |   |    |   |   |      |
| ••••                |                          |    |     |   |    |   |   |      |
|                     |                          |    |     |   |    |   |   |      |
| Cancel Continue     |                          |    |     |   |    |   |   |      |
| En                  | Ų                        | i) | 123 |   | 8, | [ | 9 | :    |
| 1 2                 | <sup>@</sup> 3           | 4  | s 5 | 6 | 7  | 8 | 9 | 0    |
| qw                  | е                        | r  | t   | у | u  | i | 0 | p    |
| а                   | s                        | d  | f   | g | h  | j | k | 1    |
| Ŷ                   | z                        | x  | с   | v | b  | n | m |      |
|                     |                          |    |     |   |    |   |   | Next |

#### DÔLEŽITÉ UPOZORNENIE! Zapamätajte si heslo, ktoré ste vytvorili na odomknutie zariadenie.

#### Konfigurácia ďalších funkcií zabezpečenia obrazovky

V okne Zabezpečenie obrazovky môžete okrem uzamknutia obrazovky tiež vykonať nasledujúce operácie:

• Quick Access (Rýchly prístup): Ak chcete na obrazovke uzamknutia spustiť aplikácie, prepínač Rýchly prístup presuňte do polohy ON (Zapnuté).

#### Nastavenie identity ASUS Phone

Poznajte identifikačné prvky svojho ASUS Phone, ako napríklad výrobné číslo číslo IMEI (International Mobile Equipment Identity) (Medzinárodná identifikácia mobilných zariadení) alebo číslo modelu.

Toto je dôležité, pretože ak ASUS Phone stratíte, možno sa obrátiť na mobilného operátora a poskytnúť mu informácie, aby neoprávnene používaný ASUS Phone zaradil na čiernu listinu.

Ak chcete zobraziť identifikačné prvky ASUS Phone:

- 1. Klepnite na All Apps (Všetky aplikácie) a potom na Settings (Nastavenia).
- 2. Ak chcete zobraziť ďalšie položky, na obrazovke s nastaveniami potiahnite prstom nadol a potom klepnite na položku About (Informácie o). Na obrazovke Informácie o sa zobrazujú informácie o ASUS Phone, ako napríklad stav, právne informácie, číslo modelu, verzia operačného systému, hardvér a softvér.
- 3. Ak si chcete pozrieť výrobné číslo, číslo kontaktu na karte SIM a číslo IMEI vášho ASUS Phone, klepnite na položku **Status (Stav)**.

# Prílohy

# Oznámenia

#### EC vyhlásenie o zhode

Tento výrobok vyhovuje nariadeniam smernice o rádiových zariadeniach a koncových telekomunikačných zariadeniach R&TTE č. 1999/5/ES. Vyhlásenie o zhode si môžete prevziať z lokality <u>http://www.asus.com/support</u>

#### Prevencia pred stratou sluchu

Aby sa zabránilo možnému poškodeniu sluchu, nepočúvajte pri vysokých úrovniach hlasitosti po dlhšiu dobu.

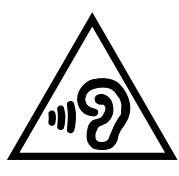

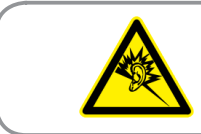

À pleine puissance, l'écoute prolongée du baladeur peut endommager l'oreille de l'utilisateur.

Náhlavná súprava alebo slúchadlá používané s týmto zariadením, ktoré sú určené pre Francúzsko, vyhovujú požiadavkám na hladinu akustického tlaku, ktoré stanovujú platné normy EN50332-1:2013 a/alebo EN50332-2:2013 na základe ustanovenia článku L.5232-1 francúzskej normy.

# Označenie CE

# **C€**0560

#### Označenie CE pre zariadenia s bezdrôtovou LAN/Bluetooth

Toto zariadenie vyhovuje požiadavkám smernice Európskeho parlamentu a Komisie č. 1999/5/ES o rozhlasových a telekomunikačných zariadeniach a vzájomnom uznávaní zhody z 9. marca 1999.

Najvyššie hodnoty CE SAR pre toto zariadenie sú nasledovné:

- 0.266 W/Kg (hlava)
- 0.214 W/Kg (telo)

#### Informácie o expozícii účinkom rádiovej frekvencie (SAR) - CE

Toto zariadenie spĺňa požiadavky EÚ (1999/519/ES) o obmedzení vystavenia širokej verejnosti elektromagnetickým poliam podľa spôsobu ochrany zdravia.

Toto zariadenie sa skúšalo pre používanie v blízkosti tela a zistilo sa, že spĺňa smernice ICNIRP týkajúce sa vystaveniu tela pôsobeniu rádiofrekvenčnej energie zariadenia a požiadavky Európskych noriem EN 62209-2 pre používanie zariadenia s určeným príslušenstvom. Použitie iného príslušenstva, ktoré obsahuje kovy, nemusí zaručovať splnenie požiadaviek smerníc ICNIRP týkajúcich sa vystavenia pôsobeniu rádiofrekvenčnej energie.Hodnota SAR sa meria so zariadením vo vzdialenosti 1,5 cm od tela, ktoré vysiela pri najvyššej certifikovanej hladine výstupného výkonu vo všetkých frekvenčných pásmach mobilného zariadenia.

#### Bezpečnostná požiadavka týkajúca sa napájania

Výrobky s hodnotami elektrického prúdu do 6A a vážiace viac než 3kg sa musia používať so schválenými sieťovými káblami väčšími alebo rovnajúcimi sa: H05VV-F, 3G, 0.75mm<sup>2</sup> alebo H05VV-F, 2G, 0.75mm<sup>2</sup>.

#### Služby na recykláciu/odovzdanie výrobkov ASUS

Programy na recyklovanie a odovzdávanie výrobkov ASUS vykonávame v rámci nášho záväzku k najvyšším štandardom ochrany nášho životného prostredia. Veríme, že vám poskytujeme riešenia na zodpovedné recyklovanie našich výrobkov, ďalších komponentov ako aj baliacich materiálov. Podrobné informácie o recyklovaní v rôznych regiónoch si pozrite na internetovej stránke <u>http://csr.</u> <u>asus.com/english/Takeback.htm</u>.

#### Poznámka týkajúca sa náteru

DÔLEŽITÉ UPOZORNENIE! Na zabezpečenie elektrickej izolácie a zachovanie elektrickej bezpečnosti je na zariadení nanesená izolačná vrstva s výnimkou oblastí, kde sa nachádzajú vstupné a výstupné porty.

#### Poznámka Green ASUS

Spoločnosť ASUS sa venuje výrobe environmentálne prijateľných výrobkov/balení, ktoré chránia zdravie spotrebiteľov pri súčasnom minimalizovaní dopadu na životné prostredie. Zníženie počtu strán návodu je v zhode so znižovaním emisií uhlíka.

Podrobný návod na používanie a súvisiace informácie nájdete v používateľskej príručke v ASUS Phonee alebo navštívte stránku technickej podpory ASUS na lokalite <u>http://support.asus.com/</u>.

Názov modelu: ASUS\_X014D (ZB452KG)

| Výrobca                           | ASUSTeK Computer Inc.                                |
|-----------------------------------|------------------------------------------------------|
| Adresa:                           | 4F, No.150, LI-TE RD., PEITOU, TAIPEI 112,<br>TAIWAN |
| Autorizovaný<br>zástupca v Európe | ASUS Computer GmbH                                   |
| Adresa:                           | HARKORT STR. 21-23, 40880 RATINGEN,<br>GERMANY       |